# JVC

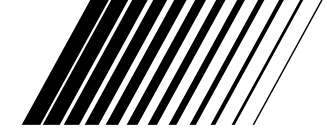

# CÂMERA DE VÍDEO DIGITAL

# **GR-DVL9500**

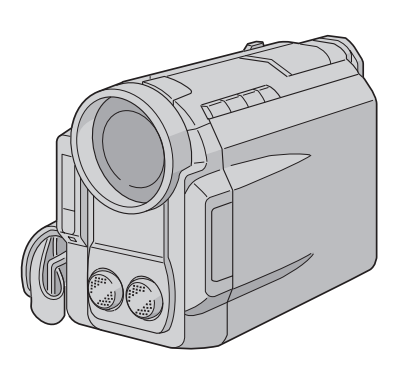

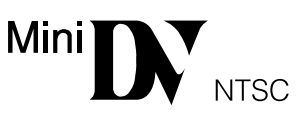

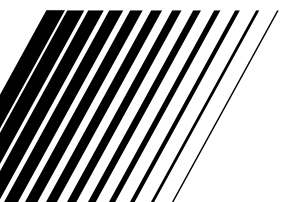

MANUAL DE INSTRUÇÕES

#### Para Uso do Consumidor:

Coloque abaixo o número do modelo e o número de série. Guarde essas informações para consultas futuras.

Nº do Modelo

Nº de Série

#### Caro Consumidor,

A JVC agradece pela compra desta Câmera Digital. Para assegurar o total entendimento do seu funcionamento e obter o seu melhor desempenho possível, leia todas as instruções aqui contidas antes de operá-la.

#### Usando o Manual de Instruções

- Todas as seções principais e sub-seções estão listadas no índice, localizado na página 7 deste manual.
- As notas aparecem na maior parte nas sub-seções. Certifique-se de ler estas notas.
- Recursos de operações básicas e avançadas são apresentados separadamente para facilitar a operação.

#### Isto é recomendado para você . . .

- .... familiarize-se com a localização das teclas, controles e suas localizações antes de usar (🖙 pgs. 75 78).
- .... leia atentamente a seção de Precauções de Segurança, descrita abaixo. Nesta seção, você vai encontrar informações extremamente importantes para o uso seguro deste equipamento.

Recomendamos a leitura cuidadosa das advertências das páginas 80 a 82 antes do uso.

# PRECAUÇÕES DE SEGURANÇA

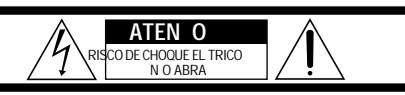

ATENÇÃO: PARA REDUZIR O RISCO DE CHOQUE ELÉTRICO, NÃO RETIRE A TAMPA. NÃO HÁ PEÇAS QUE POSSAM SER CONSERTADAS PELO USUÁRIO NA PARTE INTERIOR. ENCAMINHE OS CONSERTOS A UM POSTO DE ASSISTÊNCIA TÉCNICA AUTORIZADA.

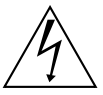

O símbolo do raio com ponta em forma de flecha dentro de um triångulo equilátero destina-se a alertar o usuário sobre a presença de "tensões perigosas" e sem isolamento dentro do produto, que podem ser de magnitude suficiente para representar um risco de choque elétrico para as pessoas.

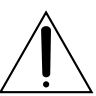

O ponto de exclamação dentro de um triângulo equilátero destina-se a alertar o usuário sobre a existência de instruções de operação e manutenção (assistência técnica) importantes na literatura que acompanha o produto.

O Adaptador de Alimentação AC/Carregador AA-V68U deve ser usado somente em redes elétricas de 110 a 240 V $\sim$ , 50/60 Hz.

#### ATENÇÃO (sobre o AA-V68U)

PARA PREVÈNIR CONTRA O RISCO DE CHOQUE ELÉTRICO, INTRODUZA TOTALMENTE NA TOMADA O PLUGUE DO CABO DE ALIMENTAÇÃO.

AVISO: A FIM DE EVITAR O PERIGO DE INCÊNDIO OU CHOQUE ELÉTRICO, NÃO EXPONHA ESTA CÂMERA À CHUVA OU UMIDADE.

# Aviso sobre a bateria de lítio (para o controle remoto)

A bateria utilizada em sua câmera pode provocar incêndio ou explosão desde que não utilizada adequadamente. NÃO recarregue, desmonte ou armazene-a a temperaturas superiores a 100°C ou incinere-a.

Substitua a bateria velha por uma Maxell, Panasonic (Matsuhita Electric) Sanyo ou Sony CR2025. A utilização de outro tipo de bateria poderá provocar fogo ou explosão.

- Embale a bateria usada corretamente antes de jogá-la fora.
- Deixe-a longe do alcance das crianças.
- Não desmonte-a ou jogue-a ao fogo.

## NOTAS:

- A etiqueta de classificação (etiqueta com número de série) e a de segurança estão na parte inferior e/ou de trás do aparelho.
- À etiqueta de classificação (etiqueta com número de série) do Adaptador/Carregador está na parte inferior.

Esta câmera foi projetada para ser usada com televisores de padrão de cores tipo NTSC. Ela não pode ser utilizada para reproduzir em televisores com outros padrões. Entretanto, a gravação e a reprodução podem ser visualizadas no visor e monitor LCD. Use baterias BN-V607U/ V615U e para recarregá-las, o Adaptador de Alimentação AC/Carregador. Poderá ser necessário o uso de um adaptador para o plugue do cabo de alimentação (pino chato para pino redondo) para conectá-lo à tomada da rede de energia elétrica.

# INSTRUÇÕES IMPORTANTES PARA A SEGURANÇA DO PRODUTO

Obedeça a todos os avisos e instruções contidos na sua câmera e no seu manual de instruções. Para a sua segurança, leia todas as informações de segurança contidas no manual de instruções antes de operar o produto. Guarde o manual de instruções para futuras consultas.

# INSTALAÇÃO

#### 1. Fontes de alimentação

Opere a sua câmera somente com a alimentação fornecida.

#### 2. Sobrecarga

Não sobrecarregue as tomadas de energia elétrica ou os cabos de extensão, pois isso pode resultar em risco de incêndio ou choque elétrico.

#### 3. Proteção do cabo de alimetação

O cabo de alimentação do carregador de bateria deve ser posicionado de forma que não fique sujeito a pisões ou que seja apertado por objetos colocados sobre ele ou nele encostados. Preste atenção ao setor do cabo que fica próximo do seu plugue ou da tomada e do ponto onde ele sai do carregador de bateria.

#### 4. Ventilação

O gabinete da sua câmera é provido de fendas e aberturas destinados à sua ventilação. Para assegurar uma operação confiável e protegê-la contra o seu superaquecimento, essas aberturas não devem ser obstruídas ou cobertas.

- Não obstrua as aberturas colocando a câmera sobre uma cama, sofá, tapete ou superfície similar.
- Não coloque a sua câmera dentro de instalações como estantes ou racks, a não ser que exista uma boa ventilação.

#### 5. Montagem na parede ou no teto

A sua câmera pode ser montada na parede ou no teto. Para isso, utilize somente os acessórios recomendados pelo fabricante.

# USO

#### 1. Para evitar acidentes pessoais:

- Não coloque a câmera sobre um carrinho, estante, tripé, suporte ou mesa instáveis. Ela poderá cair provocando ferimentos em uma criança ou adulto e sérios danos ao produto.
- Utilize acessórios de montagem que sejam recomendados pela JVC e siga as instruções do fabricante.

#### 2. Combinação de produto e transporte

O produto deve ser transportado com cuidado. Paradas rápidas, força excessiva e superfícies desniveladas podem causar a queda do produto.

#### 3. Água e umidade

Não utilize a câmera perto d'água – como próxima de uma banheira, pia ou máquina de lavar – em um porão úmido ou perto de uma piscina ou local semelhante.

#### 4. Entrada de objetos ou líquidos

Nunca introduza objetos de qualquer espécie através das aberturas, pois poderão entrar em contato com pontos de tensões perigosas ou colocar peças em curto, o que poderia resultar em um incêndio ou choque elétrico. Nunca derrame qualquer tipo de líquido sobre a câmera.

#### 5. Acessórios

Nunca use acessórios que não sejam os recomendados pela JVC, pois poderão provocar danos.

#### 6. Limpeza

Desconecte a câmera da tomada de energia elétrica antes de limpá-la. Não use líquidos de limpeza ou acessórios. Limpe-a com um pano levemente umedecido em água.

#### 7. Calor

A câmera deve ficar longe de fontes de calor, como radiadores, registros de calor, fogões ou outros aparelhos (inclusive amplificadores) que produzam calor.

# REPAROS

#### 1. Reparos

Se a câmera não estiver funcionando corretamente ou apresentar uma sensível mudança no seu funcionamento ou também não conseguir fazer com que ela volte a funcionar normalmente seguindo as instruções contidas neste manual de instruções, não tente consertá-la. A abertura do seu gabinete poderá expô-lo a tensões perigosas e provocar danos. Encaminhe todos os reparos a um posto autorizado de assistência técnica JVC.

#### 2. Danos que exijem assistência técnica

A câmera deverá ser encaminhada a um posto autorizado de assistência técnica JVC nos seguintes casos:

- Quando o cabo de alimentação do seu Carregador de Bateria ou o seu plugue estiver danificado (nesse caso, leve somente o Carregador de Bateria).
- b. Caso tenha caído algum líquido ou objeto no seu interior.
- c. Caso ela tenha ficado exposta à chuva ou à umidade.
- d. Caso ela não funcione normalmente seguindo-se as instruções do seu manual. Ajuste somente os controles mencionados nas instruções de operação, pois um ajuste não apropriado de outros controles poderá resultar em danos que, muitas vezes, exigirão um intenso trabalho de um técnico qualificado para que o produto volte a funcionar normalmente.
- e. Caso a câmera tenha sofrido uma queda ou tenha sido danificada de qualquer outra maneira.
- f. Caso ela apresente uma nítida mudança no seu desempenho. Isto indica a necessidade de um reparo.

#### 3. Peças de reposição

Caso haja a necessidade de peças de reposição, certifique-se de que o técnico que a consertou utilizou peças de reposição especificadas pela JVC ou que tenham as mesmas características das peças originais. As substituições não autorizadas podem resultar em incêndio, choques elétricos e outros riscos.

#### 4. Verificação de segurança

Uma vez concluído qualquer reparo na câmera, peça ao técnico que o efetuou para que realize testes de verificação a fim de determinar se ela se encontra em condições segura para a operação.

# CUIDADOS RELATIVOS À SEGURANÇA

Não aponte a lente ou o visor diretamente para o sol. Isto poderá causar danos aos seus olhos e levar ao mal funcionamento dos circuitos internos da câmera. Há também um certo risco de incêndio ou choque elétrico.

#### ATENÇÃO!

As observações abaixo referem-se a possíveis danos físicos à câmera e ao usuário.

Ao transportá-la, não deixe de colocar e usar a alça fornecida. Segure-a com firmeza, com a alça firmemente presa no seu pulso. O transporte da câmera pelo seu visor e/ou por seu monitor LCD poderá resultar na sua queda ou em problemas de funcionamento.

Tome cuidado para não prender os dedos na porta do compartimento da fita. Não deixe que crianças operem a câmera, pois elas estão especialmente sujeitas a ferimentos dessa natureza.

Não use um tripé sobre uma superfície instável ou desnivelada. Ele poderá cair e causar sérios danos.

#### ATENÇÃO!

Não é recomendável que a câmera seja conectada ao Carregador de Bateria, aos cabos conectores (AUDIO/VIDEO, S-VIDEO, de Edição e CC) e seja colocada sobre um televisor, visto que um tropeço nos cabos pode fazer com que ela caia e fique danificada.

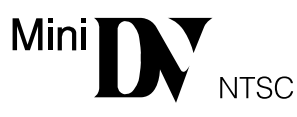

Esta Câmera foi desenvolvida para usar exclusivamente fitas cassetes digitais e Cartão Multimídia. Somente as fitas identificadas pela marca " <sup>Mal</sup>D"".

Antes de gravar uma cena importante . . .

- .... certifique-se de usar somente fitas Mini DV identificadas pela marca Mini **D**Y.
- .... lembre-se de que esta câmera não é compatível com outros formatos de vídeo digital.
- .... lembre-se de que esta câmera destina-se somente ao uso doméstico. É proibido qualquer uso comercial sem a devida autorização.
   (Mesmo que você grave um evento como um show, concerto ou exposição, recomendamos que obtenha previamente uma permissão.)

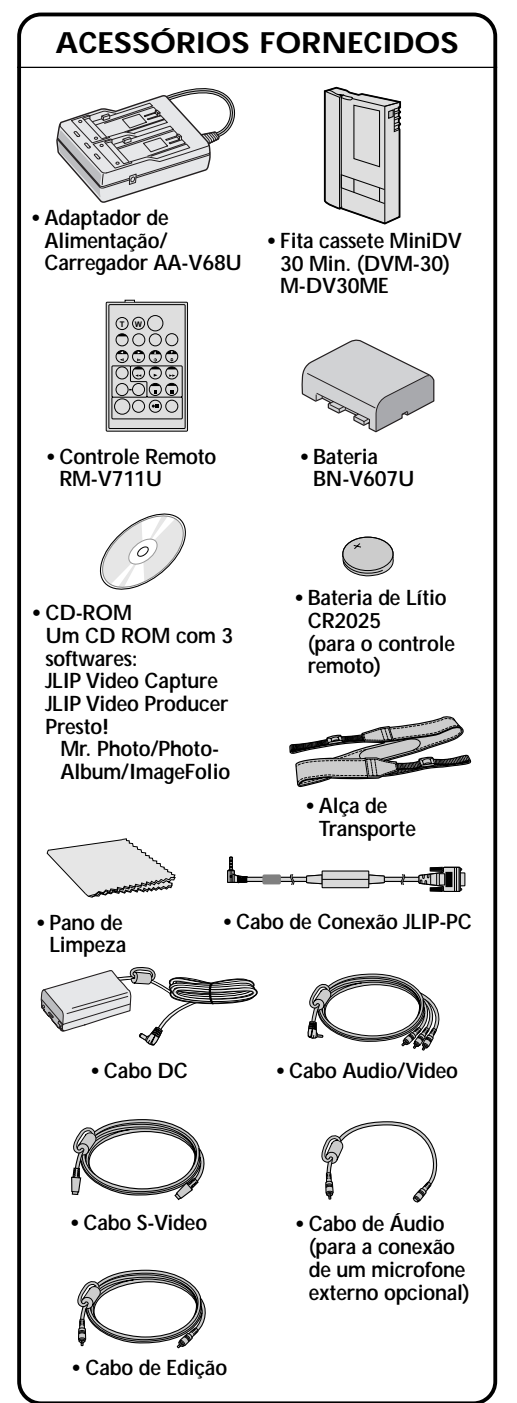

5

Uma câmera de vídeo digital converte os sinais de entrada de áudio e de vídeo para a forma digital a partir da gravação.

Um sinal digital é composto de um sinal de luminância (Y) e dos sinais de cor (R-Y) e (B-Y). Esses sinais são identificados e gravados digitalmente (Gravação Digital de Componentes). O conversor A/D (Analógico para Digital) faz a amostragem do sinal Y à taxa de 13,5 MHz e dos sinais R-Y e B-Y a 3,375 MHz, transformando-os em um sinal de 8 bits.

Os sons amostrados à taxa de 48 kHz são transformados em um sinal de 16 bits e os sons amostrados à taxa de 32 kHz são convertidos em um sinal de 12 bits.

#### NOTA:

O dado gravado na fita é digital, porém na saída da câmera é analógica.

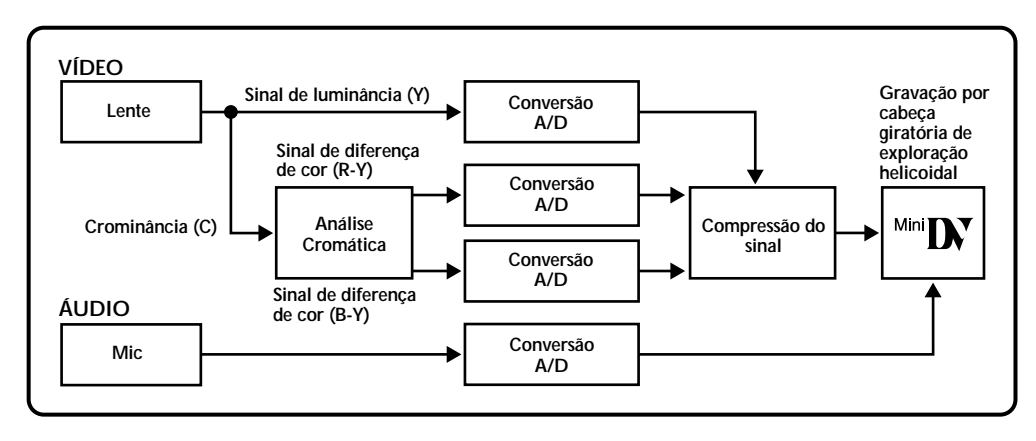

A câmera separa os dados em blocos, gravando um bloco de cada tipo de dados em cada uma das trilhas da fita.

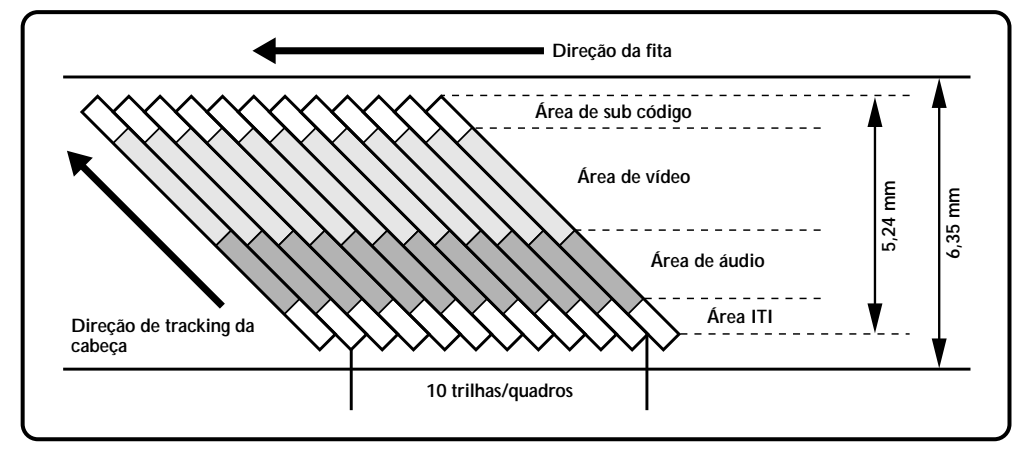

# Area do Sub-código

O código de tempo e os dados de Data/Hora são gravados aqui, em separado dos dados de vídeo. Isto permite que você veja na tela a data e a hora durante a reprodução da fita, mesmo que isso não tenha sido feito durante a gravação.

# Area de Vídeo

Os sinais de vídeo são gravados aqui.

Area de Áudio

Os sinais de áudio são gravados aqui.

Área ITI (Informações sobre Inserção e Tracking)

Os sinais de edição por inserção são gravados aqui.

# ACESSÓRIOS FORNECIDOS

# SOBRE O VÍDEO DIGITAL

# PREPARATIVOS INICIAIS

| Alimentação                        | 8 |
|------------------------------------|---|
| Ajustes de Data/Hora               |   |
| Inserindo/Retirando a Fita Cassete |   |
| Ajustes do Modo de Gravação        |   |
| Ajuste da Empunhadeira             |   |
| Ajustes do Visor                   |   |
| Colocação da Alça de Transporte    |   |
| Montagem do Tripé                  |   |
| Modo de Operação                   |   |

# GRAVAÇÃO

| Gravação Básica    |    |
|--------------------|----|
| Recursos Avancados | 22 |

# REPRODUÇÃO

| Reprodução Básica<br>Recursos Avançados<br>Conexões Básicas<br>Conexões Avançadas |                |
|-----------------------------------------------------------------------------------|----------------|
| ÓPIA DE FITA                                                                      | <b>54 - 55</b> |

# CÓPIA DE FITA

| Cópia de Fita | . 54 |
|---------------|------|
| Cópia Digital | . 55 |

# USANDO O CONTROLE REMOTO

| Edição com Montagem Aleatória       | 60 |
|-------------------------------------|----|
| Para Realizar Edições mais Apuradas | 64 |
| Cópia de Áudio                      | 66 |
| Edição por Inserção                 | 67 |
|                                     |    |

# CORREÇÃO DE PROBLEMAS

| MANU | JTENÇ | AO |  |
|------|-------|----|--|
|      |       |    |  |

# ÍNDICE POR ORDEM ALFABÉTICA

| Controles, Conectores e Indicadores |                |
|-------------------------------------|----------------|
| Indicações                          |                |
| Índice por Oedem Alfabética         |                |
| DVERTÊNCIAS                         | <b>80 - 82</b> |

## **ESPECIFICAÇÕES**

8 - 15

16 - 44

45 - 53

56 - 67

**68** - 72

7

5

6

74 75 - 79

# 8

# PREPARATIVOS INICIAIS

# Alimentação

Esta Câmera possui dois sistemas de alimentação fornecidos para você escolher o mais apropriado.

# NOTAS:

- Não funciona sem alimentação.
- Use somente a alimentação especificada (fornecida).
- Não use as fontes de alimentação desta Câmera com outros equipamentos.

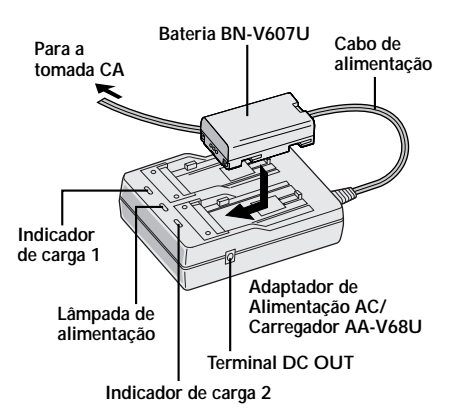

# **CARREGANDO A BATERIA**

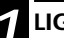

#### LIGUE A ALIMENTAÇÃO PARA CARREGAR

Certifique-se de ter retirado o cabo de alimentação DC do Adaptador de Alimentação AC/Carregador. Ligue o cabo do Adaptador de Alimentação AC/ Carregador na tomada CA. A lámoada POWER se acende.

#### COLOQUE A BATERIA/BATERIAS

Coloque a bateria com as marcas  $\bigoplus \bigoplus$  voltadas para baixo e alinhe-a com as marcas correspondentes do Adapatador de Alimentação AC/Carregador.

• O indicador de carga (1 ou 2) começa a piscar indicando que a carga teve início.

# **2** CONFIRME A CARGA

Quando o indicador de carga parar de piscar e permanecer aceso, o processo de carga está completo.

 Se houver duas baterias conectadas para carregar, elas serão carregadas na ordem em que foram colocadas.

#### **RETIRAR A BATERIA/BATERIAS**

Deslize a bateria na direção oposta da seta e retire-a para fora. Lembre-se de desligar o cabo de alimentação do Adaptador de Alimentação da tomada CA.

#### Tempo de carga

| Bateria  | UMA                 | DUAS         |
|----------|---------------------|--------------|
| BN-V607U | aprox. 1 h. 30 min. | aprox. 3 hs. |
| BN-V615U | aprox. 3 hs.        | aprox. 6 hs. |

# NOTAS

- O carregamento da bateria terá melhor resultado quando realizado a temperaturas entre 10°C e 30°C. A temperatura ideal para se obter carga total é entre 20°C e 25°C. Se o ambiente estiver muito frio a carca ficará incompleta.
- O tempo de carregamento mencionado acima é para bateria completamente descarregada.
- O tempo de carga da bateria varia de acordo com a temperatura ambiente e o estado da bateria.
- Para evitar interferência com a recepção, não use o Adaptador de Alimentação AC/Carregador próximo do rádio.
- Se você ligar o cabo de alimentação CC da câmera no Adaptador de Alimentação/Carregador durante o processo de carga da bateria, a alimentação é fornecida para a câmera e o processo de carga da bateria pára.
- Tendo em vista que o Carregador processa eletricidade internamente, ele se aquece durante o uso. Procure utilizá-lo
  em locais bem ventilados.
- Ao carregar a bateria pela primeira vez ou após um longo período de ociosidade, o Indicador de Carregamento
  poderá não se acender. Nesse caso, retire a Bateria do Carregador, recoloque-a e tente carregá-la novamente.
- Se o tempo de operação da bateria permanecer extremamente curto mesmo após ter sido totalmente carregada, isso indica que ela está no fim e precisa ser substituída por uma nova.

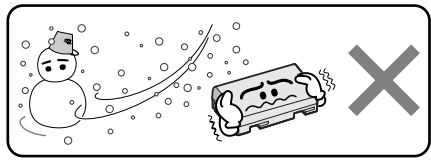

O lithium-ion é vulnerável em temperaturas frias.

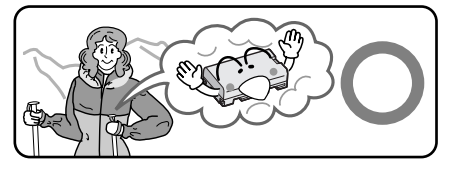

## A respeito das Baterias

PERIGO! Não tente desmontá-las ou expô-las ao fogo ou ao calor excessivo, pois existe o risco de um incêndio ou explosão.

CUIDADO! Não deixe que os terminais da bateria ou ela própria entre em contato com peças metálicas, pois isso poderá resultar em curto circuito e, possivelmente, dar início a um incêndio ou explosão.

#### As vantagens das Baterias de Íon de Lítio

As baterias de íon de lítio são pequenas mas possuem uma grande capacidade de potência. Porém, quando elas se esfriam em um ambiente sujeito a temperaturas abaixo dos 10°C, o seu tempo de duração se torna menor e podem até deixar de funcionar. Se isso acontecer, coloque a bateria por alguns minutos dentro do seu bolso ou de outro local aquecido e recoloque-a na câmera. Enquanto ela não voltar a se esfriar novamente, o seu desempenho não deverá ser afetado. (Se você estiver usando algum tipo de aquecedor, não deixe que a bateria fique em contato direto com o mesmo.)

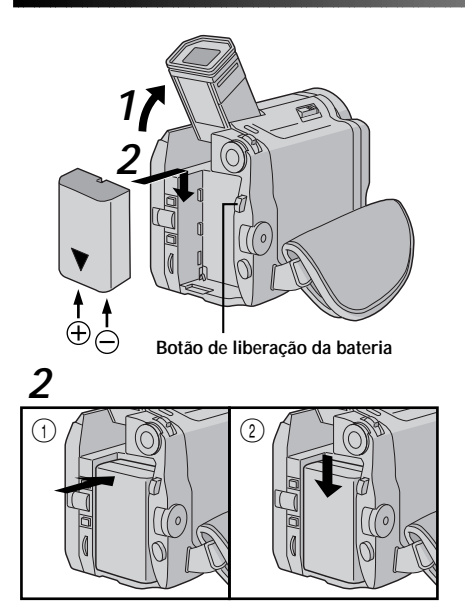

# ATENÇÃO:

Antes de retirar a fonte de alimentação, certifique-se de que a câmera está desligada. Caso contrário, poderá ocorrer mal funcionamento na câmera.

# USANDO A BATERIA

# INCLINE O VISOR PARA CIMA

## COLOQUE A BATERIA/BATERIAS

Com a seta da bateria apontando para baixo, empurre a bateria suavemente contra o compartimento da bateria ①. Em seguida, deslize-a para baixo em direção a ②, conforme mostra a ilustração.

 Se a bateria for colocada na posicão errada, poderá ocorrer mal funcionamento.

#### Para Retirar a Bateria. . .

.... Incline o visor para cima e deslize suavemente a bateria para cima enquanto mantém pressionado o botão de liberação da bateria e desprenda-a.

# NOTAS:

- A filmagem contínua é possível quando a temperatura está em torno de 20°C.
- Entretanto, a capacidade de filmagem contínua será reduzida nas seguintes condições:
  - Se a temperatura estiver abaixo de 10°C.
  - O zoom ou o modo de gravação em espera é acionado repetidamente.
  - O Monitor LCD é usado repetidamente. Antes do uso prolongado é recomendado que você prepare baterias de reserva para três vezes o tempo planejado.

#### Tempo aproximado de gravação

| Bateria  | Monitor LCD lig./<br>Visor desligado | Monitor LCD desl.<br>Visor ligado | Monitor LCD lig./<br>Visor ligado |
|----------|--------------------------------------|-----------------------------------|-----------------------------------|
| BN-V607U | 50 min.                              | 65 min.                           | 45 min.                           |
| BN-V615U | 100 min.                             | 130 min.                          | 90 min.                           |
| BN-V856U | 6 hrs.                               | 7 hrs. 30 min.                    | 5 hrs. 30 min.                    |

# **INFORMAÇÕES:**

A série VU-V856KIT é composta pela bateria BN-V856U e pelo Adaptador de Alimentação AC/Carregador AA-V80U. Leia antes as instruções contidas em seus manuais.

É impossível carregar a bateria BN-V856U usando o Adaptador de Alimentação AC/Carregador fornecido. Para carregar este modelo de bateria, use o Adaptador de Alimentação/Carregador AA-V80U opcional.

#### USANDO A ALIMENTAÇÃO

Use o Adaptador de Alimentação AC/Carregador conforme mostra a ilustração ao lado.

## NOTAS:

 O Adaptador de Alimentação AC/Carregador possui seleção automática de voltagem (110 V para 240 V).

Veja outras informações, 🖙 pg. 8.

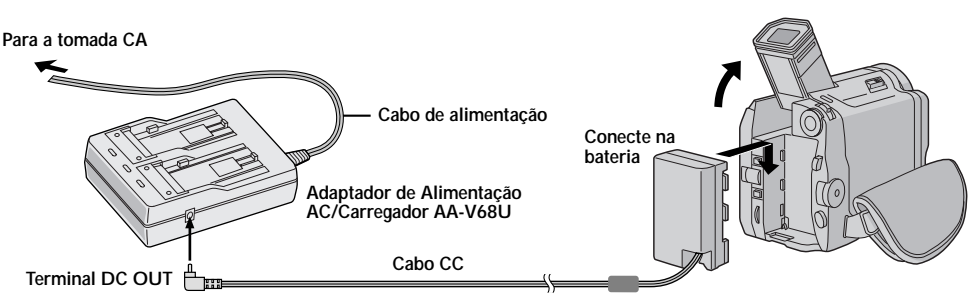

# 10

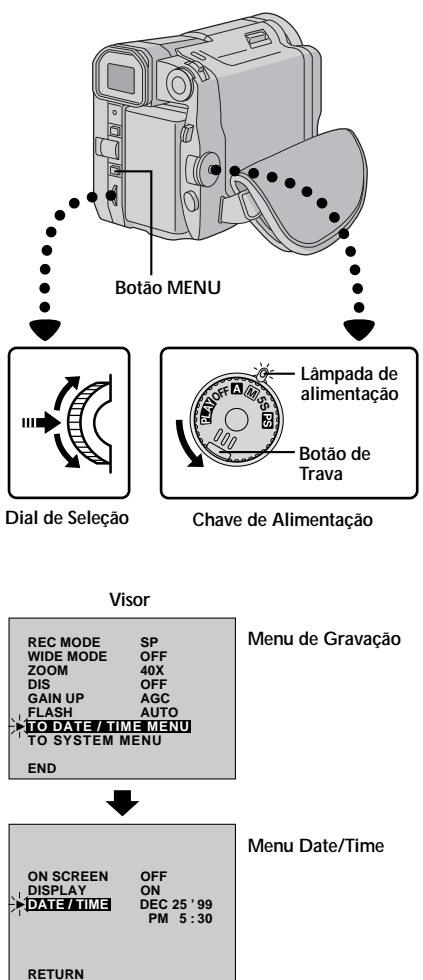

# PREPARATIVOS INICIAIS (cont.)

# Ajuste de Data/Hora

A data e a hora serão gravadas automaticamente na fita o tempo todo. Você pode decidir se as informações de data/ hora apareçam ou não durante a reprodução (I pg. 49).

| SELECIONE O MODO DE OPERAÇÃO                     |
|--------------------------------------------------|
| Mude a chave de alimentação para a posição " M " |
| "5S" ou " PS " enquanto pressiona para baixo o   |
| botão de trava localizado na chave. Abra         |
| completamente o monitor LCD ou puxe o visor      |
| totalmente para fora.                            |
| •                                                |

A lâmpada de alimentação se acende e a câmera é ligada.

# ACESSE O MENU DE GRAVAÇÃO

Aperte o botão **MENU**. O Menu de gravação aparece.

# ACESSE O MENU DE DATA/HORA

Gire o Dial de Seleção para realçar a indicação "TO DATE/TIME MENU". Pressione o Dial de Seleção para fazer o menu de data/hora aparecer.

# INSIRA A DATA E A HORA

Gire o Dial de Seleção para realçar a indicação "DATE/ TIME". Pressione o Dial de Seleção. A indicação "months" (mês) é realçada e começa a piscar. Gire o Dial de Seleção para inserir o mês. Em seguida, pressione o Dial de Seleção para fixar o mês. Repita esse procedimento para inserir dia, ano, hora e minuto.

 Pressione duas vezes o Dial de Seleção quando a barra de realce estiver em "RETURN" para sair do menu.

# Bateria Interna Recarregável de Lítio

Para manter a data e a hora na memoria, a bateria recarregável de lítio para o relógio deve estar integrada à câmera. Enquanto a câmera está conectada através do Adaptador de Alimentação AC/Carregador, ou sendo alimentada através da bateria, a bateria recarregável de lítio para o relógio está sempre carregada. Entretanto, se a câmera ficar sem uso por 3 meses (aprox.), a bateria de lítio para o relógio se descarregará e a memória de data e hora se perderá. Quando isso ocorrer, primeiro conecte a câmera à energia elétrica através do Adaptador de Alimentação AC/Carregador por mais de 24 horas para que a bateria de lítio do relógio se carregue. Em seguida, ajuste novamente a data e a hora antes de usar a câmera. A câmera pode ser usada sem que o ajuste de data/hora seja realizado.

# NOTA:

Mesmo se você selecionar a indicação "DATE/TIME", se os parâmetros do relógio interno da câmera não estão realçados, o relógio interno continua funcionando. Uma vez que você moveu a barra do menu e realçou o primeiro parâmetro de data/hora (month), o relógio pára. Quando você terminar o ajuste de minuto e pressionar o Dial de Seleção, a data e a hora iniciam o funcionamento a partir dos parâmetros inseridos.

PREPARATIVOS INICIAIS

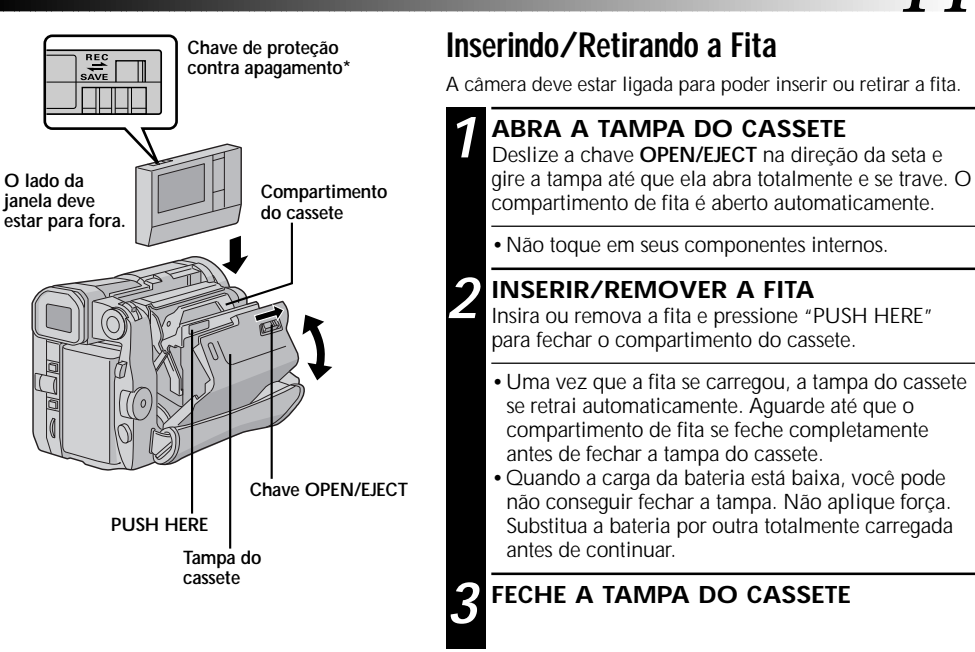

#### Tempo de gravação aproximado

| Fita   | Modo de gravação |             |
|--------|------------------|-------------|
| Tita   | SP               | LP          |
| DVM-30 | 30 minutos.      | 45 minutos. |
| DVM-60 | 60 minutos.      | 90 minutos. |

# NOTAS:

câmera.

\* Para Proteger Gravações Valiosas . . . .... deslize a chave de proteção contra apagamento localizada na parte de trás da fita, para a posição "SAVE". Este procedimento vai impedir que a fita seia desgravada. Para gravar novamente nesta fita, deslize esta chave para a posição "REC". Faca isso antes de inserir a fita na

- O compartimento de fita demora alguns segundos para abrir. Não aplique força.
- se você esperou alguns segundos e o compartimento da fita não se abriu, feche a tampa do cassete e tente novamente. Se o compartimento da fita permanecer imóvel, desligue a câmera e ligue-a novamente.
- Se a fita não foi posicionada corretamente, abra totalmente a tampa do compartimento e remova a fita. Aguarde alguns minutos e cologue-a novamente.
- Quando a câmera é levada de um ambiente frio para outro muito guente, aguarde algum tempo para abrir a tampa.
- Fechar a tampa da fita antes do compartimento dda fita pode causar danos à câmera.
- Mesmo que a câmera seja desligada, a fita pode ser inserida ou retirada. Após o fechamento do compartimento da fita com a câmera desligada, o compartimento não se retrai. É recomendado que a câmera esteja ligada para realizar esta operação.
- Quando recomecar a gravação após a tampa do compartimento da fita ter sido aberta, uma parte brança será gravada na fita ou uma cena previamente gravada será apagada (regravada), desconsiderando se o compartimento veio a ser aberto ou não. Veja a página 21 para maiores informações sobre gravações a partir da metade da fita.
- Uma vez colocada a fita, o compartimento se retrai automaticamente.

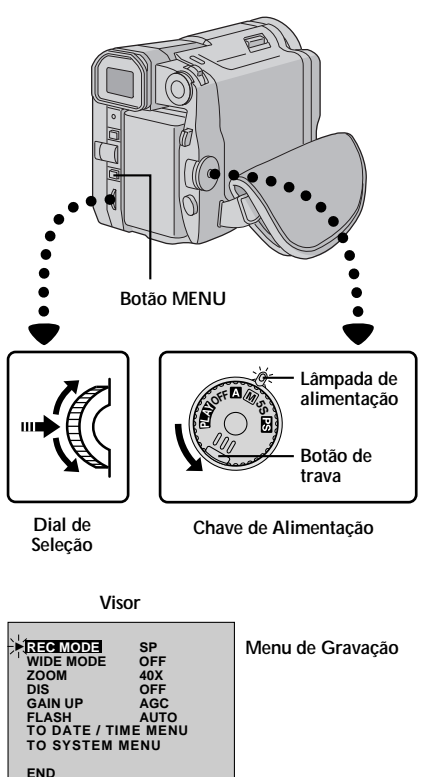

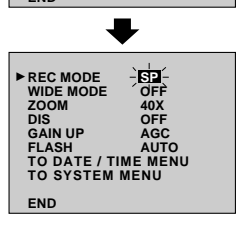

Indicador do Modo de Gravação

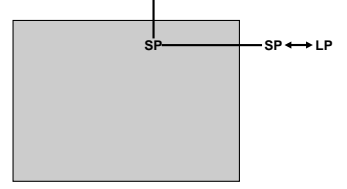

# PREPARATIVOS INICIAIS (cont.)

# Ajuste do Modo de Gravação

Este ajuste depende de sua preferência.

- SELECIONE O MODO DE OPERAÇÃO Ajuste a Chave de Alimentação em " M", "5S" ou " S" enquanto pressiona para baixo o botão de trava localizado na chave. Em seguida, abra completamente o monitor LCD ou empurre o visor totalmente para fora.
  - A lâmpada de alimentação se acende e a câmera é ligada.
- ACESSE O MENU DE GRAVAÇÃO Aperte o botão MENU. O Menu de gravação aparece.

# AJUSTE O MODO DE GRAVAÇÃO

Gire o Dial de Seleção para realçar a indicação "REC MODE". Pressione o Dial de Seleção, o parâmetro "SP" ou "LP" é realçado. Gire o Dial de Seleção para selecionar "SP" ou "LP". Aperte duas vezes o Dial de Seleção para sair do Menu.

- É impossível realizar cópia de áudio ou edição quando a fita é gravada no modo LP.
- "LP" (Long Play) é mais econômico, proporcionando um tempo de gravação 1,5 vezes maior.

# NOTAS:

- Se a modalidade de gravação é alterada durante a gravação, a reprodução aparecerá borrada no ponto onde a mudança foi realizada.
- Recomendamos que as fitas gravadas no modo "LP" sejam reproduzidas apenas na câmera onde a gravação foi realizada.
- Durante a reprodução da fita gravada em outra câmera, blocos de ruídos podem aparecer ou o som poderá desaparecer momentaneamente.

Alavanca de Potência do Zoom

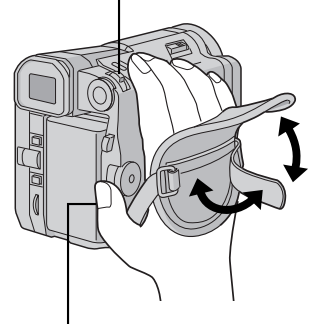

Botão de início/parada de gravação

# Ajuste a Empunhadeira

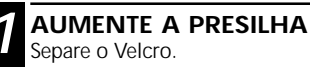

#### INTRODUZA A MÃO

Coloque a mão direita na posição de filmagem e faça o ajuste.

#### **3** AJUSTE O COMPRIMENTO DA CORREIA Ajuste o seu polegar e os demais dedos de modo que

eles possam operar facilmente o botão de início/ parada de gravação e a alavanca de potência do zoom. Em seguida, recoloque o velcro.

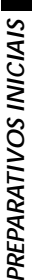

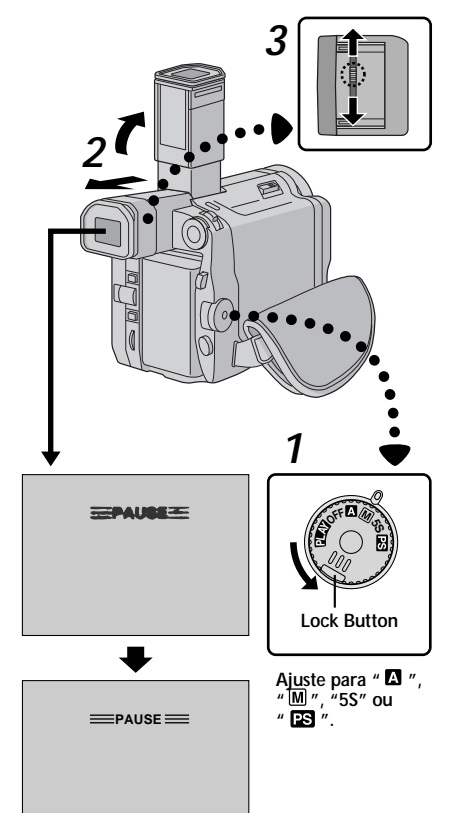

# Ajuste do Visor

### SELECIONE O MODO DE OPERAÇÃO

Mude a Chave de Alimentação para " M ", "5S" ou " 😰 " enquanto pressiona para baixo o botão de trava.

#### POSIÇÃO DO VISOR

Puxe o Visor totalmente para fora.

 A lâmpada de alimentação se acende e a câmera é ligada.

#### AJUSTE A DIOPTRIA

Deslize o controle de dioptria até que as indicações do visor fiquem perfeitamente focadas.

# PREPARATIVOS INICIAIS (cont.)

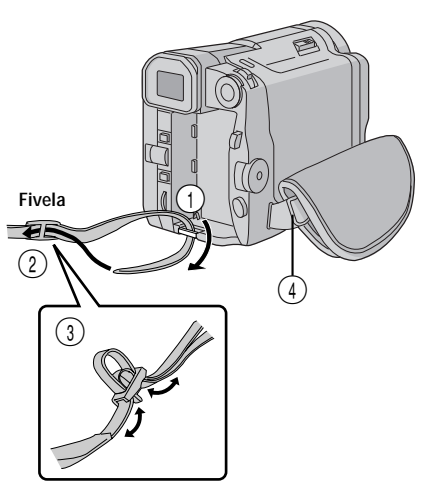

# Ajuste da Alça de Transporte

#### **FIXE A CORREIA**

Certifique-se de retirar a bateria ou o cabo CC. Seguindo a ilustração, enfie a correia através do furo ①, depois passe a correia por baixo do vinco da fivela ②.

#### AJUSTE DO COMPRIMENTO

Ajuste o comprimento conforme mostra a ilustração à esquerda (3).

#### FIXANDO A CORREIA NO OUTRO ORIFÍFICO

Repita o passo 1 para fixar a outra ponta da correia no orifício ④. Preste atenção para não deixar a correia retorcida.

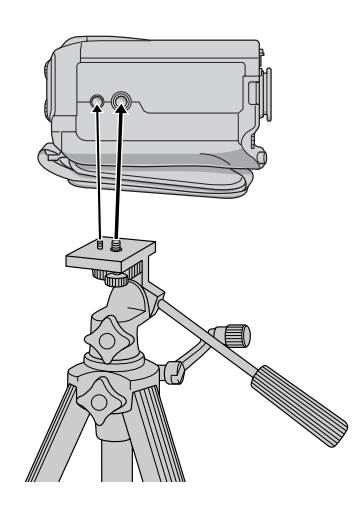

# Montagem do Tripé

#### ALINHAR E APERTAR

Alinhe o parafuso do tripé com o furo da parte inferior da câmera. Em seguida, gire o botão para fixar o parafuso na câmera.

# ATENÇÃO:

Ao usar o tripé, certifique-se de abrir totalmente as pernas do tripé para dar estabilidade à câmera. Para prevenir a queda do tripé, evite instalá-lo em superfícies irregulares. Para ligara a câmera, primeiro ajuste a Chave de Alimentação para qualquer posição, exceto "OFF". Em seguida, empurre o visor totalmente para fora ou abra completamente o monitor LCD. Quando ajustar a Chave de Alimentação de "OFF" para qualquer posição, pressione e segure o botão de trava localizado na Chave.

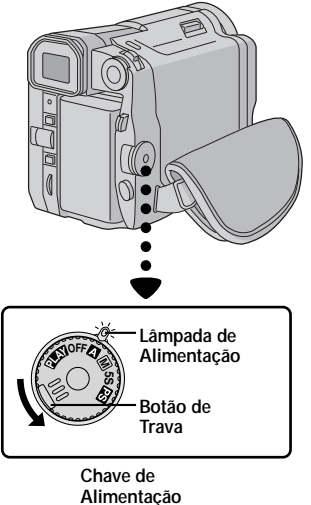

Conforme a posição que a Chave foi selecionada, a indicação "F.AUTO" ou "MANUAL" aparece no canto superior esquerdo.

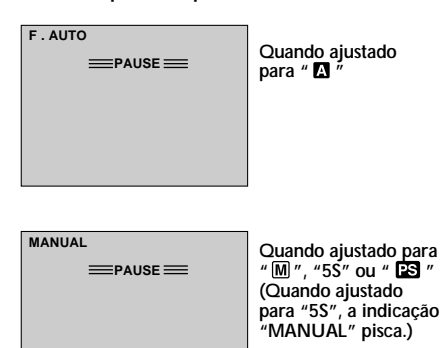

Se você selecionou a posição PLAY, esta indicação não aparece.

# Modos de Operação

Mudando a posição da Chave de Alimentação é possível escolher entre um dos modos descritos a seguir: modo totalmente automático (▲), modo manual (▲), modo 5-segundos de gravação (5S), modo progressivo (PS) e modo reprodução (PLAY).

| Posição da<br>Chave de<br>Alimentação |                                      | Função                                                                                                    |
|---------------------------------------|--------------------------------------|----------------------------------------------------------------------------------------------------|
| Posição da Câmera                     | Full Auto:                           | Permite a gravação SEM os efeitos<br>especiais ou ajustes manuais.<br>Conveniente para gravação<br>padrão.                                                                                                    |
|                                       | Manual:<br>M                         | Permite utilizar várias funções de<br>gravação usando os Menus. Se<br>você desejar uma maior<br>capacidade criativa do que a<br>permitida pelo modo Totalmente<br>Automático, experimente este<br>modo.                                                                                            |
|                                       | 5 second<br>recording<br>mode:<br>5S | Permite gravação de tomadas de 5<br>segundos para a criação de um<br>vídeo mais movimentado.<br>Permite a filmagem no Modo<br>Manual. Entretanto, o Foco e<br>Exposição são os mesmos do<br>Modo Totalmente Automático e<br>não é possível alterar os ajustes do<br>menu usando o Dial de Seleção. |
|                                       | Progressive<br>mode:<br>PS           | Permite gravar imagens em<br>movimento (imagens fixas livres<br>de instabilidades sucessivas) com<br>qualidade superior. A alta<br>resolução das imagens estáticas<br>podem ser processadas em um<br>computador ou impressa.                                                                       |
| Playback:<br>PLAY                     |                                      | Permite reproduzir fitas gravadas,<br>≌ pg. 45 – 53.                                                                                                    |
| OFF                                   |                                      | Desliga a câmera após ter<br>ajustado essa posição. O Foco<br>Manual e o Controle de<br>Exposição são ajustados<br>automaticamente para "AUTO".                                                                                                    |

15

# 16

# NOTA: Chave OPEN/EJECT

# Botão de início/parada de gravação Lâmpada de

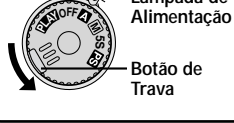

Chave de Alimentação

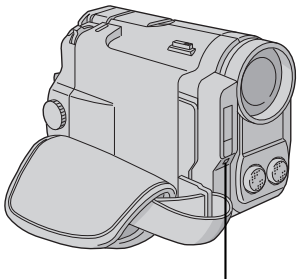

Lâmpada de gravação (acende-se guando a gravação está em andamento)

# GRAVAÇÃO Gravação Básica

Você deve ter realizado os procedimentos descritos abaixo. Caso contrário, realize-os antes de continuar.

- Alimentação (I pg. 8)
- Ajuste do Modo de Gravação (C pg. 12)
- Ajuste da Empunhadeira (III) pg. 13)
- Ajuste do Visor (2 pa. 13)

# **INSERINDO A FITA**

Deslize a Chave OPEN/EJECT em direção à seta. Em seguida, abra a tampa girando-a até que ela se trave. O compartimento da fita se abre automaticamente. Insira a fita e pressione "PUSH HERE" para fechar o compartimento da fita.

 Uma vez que o compartimento do cassete é fechado, ele se retrai automaticamente. Aquarde até que ele se recolha completamente para fechar a tampa do cassete.

# Filmando Enquanto Observa o Visor

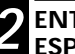

#### ENTRE NO MODO DE GRAVAÇÃO EM ESPERA

Certifique-se de que o monitor está fechado e travado. Ajuste a Chave de Alimentação em " M ", "5S" ou " PS " enguanto pressiona para baixo o botão de trava localizado na chave. Em seguida, abra completamente o monitor LCD ou puxe o visor totalmente para fora.

- A tampa da lente se abre, a lâmpada de alimentação se acende e a câmera entra no modo de gravação em espera.
- A cena que você está focalizando aparece no visor com a indicação "PAUSE" sobreposta a ela.

# **INICIE A FILMAGEM**

Aperte o botão de início/parada de gravação.

• A indicação " REC " aparece no visor enquanto a gravação está em andamento.

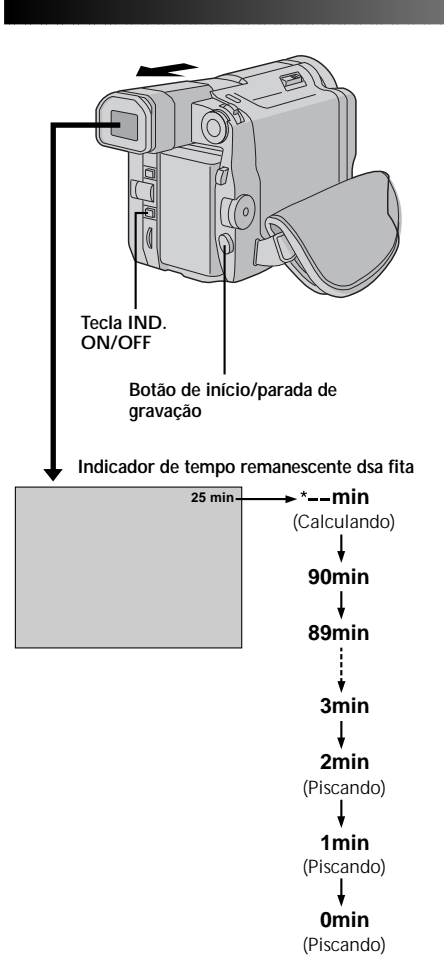

#### Pare a gravação

Aperte novamente o botão de início/parada de gravação para interromper a gravação.

• A câmera entra no modo de gravação em espera.

# NOTAS:

- A imagem não aparecerá simultaneamente no Monitor LCD e no Visor. A imagem não aparecerá no monitor LCD se o visor estiver puxado para fora. Não é possível filmar usando ambos. Porém, durante a filmagem por interconexão (C) p. 19), a imagem aparece simultaneamente no monitor LCD e no visor
- O compartimento da fita não pode ser aberto a não ser que a alimentação esteja ligada.
- Pode haver algum retardo para a abertura do compartimento da fita (até que o compartimento se abra). Não force a abertura.
- O tempo remanescente da fita é mostrado somente no visor conforme indicado ao lado.
- O indicador de tempo remanescente da fita é aproximado.
- O tempo necessário para calcular e mostrar o comprimento restante da fita e a precisão deste ajuste pode variar de acordo com o tipo de fita utilizado.
- "A indicação "TAPE END" aparece quando a fita chega ao final, quando a alimentação é desativada caso a câmera permaneça nesta situação por mais de 5 minutos. A indicação "TAPE END" também aparece quando uma fita é colocada no final.
- Se a câmera permanecer em pausa de gravação por mais de 5 minutos, a alimentação é desativada automaticamente. Para ligar novamente a alimentação, empurre o visor e depois puxe-o novamente para fora ou feche e abra o monitor LCD.
- Quando se deixa um espaço em branco entre as cenas gravadas na fita, o código de tempo é interrompido e erros podem ocorrer durante a edição da fita. Para evitar isso, veja a seção "Gravação a Partir da Metade da Fita" (III) pg. 21).
- Durante a gravação o som não é ouvido no alto-falante Se você deseja ouvir o som, conecte um fone de ouvido (não fornecido). O volume é o mesmo daquele ajustado durante a reprodução.
- Para desligar o indicador luminoso de gravação, veja as páginas 30 e 32.

# Indicações do Visor/Monitor LCD

#### APERTE A TECLA IND. ON/OFF

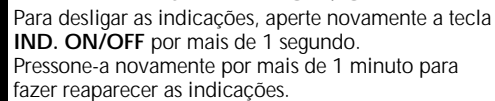

# NOTA:

É impossível fazer as indicações "▶▶▶" e de advertência, etc. desaparecerem do monitor LCD ou do visor. Para as indicações que podem ser removidas, veja ☞ pg. 77 e 78.

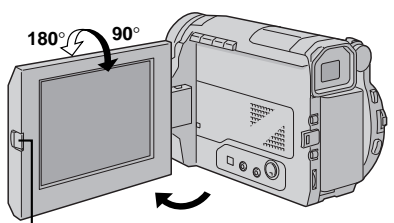

Botão PUSH-OPEN

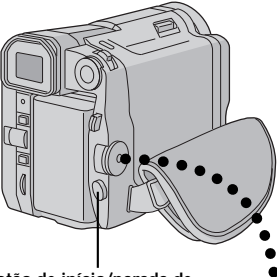

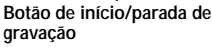

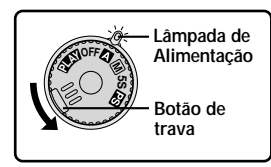

Chave de Alimentação

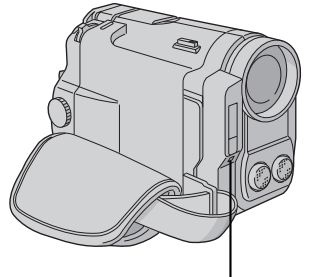

Lâmpada de gravação (acende-se quando a gravação está em andamento)

# GRAVAÇÃO Gravação Básica (cont.)

# Filmando Enquanto Assiste o Monitor LCD

Antes de prosseguir, realize o passo 1 (I pg. 16).

# 2 ENTRE NO MODO DE GRAVAÇÃO EM ESPERA

O visor deve estar totalmente recolhido. Posicione a Chave de Alimentação da câmera em (" 🖾 ", " 🕅 ", "5S" ou " 😰 ") enquanto pressiona para baixo o

botão de trava localizado na chave. Pressione o botão **PUSH-OPEN** e abra totalmente o

- Abra a tampa da lente, a lâmpada de alimentação se acende e a câmera entra no modo de gravação em espera.
- A cena que você está focalizando aparece no monitor LCD com a indicação "PAUSE" sobreposta a ela.

#### **INICIE A FILMAGEM**

monitor LCD.

Incline o monitor LCD para cima ou para baixo para obter a melhor visibilidade (IEP pg. 19). Em seguida, aperte o botão de início/parada de gravação.

 A indicação " BSS " aparece no monitor LCD enquanto a gravação está em andamento.

#### Pare a gravação

Aperte novamente o botão de início/parada de gravação para interromper a gravação.

• A câmera entra no modo de pausa de gravação.

# NOTAS:

- Quando você usar o Monitor LCD sob a luz solar direta, pode ser difícil ver as imagens. Se isto ocorrer, recomendamos usar o visor no lugar do Monitor LCD (II) pg. 16).
- Para desligar o indicador luminoso de gravação durante a gravação, veja as páginas 30 e 32.
- Para outras informações, veja a página 17.

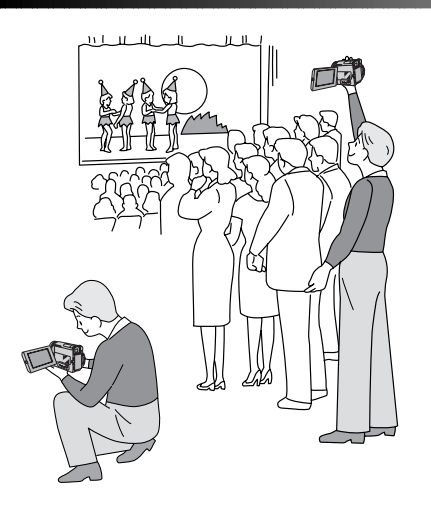

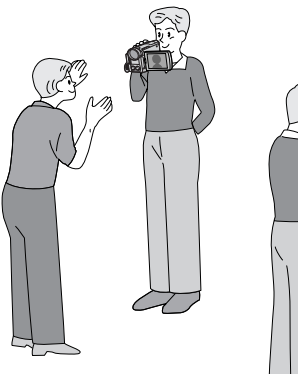

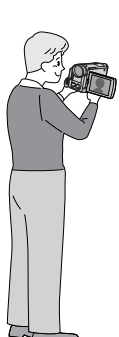

Filmando a si mesmo

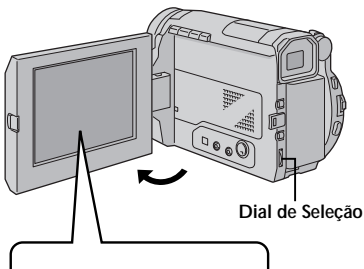

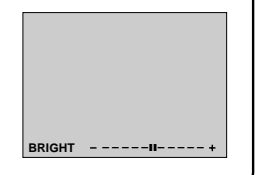

# Filmagem Jornalística

Em algumas situações filmar em diferentes ângulos pode ser necessário para se obter um bom resultado.

# ABRA O MONITOR LCD

Certifique-se de que o monitor LCD está totalmente aberto.

### INCLINE O MONITOR LCD

Incline o monitor LCD para a direção mais conveniente.

• O monitor LCD pode ser girado em 270° (90° para baixo e 180° para cima).

# Filmando com Interface

A pessoa que você está filmando pode se ver no monitor LCD, ou você mesmo pode se filmar enquanto assiste a sua própria imagem no monitor LCD.

- **INCLINE O MONITOR LCD PARA CIMA** Abra o monitor LCD e incline-o 180 graus para cima de modo que a face fique para frente.
  - A imagem do monitor LCD é invertida verticalmente. Se o visor é empurrado para fora ao mesmo tempo, ele também se liga.

# INICIE A GRAVAÇÃO

Aponte a lente em direção ao objeto (ou a si mesmo) e inicie a gravação.

 Durante a filmagem com interface, o indicador de movimento da fita e as indicações de advertência (III) pg. 77) aparecem ao contrário no visor como se estivessem em frente ao espelho, porém não são gravados ao contrário.

# NOTA:

O indicador de tempo remanescente da fita não aparece durante a filmagem com inteface. Entretanto, quando o tempo remanescente da fita atingir 2 minutos, o indicador aparece mostrando o tempo: <sup>+</sup> ::- - □ □ (piscando) <sup>+</sup> ::- - □ (piscando) <sup>+</sup> ::- □ (piscando).

# Controle de Brilho

Você pode ajustar o brilho do visor, girando o Dial de Seleção.

# AJUSTE O BRILHO

Gire o Dial de Seleção até que o indicador de brilho se mova e você atinja o brilho desejado.

- O indicador de brilho aparece no visor.
- Se o visor é empurrado para fora, também é possível ajustar o brilho para ele.

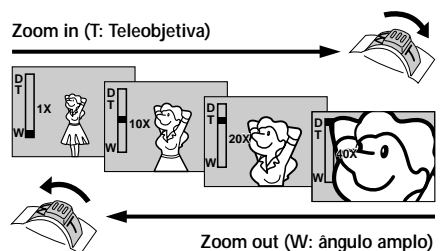

visor do zoom

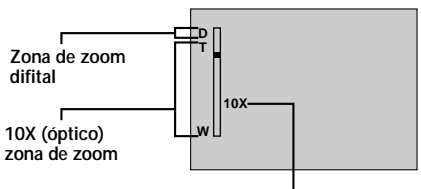

Relação de aproximação do zoom

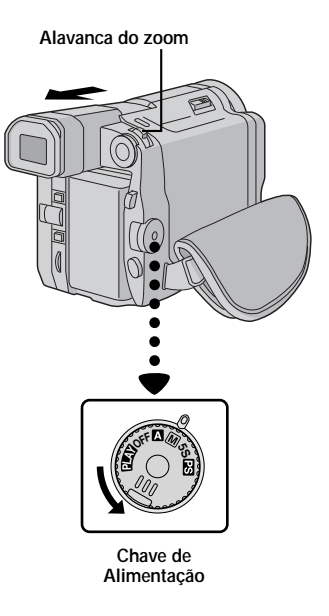

# GRAVAÇÃO Gravação Básica (cont.)

## RECURSO: Zooming

#### PROPÓSITO:

Para produzir o efeito de aproximação/distanciamento, ou uma mudança instantânea na ampliação da imagem.

#### OPERAÇÃO:

#### Zoom In (Aproximação)

Deslize a alavanca do ZOOM em direção a "T".

#### Zoom Out (Distanciamento)

Deslize a alavanca do ZOOM em direção a "W".

 Quanto mais você desliza a alavanca do zoom, mais rápida será a ação do zoom.

# NOTAS:

- O foco pode desestabilizar-se durante a atuação do zoom. Neste caso, ajuste o zoom durante o modo de gravação em espera (standby), trave o foco usando o foco manual (III) pg. 39), depois faça um zoom (aproximação/distanciamento) durante a gravação.
- No modo totalmente automático (quando a chave de alimentação está ajustada para " ▲ "), é possível um zoom de aproximação até 40 vezes. No modo manual (quando a chave de alimentação está ajustada para " ▲ ", "55" ou " ▷ "), é possível se obter um zoom máximo de 200 vezes, ou uma ampliação de10 vezes oferecida pelo zoom óptico.
- O zoom para aumento da imagem acima de 10 vezes é realizado através do processamento digital da imagem e, por isso, denominado zoom digital.
- Durante o zoom digital a qualidade da imagem é reduzida.
- O zoom digital não pode ser usado enquanto estão ativadas as funções de processamento de imagem digital (Estabilizar Imagem Digital (DIS), III pg. 31, Gravação em Alta Velocidade, III pg. 44, função Picture Wipe/Dissolve, III pg. 34, Snapshot, III pg. 27, Vídeo Eco, III pg. 37, etc.).
- A filmagem macro (com "close" de 1,5 cm para o objeto) é possível quando a alavanca do zoom está totalmente em direção a "W". Veja também o item "TELE MACRO" no Menu de Sistema, página 32.

# NOTA: Gravação a Partir da Metade da Fita

# Código de Tempo

Durante a gravação, a câmera grava um código de tempo na fita. Este código serve para confirmar a localização da cena gravada durante a reprodução.

Se a gravação é iniciada a partir de uma parte sem gravação, o código de tempo começa a contagem a partir de "00:00:00" (minutos: segundos: quadro). Se a gravação é iniciada a partir do final de uma cena previamente gravada, o código de tempo continua a contar a partir do último número de código de tempo.

Para realizar uma Edição com Montagem Aleatória (III) pg. 60 – 65), é necessário o código de tempo. Se durante a gravação se deseja introduzir um espaço em branco na metade da fita, o código de tempo é interrompido. Quando a gravação é reiniciada, o código de tempo inicia a contagem a partir de "00:00:00". Isto significa que é possível gravar códigos de tempo iguais aos existentes em uma cena previamente gravada. Para evitar isto, realize a "Gravação a Partir da Metade da Fita" nos seguintes casos:

- Quando filmar novamente após a reprodução de uma fita gravada.
- Quando a alimentação é desligada durante a filmagem.
- Quando a fita é removida e colocada durante a filmagem.
- Quando filmar usando uma fita parcialmente gravada.
- Quando filmar sobre uma parte sem gravação localizada na metade da fita.
- Quando filmar outra vez após ter filmado uma cena e depois ter aberto e fechado o compartimento da fita.

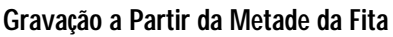

- 1. Reproduza a fita para localizar o ponto de onde deseja iniciar a gravação. Em seguida, pare a reprodução (III) pg. 46).
- 2. Mude a chave de alimentação para a posição câmera (" 🛛 ", " 🕅 ", "5S" ou " 🖭 ") e inicie a gravação.

# NOTAS:

- O código de tempo não pode ser reinicializado.
- Durante o avanço e retrocesso rápidos, a indicação do código de tempo não se move coordenadamente.

#### Quando uma parte em branco é gravada na fita

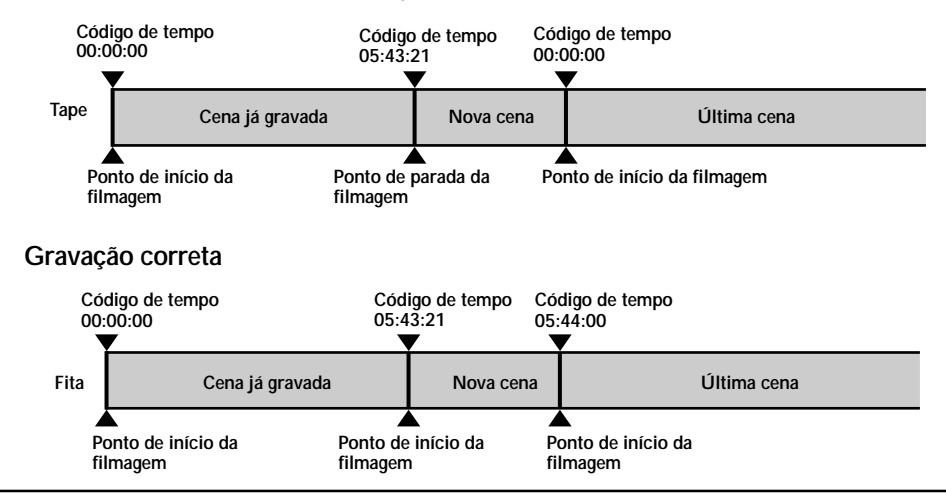

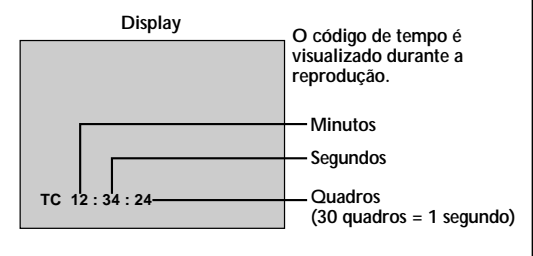

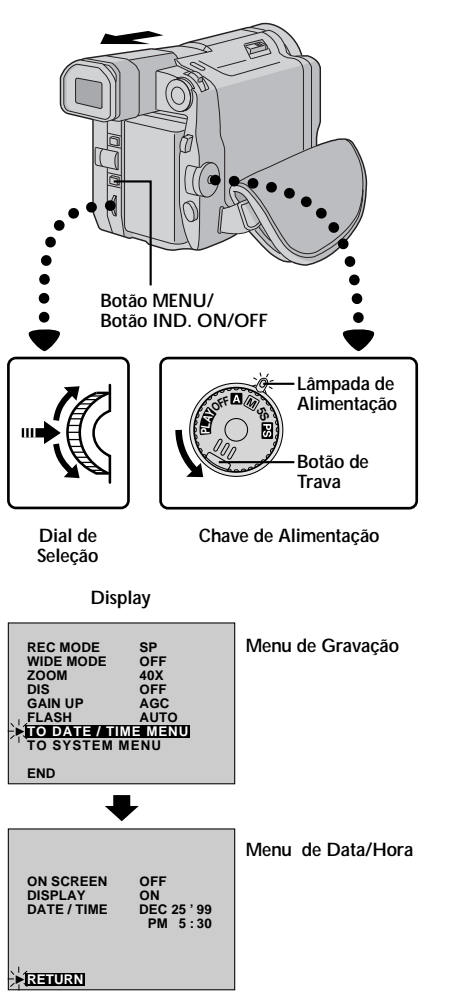

# Exibição de Data/Hora durante a gravação

Quando a Chave de Alimentação está ajustada para " M ", "5S" ou " S" ", você pode escolher se as indicações de data/hora aparecem ou não durante a gravação. Você deve primeiramente ajustar a data/hora (Ajuste de Data/ Hora, S" pg. 10). Ajuste o item "DISPLAY" em "ON" no Menu Date/Time. A data e hora sempre aparecem quando a Chave de Alimentação está ajustada na posição " A".

SELECIONE O MODO DE OPERAÇÃO Mude a Chave de Alimentação para " M ", "5S" ou " 😰 " enquanto pressiona para baixo o botão de trava.

#### ACESSE O MENU DE GRAVAÇÃO Aperte o botão MENU. O menu de gravação aparece.

#### ACESSE O MENU DE DATA/HORA Gire Dial de Seleção para mover a barra de realce até a indicação "TO DATE/TIME MENU". Em seguida, pressione o Dial de Selecão para fazer aparecer o Menu Date/Time.

SELECIONE A FUNÇÃO Gire o Dial de Selecão para real

Gire o Dial de Seleção para realçar a indicação "DISPLAY". Em seguida, pressione-o.

AJUSTE OS PARÂMETROS DA FUNÇÃO Gire o Dial de Seleção para circular sobre as funções disponíveis e pare quando localizar uma que deseja ser visualizada. Pressione o Dial de Seleção para mover a barra de realce automaticamente para a posição "RETURN".

# FECHE O MENU DE GRAVAÇÃO

Pressione duas vezes o Dial de Seleção. A seleção está completa e o Menu desaparece.

# NOTAS:

Λ

- Conecte a câmera na TV e posicione o item "ON SCREEN" em "ON" no Menu Date/Time. O display aparece na TV conectada.
- À função Indicator/Display é a mais importante deste ajuste. Mesmo que o item "ON SCREEN" esteja ajustado em "ON", pressionando o botão IND. ON/OFF por mais de 1 segundo estas indicações são removidas da tela. Pressionando novamente este botão por mais de 1 segundo, estas indicações reaparecem ("Indicações do Monitor LCD/Visor", I pg. 17).

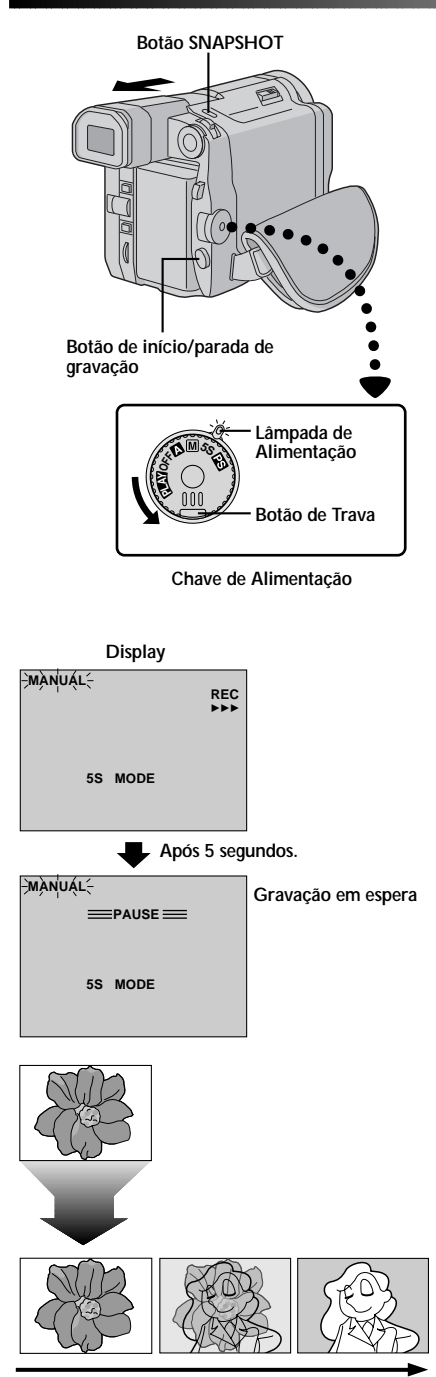

"Dissolve" durante o modo Cena (gravação de 5 segundos).

# Cena (Gravação de 5 segundos)

As férias ou um evento importante podem ser gravados em intervalos de 5 segundos para a produção de um vídeo mais movimentado. A gravação de 5 segundos pode também ser ativada durante a operação totalmente automática. Porém, o equilíbrio de branco permanece na condição previamente ajustada. Enquanto o modo gravação de 5 segundos está ativado, os efeitos Fade/ Wipe(III) pg. 35), Program AE com Efeitos Especiais (IIII) pg. 37) e outras operações manuais, exceto os ajustes do menu, não podem ser excecutados.

# SELECIONE O MODO DE OPERAÇÃO

Ajuste a Chave de Alimentação em "5S" enquanto pressiona para baixo o botão de trava. Em seguida, puxe o visor totalmente para fora ou abra completamente o monitor LCD.

• A indicação "5S MODE" aparece.

#### ACIONE O MODO 5S

Aperte o botão de início/parada de gravação. A lâmpada de gravação se acende e o som de um "bip' é ouvido para informar o início da gravação. Após 5 segundos a câmera entra no modo de gravação em espera (standby).

 Se você manter pressionado o botão de início/ parada de gravação dentro dos 5 segundos após o início da gravação, o modo de espera de gravação não é acionado.

#### FINALIZE O MODO 5S

Posicione a Chave de Alimentação em " 🗛 ", " 🕅 ", " 😰 " ou "OFF".

#### Para tirar uma foto no modo de gravação de 5 segundos . . .

.... em vez de apertar o botão de iníció/parada de gravação no passo 2, ajuste o Dial Snapshot para o modo desejado. Em seguida, aperte SNAPSHOT. A câmera grava por 5 segundos uma imagem estática (II) pg. 26). Quando o item "SCENE" está ajustado para "ANIM." (III) pg. 28), esta função não está disponível.

## NOTA:

Quando o item "SCENE" está ajustado para "ANIM." no Menu de Sistema, o modo de gravação de 5 segundos não está disponível . Em vez disso, será feita uma gravação com animação de um clipe de 1/3 de segundo (II) pg. 28).

#### "Dissolve" durante a gravação de 5 segundos

Selecione o item "5SD" no Menu de Sistema (III) pg. 32). A indicação "5SD MODE" aparece no passo 1. Grave uma cena de 5 segundos e a imagem no final da mesma será memorizada. Se você gravar a próxima cena dentro de 5 minutos, a imagem da cena anterior se dissolverá e a imagem da nova cena aparecerá.

 Se a alimentação for desligada, a imagem armazenada se apagará.

# NOTA:

Quando o item "DIS" está em "ON" (C3" pg. 31), o Dissolve não fica disponível durante o modo de gravação de 5 segundos. Em vez disso, somente a gravação simples de 5 segundos (55) da cena pode ser realizada.

# Botão SNAPSHOT

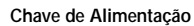

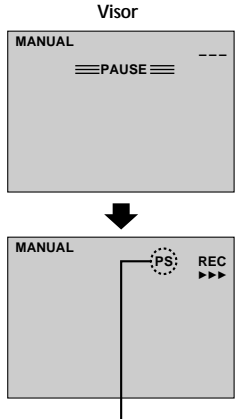

Visor do Modo Progressivo

# Modo de Gravação Progressivo

Gravação de uma imagem estática com alta resolução. Se uma imagem é gravada usando o Modo Progressivo, esta imagem estática pode ser reproduzida livre de instabilidades e com qualidade superior. As imagens de alta resolução podem ser processadas em um computador ou impressa (III) pg. 52, 53).

#### SELECIONE O MODO DE OPERAÇÃO Mude a Chave de Alimentação para a posição " 💽 " enquanto pressiona para baixo o botão de trava localizado na chave. Puxe o visor totalmente para fora ou abra completamente o monitor LCD . A lâmpada de Alimentação se acende e a indicação "PS" aparece.

#### INICIE O MODO DE GRAVAÇÃO PROGRESSIVA

Aperte o botão de início/parada de gravação.

#### Para finalizar a gravação de vídeo progressiva . . .

.... pressione o botão de início/parada de gravação. A câmera entra no modo de gravação em espera (standby).

# NOTAS:

- Quando uma imagem gravada usando o Modo Progressivo é reproduzida, a imagem pode não parecer natural.
- Quando a Chave de Alimentação é ajustada para " S", Picture Wipe/Dissolve (S" pg. 34) e o modo Program AE com Efeitos Especiais e outros como "SHUTTER", "TWILIGHT", "SEPIA" ou "MONOTONE" (S" pg. 37) não podem ser usados.
- O modo Pro Snapshot como Multi-Analyzer 4 & 9 (II) pg. 26) estão disponíveis no Modo Progressivo.

# Descrição da Busca Progressiva CCD

A Busca Progressiva possui um sensor de imagem especial, diferenciado-a da busca convencional. A Busca Progressiva CCD permite captar todas as linhas da informação da imagem de uma cena. Como a Busca Progressiva CCD é capaz de produzir 60 quadros completos\* por segundo — o dobro que os sistemas convencionais — é possível fornecer imagem de alta qualidade mesmo quando o sinal de saída é convertido para um formato que pode ser visualizado em uma tela de TV.

\* A imagem em uma tela de TV NTSC é composta de 30 quadros por segundo. Um quadro é composto de 2 campos.

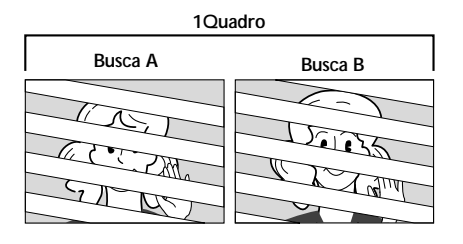

#### 1.Filmagem normal de imagens em movimento

Grava 30 campos de imagem ímpares e 30 campos pares, perfazendo um total de 60 por segundo. Como existe um retardo de tempo entre o campo ímpar e o campo par, quando eles são combinados para formar um quadro, a parte da imagem que está se movimentando aparece como se fosse uma imagem tremida.

Entretanto, durante a reprodução normal, o movimento dos quadros parece plano e normal.

# 2. Modo de filmagem progressiva de imagens em movimento (Modo de Gravação Progressiva III) pg. 24)

Uma busca gravada é dividida em campos com números pares e ímpares. Em seguida, a busca B é "pulada" As buscas C e D são manipuladas da mesma maneira como ilustrado abaixo, gravando 30 quadros por segundo.

Como cada campo gravado com o número ímpar e par se origina a partir da mesma busca, não há retardo de tempo entre eles e, por isso, podem ser combinados em um quadro e **uma imagem fixa aparece no monitor** do PC ou em uma TV sem flutuações. Entretanto, quando as imagens em movimento são reproduzidas, a imagem pode parecer pouco natural.

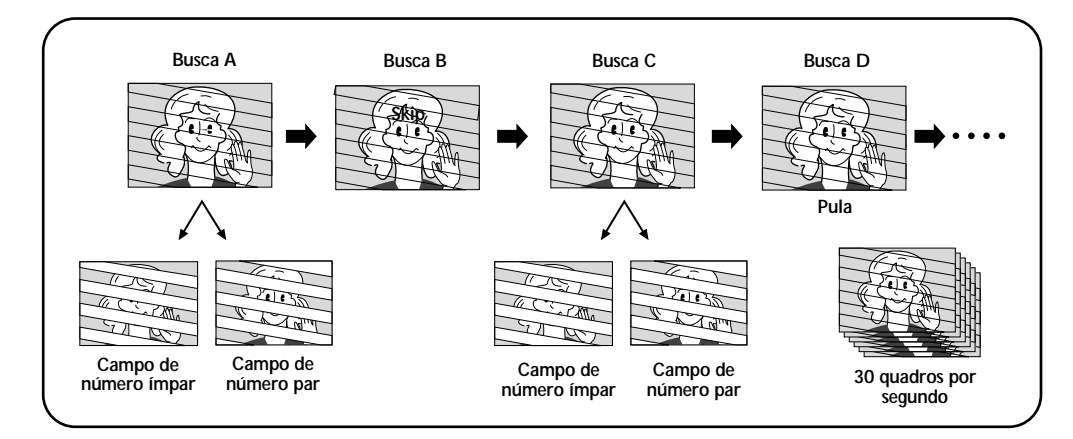

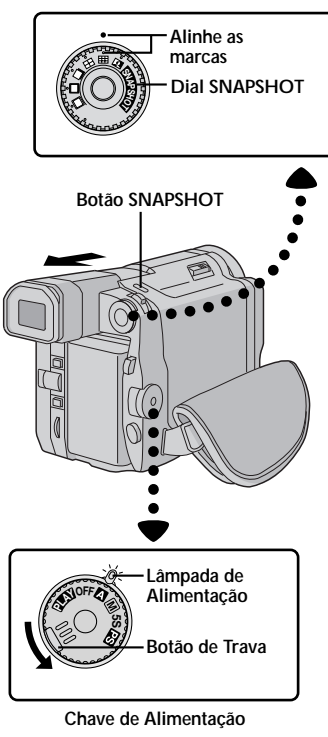

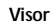

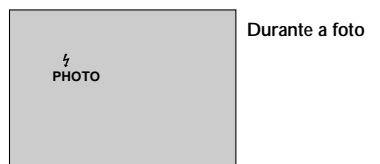

# GRAVAÇÃO Recursos Avançados (cont.)

# **Pro Snapshot**

Use a sua câmera como se fosse uma máquina fotográfica e tire uma foto ou várias em sucessão.

# MODO DE SELEÇÃO PRO SNAPSHOT

Ajuste a Chave de Alimentação em " M ", "5S" ou " S" enquanto pressiona para baixo o botão de trava localizado na chave. Em seguida, abra completamente o monitor LCD ou puxe o visor totalmente para fora.

Quando a Chave de Alimentação está ajustada em
 " I" , os itens Multi-Analyzer 4 e Multi-Analyzer
 9 não estão disponíveis.

## SELECIONE O MODO PRO SNAPSHOT

Escolha o modo apropriado entre os 6 modos Pro Snapshot disponíveis (I gr pg. 27). Para isso, use o Dial de Seleção.

# GRAVAÇÃO PRO SNAPSHOT

#### **TIRE UMA FOTO**

Aperte o botão SNAPSHOT.

• Quando a indicação " 4 " de flash for visualizada, o flash está preparado para disparar.

#### Se você pressioná-lo durante o modo de gravação em espera (standby) . . .

.... A indicação "PHOTO" aparece e uma imagem estática será gravada por 5 segundos. Em seguida a câmera entra no modo de espera de gravação.

#### Se você pressioná-la durante a gravação . . .

.... A indicação "PHOTO" aparecerá e a imagem estática será gravada por aproximadamente 5 segundos. Em seguida, a gravação normal é retomada.

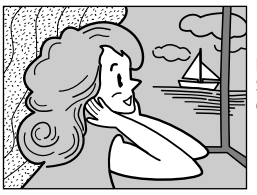

L\_\_\_ Modo Pro Snapshot sem quadro\* √

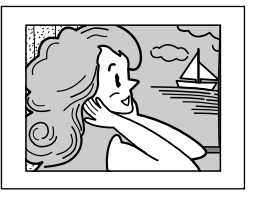

Modo Pro Snapshot com quadro\* √

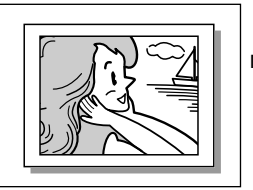

Modo Pin-Up  $\checkmark$ 

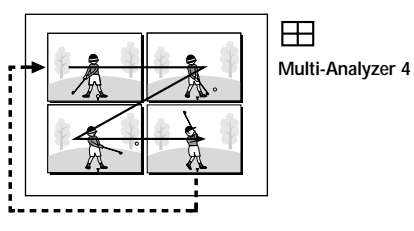

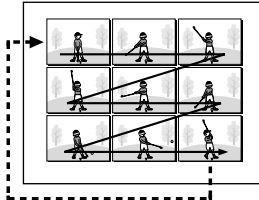

Handreich Multi-Analyzer 9

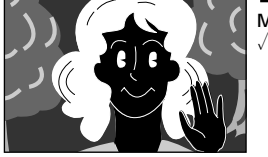

Modo Nega/Posi \*

- Há um tipo de obturador se fechando na câmera junto com o efeito sonoro de um obturador se fechando, o qual é gravado junto com a imagem.
- ✓ :Gravação com Modo Progressivo.

#### Motor Drive Mode

Mantendo a tecla **SNAPSHOT** pressionada, obtém-se efeito semelhante ao de fotos tiradas em série. (O intervalo entre as imagens estáticas é de 0,7 segundo.) O flash se acende somente na primeira foto (EP gg. 28).

#### Para Eliminar o Som do Obturador . . .

.... quando você não quiser ouvir o som do obturador, ajuste o item BEEP/TALLY no Menu de Sistema para a posição "OFF" (III) pg. 32). Embora o som do obturador não saia no alto-falante, ele será gravado na fita.

#### Modo Progressivo

Este modo permite realizar gravação de imagem estática com qualidade superior sem flutuações, usando a Busca Progressiva CCD (III) pg. 25).

O Modo Progressivo é ativado durante a gravação com Pro Snapshot (exceto no modo Multi-Analyzer 4 e 9) e na Gravação de Vídeo Progressivo () gr. 24).

Uma gravação de imagem estática de alta resolução pode ser transferida para um computador ou impressa usando uma impressora digital GV-DT3 (opcional).

# NOTAS:

- O modo Snapshot não pode ser utilizado quando a função de zoom digital é usada.
- O "Multi-Analyzer 4" e o "Multi-Analyzer 9" serão desabilitados quando O Program AE com Efeitos Especiais ou "SHUTTER" e "TWILIGHT" (C pg. 37) está ativado.
- O modo "Nega/Posi " será desabilitado quando a função "CLASSIC FILM", "STROBE", "SLOW" ou "VIDEO ECHO" do Program AE com Efeitos Especiais (E" pg. 37) estiver ativada.
- Se a câmera está em um ambiente escuro com o "GAIN UP" no Menu de Gravação ajustado em "AUTO A३६" " (☞ pg. 31), o obturador lento automático ("AUTO A३६" ") será ativado e os modos "Multi-Analyzer 4", "Multi-Analyzer 9" e"Nega/Posi mode" serão desabilitados.
- Durante a reprodução todos os efeitos Pro Snapshot, exceto Nega/Posi, estão disponíveis. O som do obturador não é ouvido.
- Para reduzir o efeito de vermelho nos olhos quando o flash se acende, consulte a página 28.
- Quando um cabo ou os fones de ouvido estão conectados para o conector AV OUT, o som do obturador não é ouvido, mas é gravado na fita.

# 28

# GRAVAÇÃO Recursos Avançados (cont.)

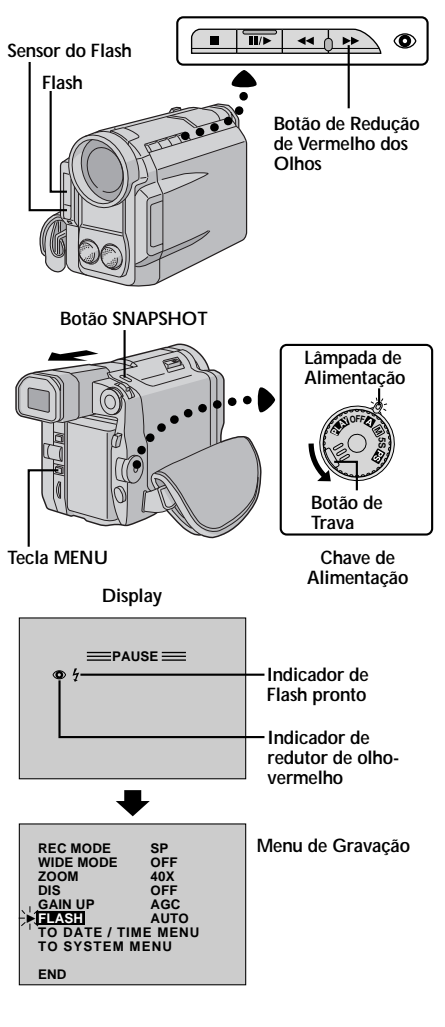

# Flash para Foto (Flash Automático)

Durante o modo totalmente automático ou manual, quando o item "FLASH" estiver ajustado em "AUTO", o flash iluminará automaticamente o objeto se estiver escuro ( $\oint$  aparece) caso a foto seja tirada no modo de espera de gravação (standby).

O item "FLASH" na posição "ON" ou "OFF" ativa e desativa o flash, respectivamente.

#### ACIONE O MODO ESPERA DE GRAVAÇÃO

Posicione a Chave de Alimetnação em " A ", " M ", "5S" ou " S " enquanto pressiona para baixo o botão de trava localizado na chave. Em seguida, puxe o visor totalmente para fora ou abra completamente o monitor LCD.

Se a Chave de Alimentação está ajustada em " 🖾 "... ..... vá para o passo 5.

Se a Chave de Alimentação está ajustada em " M ", "5S" ou " "...

.... vá para o passo 2.

#### ACESSE O MENU DE GRAVAÇÃO Aperte a tecla MENU. O Menu de Gravação aparece.

# SELECIONE A FUNÇÃO

Gire o Dial de Seleção para mover a barra de realce até a indicação "FLASH". Em seguida, pressione o Dial de Seleção.

#### SELECIONE OS PARÂMETROS DA FUNÇÃO

Gire o Dial de Seleção para realçar o parâmetro desejado ("AUTO", "ON" ou "OFF") e pressione-o. A indicação "FLASH" pára de piscar e o ajuste está completo. Pressione mais uma vez o Dial de Seleção para voltar à tela normal.

# TIRE A FOTO

Aperte o botão SNAPSHOT.

#### Para Reduzir o Efeito de Olho-Vermelho dos olhos das pessoas . . .

.... é recomendado que você use esta função quando filmar uma pessoa. Quando a indicação " ♥ " aparecer, aperte o botão de Redução de Olho-Vermelho (►►). O indicador ♥ de redução de olhos vermelhos se acende. Em seguida, aperte a tecla SNAPSHOT. O flash se acende duas vezes. O primeiro flash é para a redução do reflexo vermelho que fica no olho humano e o segundo flash é para gravação atual.

# NOTAS:

- Não dispare o flash muito próximo da pessoa.
- No modo Multi-Analyzer 4, Multi-Analyzer 9 ou Nega/Posi, o flash é desabilitado (🖙 pg. 27).
- O flash não acende quando ajustado em "OFF" no Modo Menu e também quando a carga da bateria está baixa. Além disso, o flash não acende quando está ajustado em "AUTO" no Modo Menu com o item GAIN UP ajustado em "OFF" (I gr pg. 31) e o Program AE com efeitos especiais ajustado em "TWILIGHT" (I gr gg. 36).

- Quando se tira várias fotos em série (modo motorizado), o flash se acenderá somente durante a primeira foto.
- Embora as imagens tiradas com flash tendam a parecer mais brancas do que realmente são, para compensar isso, a câmera escurecerá a imagem automaticamente quando usar o flash. Quando fotografar um objeto a uma distância que a iluminação do flash não pode alcançar (mais de 2 metros aprox.), ajuste o flash para "OFF" evitando o escurecimento demasiado da imagem.
- A tonalidade de cor muda dependendo das condições de iluminação de fundo, assim como sob lâmpadas fluorescentes e de halogênio.
- Quando você desejar alterar a luz do flash, veja as informações no item "Ajuste do Brilho do Flash" (🖙 pg. 29).
- Enquanto o flash estiver carregando, a indicação 4 pisca e o flash não dispara. Embora possa aparecer um ruído, isto não é defeito e não é gravado. Pode demorar até 10 segundos para que o flash se carregue.

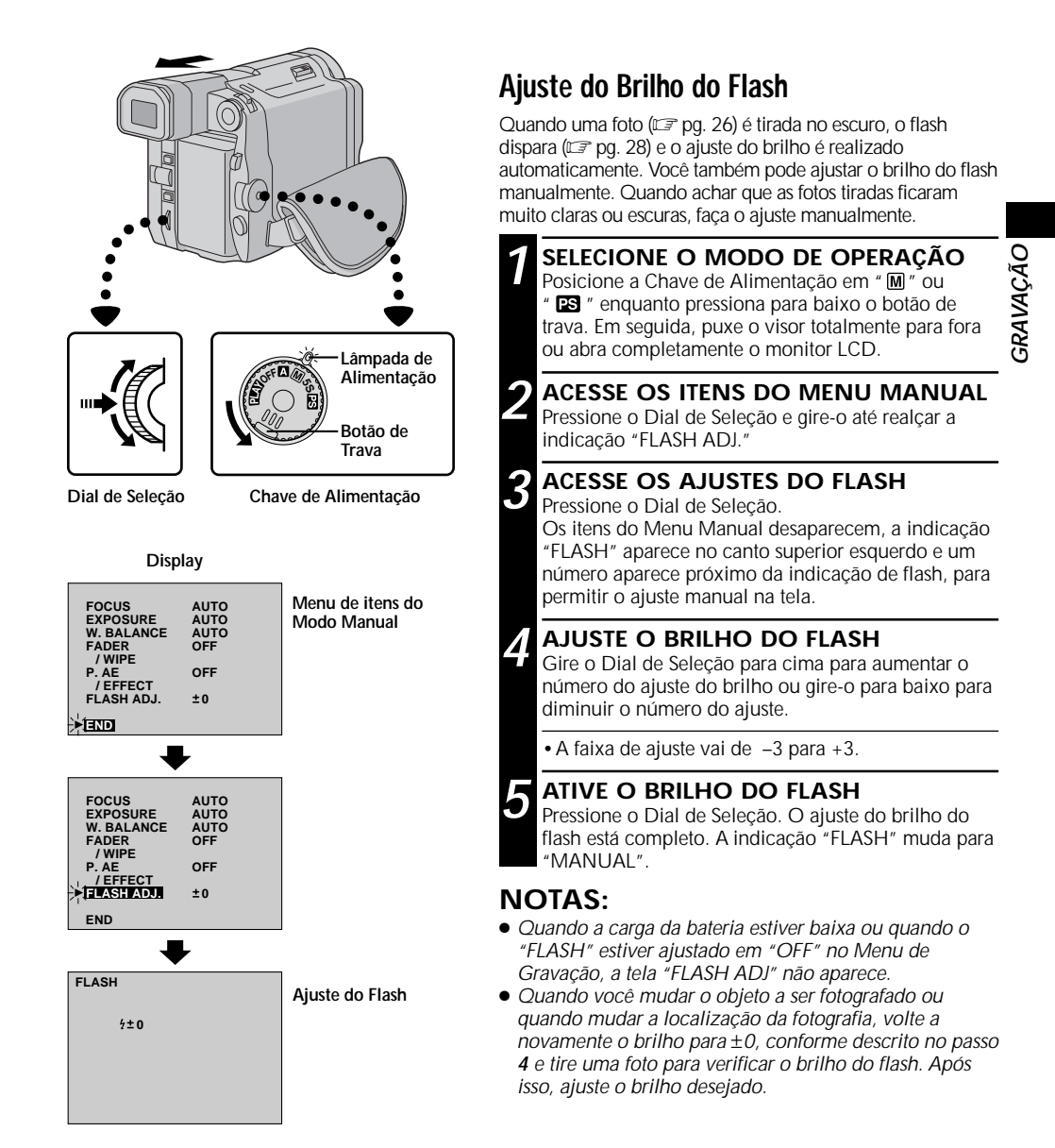

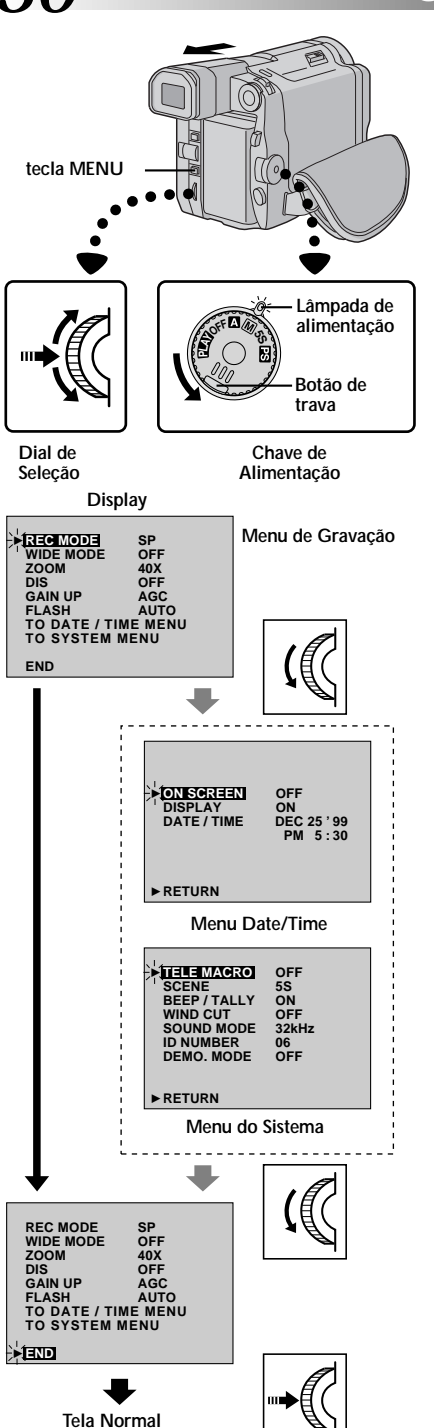

# Usando o Menu para Ajustes mais Detalhados

A sua câmera está equipada com o um sistema de menu de fácil acesso para simplificar muitos dos ajustes mais detalhados de sua câmera.

| Lâmpada de<br>alimentação                   | <b>ACESSE O MENU DE GRAVAÇÃO</b><br>Posicione a Chave de Alimentação em " M", "5S" ou<br>" S" enquanto pressiona o botão de trava para<br>baixo. Puxe o visor totalmente para fora ou abra<br>completamente o monitor LCD. Em seguida, aperte a<br>tecla <b>MENU</b> . O menu de gravação aparece.                                                                                                    |
|---------------------------------------------|----------------------------------------------------------------------------------------------------|
| Botão de<br>trava                           | 2 SELECIONE A FUNÇÃO<br>Gire o Dial de Seleção para realçar a função<br>desejada.                                                                                                    |
| Chave de<br>Alimentação<br>Menu de Gravação | Se a função que você deseja não pode ser<br>encontrada nesta tela de menu, posicione a barra<br>de realce em "END" e vá para o passo 6.                                                                                                    |
|                                             | <b>3</b> FAÇA O AJUSTE<br>Pressione o Dial de Seleção. O procedimento de<br>ajuste depende da função que você selecionou                                                                                                    |
| <b>L</b>                                    | Se você selecionou uma outra função que "TO<br>DATE/TIME MENU" ou "TO SYSTEM MENU"<br>cada parâmetro de função começa a piscar. Gire<br>o Dial de Seleção até o parâmetro desejado<br>aparecer. Vá para o passo 5.                                                                                                    |
| D OFF<br>ON<br>DEC 25'99<br>PM 5:30         | Se você selecionou "TO DATE/TIME MENU"<br>O Menu Date/Time aparece. Vá para o passo 4.<br>Se você selecionou "TO SYSTEM MENU"<br>O Menu de Sistema aparece. Vá para o passo 4.                                                                                                    |
| Date/Time                                   | <ul> <li>SELECIONE OS PARÂMETROS DAS<br/>FUNÇÕES NO MENU DATE/TIME OU<br/>NO MENU DE SISTEMA</li> <li>Gire o Dial de Seleção para realçar a função<br/>desejada. Em seguida, pressione o Dial de Seleção.</li> <li>Se você selecionou "DATE/TIME" I pg. 10</li> <li>Se você selecionou outras funções<br/> Gire o Dial de Seleção até que o parâmetro<br/>desejado apareça. Em seguida, pressione o Dial<br/>de Seleção A pareça de radeo voi</li> </ul> |
|                                             | <ul> <li>5</li> <li>FINALIZE O AJUSTE<br/>Pressione o Dial de Seleção. O Menu de Gravação<br/>reaparece com a barra de realce sobre a indicação<br/>"END".</li> </ul>                                                                                                    |
| Ø                                           | 6 FECHE A TELA DE MENU<br>Pressione o Dial de Seleção. A tela normal reaparece.                                                                                                    |

# Explicações do Menu de Gravação

| REC MODE          | Permite ajustar o modo de gravação (SP ou LP) conforme o seu gosto (27 pg. 12). |                                                                                                    | ]      |
|-------------------|---------------------------------------------------------------------------------|----------------------------------------------------------------------------------------------------|--------|
| WIDE MODE         | OFF                                                                             | Selecione "OFF" quando não desejar usar "SQUEEZE" nem "CINEMA".                                                                                                    | ]      |
|                   | SQUEEZE                                                                         | Para a reprodução em TVs com formato 16:9. Expande naturalmente a imagem<br>para que a tela fique sem distorção.<br>A indicação <b>()</b> aparece. Quando estiver usando este modo, consulte as<br>instruções do manual do TV tela grande. Durante a gravação/reprodução em<br>TVs 4:3/monitor LCD/ visor, a imagem é alargada verticalmente.                                                                                                    |        |
|                   | CINEMA                                                                          | Introduz barras pretas na parte superior e inferior da tela da TV. Durante a reprodução em TVs tela grande, as barras pretas na parte superior e inferior da tela são cortadas e a tela fica no formato 16:9. Quando usar este modo, consulte as instruções do manual da TV. Durante a gravação/reprodução em TVs 4:3/ monitor LCD/visor, barras pretas são introduzidas na parte superiror e inferior da tela e a imagem aparece como no cinema (letterboxed 16:9).                                                                                                    |        |
| 700M              | 10X                                                                             | Quando ajustado para "10X" durante o uso do zoom digital, a ampliação do<br>zoom será ajustada para 10X, uma vez que o zoom digital será desativado.                                                                                                    | ]      |
| 2001              | 40X                                                                             | Permite usar o Zoom Digital. Através do processamento digital de ampliação<br>de imagens, é possível obter um zoom a partir de 10X (limite do zoom óptico)<br>até uma ampliação digital máxima de 40X.                                                                                                    |        |
|                   | 200X                                                                            | Permite usar o Zoom Digital. Através do processamento digital de ampliação<br>de imagens, é possível obter um zoom a partir de 10X (limite do zoom óptico)<br>até uma ampliação digital máxima de 200X.                                                                                                    | ÇÃO    |
| DIS               | OFF                                                                             | <ul> <li>Para compensar a instabilidade nas imagens causada pelo movimento da câmera, particularmente em uma grande ampliação.</li> <li>NOTAS: <ul> <li>A estabilização precisa pode não ser possível se o movimento da mão é excessivo, ou nas condições descritas abaixo:</li> <li>Quando filmar um assunto com listras verticais e horizontais.</li> <li>Quando filmar em ambiente escuro ou pouco iluminado.</li> <li>Quando o assunto filmado tem muita iluminação de fundo.</li> <li>Quando filmar cenas que se movem em diferentes direções.</li> <li>Quando filmar cenas com iluminação de fundo com pouco contraste.</li> </ul> </li> </ul> | GRAVAG |
|                   |                                                                                 | <ul> <li>câmera montada em um tripê.</li> <li>O indicador "</li></ul>                                                                                                    | 1      |
|                   | AGC                                                                             | É ativado automaticamente durante o modo totalmente automático. A<br>aparência geral poderá ser granulada, mas a imagem será brilhante.                                                                                                    |        |
| GAIN UP           | AUTO A≹€                                                                        | A velocidade do obturador é ajustada automaticamente (1/30 — 1/200 s.).<br>Filmar um assunto com pouca iluminação ou insuficiente a uma velocidade de<br>obturação de 1/30 segundo, produz imagens com mais brilho que no modo<br>AGC, mas os movimentos do assunto filmado não são suaves nem naturais.<br>Quando este modo está selecionado, a indicação " A≳€ " aparece.                                                                                                    |        |
|                   | OFF                                                                             | Permite filmar cenas escuras sem realizar os ajustes de imagem.                                                                                                    | ]      |
| FLASH             | AUTO                                                                            | O flash dispara automaticamente quando a foto é tirada em um ambiente escuro (III) pg. 28).                                                                                                    |        |
|                   | OFF<br>ON                                                                       | Tira uma foto sem o flash mesmo em ambiente escuro. Uma vez que a velocidade do obturador tornar-se lenta, use o tripé para evitar trepidações na imagem.                                                                                                    |        |
|                   |                                                                                 | Para emitir o flash quando tirar a foto.                                                                                                    | 1      |
| TO DATE/TIME MENU |                                                                                 | Consulte as Explicações do Menu "Date/Time" (🖙 pg. 32).                                                                                                    | 1      |
| TO SYSTEM MENU    |                                                                                 | Consulte as explicações do "System Menu" (🖙 pg. 32).                                                                                                    | 1      |

# Explicações do Menu Date/Time

| ON SCREEN | OFF        | Impede o aparecimento das indicações da câmera na tela da TV conectada. |
|-----------|------------|-------------------------------------------------------------------------|
|           |            | Faz aparecer as indicações do visor da câmera na tela da TV conectada.  |
|           | ON         | Os ajustes de data/hora aparecem na câmera (IIIP pg. 22).               |
| DISPLAY   | OFF        | Impede o aparecimento dos ajustes de data/hora na câmera.               |
| DATE/TIME | Permite re | ealizar os ajustes de data/hora (ᡅ͡ᡒ pg. 10).                           |

# Explicações do Menu de Sistema

| TELE MACRO | OFF<br>ON               | Normalmente a distância para o assunto que a lente esta focando depende da<br>ampliação do zoom. A menos que haja uma distância maior que 1 metro para o<br>assunto, a lente fica desfocada no ajuste máximo de teleobjetiva. Quando se<br>coloca na posição "ON" é possível filmar um assunto tão grande quanto<br>possível a uma distância de aproximadamente 60cm.<br>• Dependendo da posição do zoom a lente pode ficar desfocada.                                      |
|------------|-------------------------|----------------------------------------------------------------------------------------------------|
| SCENE      | 5S                      | <i>□□</i> p. 23.                                                                                                    |
|            | 5SD                     | ГГ р. 23.                                                                                                    |
|            | ANIM                    | Permite gravar um assunto a 1/3 de segundo. Utilizando um objeto inanimado e mudando a posição de filmagem, você pode gravar o objeto como se ele estivesse em movimento (III) pg. 23).                                                                                                    |
| BEEP/TALLY | ON                      | A lâmpada de gravação se acende para indicar o início da gravação. O som de<br>um "bip" é ouvido quando a câmera é ligada e desligada e no início e final de<br>cada gravação. Também para ativar o efeito sonoro do obturador (II), g. 27).                                                                                                    |
|            | OFF                     | A lâmpada de gravação permanece apagada todo o tempo.<br>Mesmo que o som do obturador não seja ouvido durante a filmagem, ele será<br>gravado na fita.                                                                                                    |
|            | OFF                     | Desativa a função que corta o ruído criado pelo vento.                                                                                                    |
|            | ON                      | Ajuda a cortar o ruído provocado pelo vento.<br>• O indicador " 🖤 " aparece.<br>• A qualidade do som é alterado. Isso é normal.                                                                                                    |
| SOUND MODE | 32 kHz                  | Permite a gravação do som estéreo em quatro canais separados. Recomendado<br>quando realizar cópia de áudio.                                                                                                    |
|            | 48 kHz                  | Permite gravar o som estéreo em dois canais separados.                                                                                                    |
| ID NUMBER  | Este núme<br>terminal J | ro será necessário quando conectar a câmera em um computador utilizando o<br>(JLIP). Os números vão de 01 a 99. O ajuste de fábrica é 06.                                                                                                    |
| DEMO. MODE | OFF                     | A demonstração automática não se realizará.                                                                                                    |
|            | ON                      | <ul> <li>Demosntra algumas das funções como Program AE com efeitos especiais, etc., e também pode ser usada para confirmar como estão as funções de operação. Quando o "DEMO. MODE" está ajustado em "ON" e o Menu de Gravação está fechado, a demonstração se inicia.</li> <li>NOTAS:</li> <li>Se uma fita está posicionada na câmera, a demonstração não pode ser acionada.</li> <li>Ao desligar a câmera, o modo "DEMO. MODE" entra em "OFF" automaticamente.</li> </ul> |

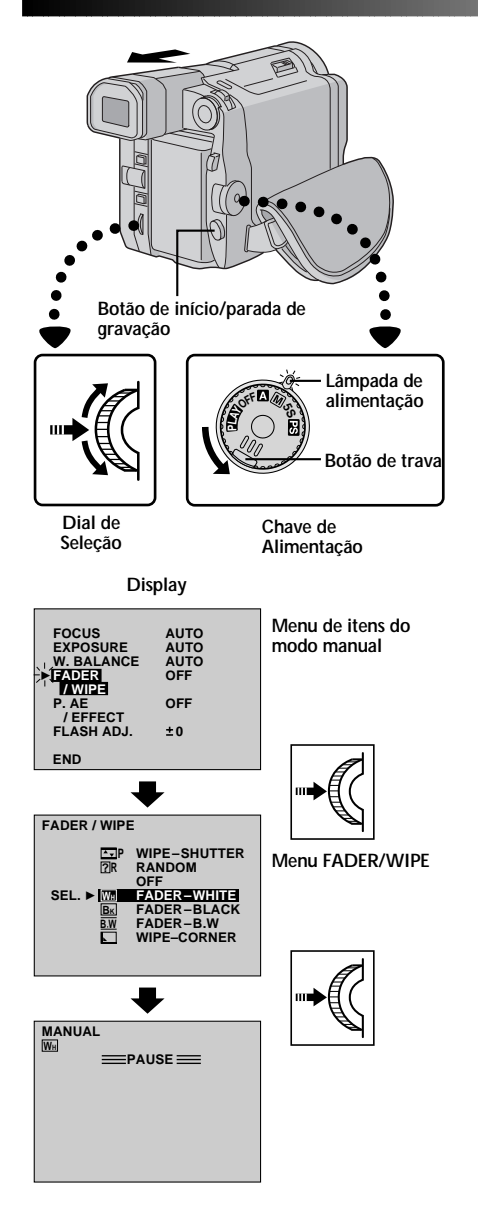

#### [Ex.: WH FADER - WHITE]

Fade-in

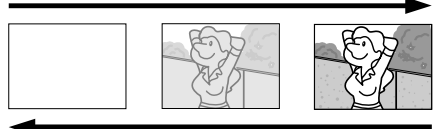

Fade-out

# Efeitos Fade/Wipe

# **IMPORTANTE:**

Se certos modos de Program AE com efeitos especiais (III) pg. 36) são ativados, alguns efeitos Fade/Wipe não podem ser usados. Se você selecionar o efeito Fade/Wipe que não pode ser usado na situação atual, a indicação pisca.

Estes efeitos permitem a transição de cena com estilo profissional. Use este efeito para suavizar a transição da cena atual para a cena seguinte.

# SELEÇÃO DO EFEITO

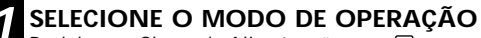

Posicione a Chave de Alimetnação em " M " ou " IS " enquanto pressiona o botão de trava para baixo. Em seguida, puxe o visor totalmente para fora ou abra completamente o monitor LCD.

## ACESSE OS ITENS DO MENU MANUAL

Pressione o Dial de Seleção. Os itens do modo Menu Manual aparecem.

# ACESSE O MENU"FADER/WIPE"

Gire o Dial de Seleção para mover a barra de realce até a indicação "FADER/WIPE". Em seguida, pressione o Dial.

# SELECIONE O EFEITO

Gire o Dial de Seleção para mover a barra de realce até a função desejada. Em seguida, pressione o Dial de Seleção.

• O Menu FADER/WIPE desaparece e o efeito e reservado. O indicador que representa o efeito selecionado aparece.

# SELEÇÃO DO FADE/WIPE

# (₩₩, ₺₭, ₺₩, ⊾, □, ₹, ♥, ♥, ▲, ► e ②R)

Uma cena aparece gradualmente em uma tela preta, branca ou em branco e preto (Fade-in ou Wipe-in), ou desaparece deixando uma tela preta, branca ou em branco e preto (Fade-out ou Wipe-out).

Os efeitos Fade e Wipe funcionam quando a gravação é iniciada ou finalizada.

Antes de ir para o próximo passo, execute os passos de 1 a 4 descritos acima.

INICIE OU FINALIZE A GRAVAÇÃO Aperte o botão de início/parada de gravação para ativar o modo Fade-in/out ou Wipe-in/out.

**NOTA:** 

# 34

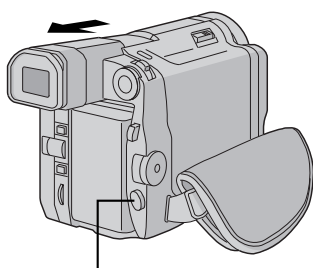

Botão de início/parada de gravação

#### Final da cena previamente gradada

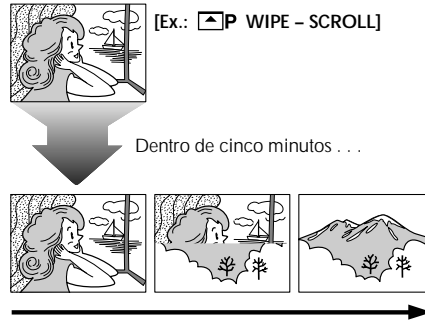

Wipe-in

# GRAVAÇÃO Recursos Avançados (cont.)

#### SELEÇÃO DE WIPE OU DISSOLVE (℡P, ⊾P, ⊒P, ◀P, ◀P, ▲P e ☲P)

Combina as imagens entre as funções Wipe e Dissolve para a realização de transições com efeito profissional. Existem 6 tipos de efeitos Wipe e 1 Dissolve. A imagem Wipe ou Dissolve funciona quando a gravação é iniciada. Antes de continuar, execute os passos de 1 a 4 da pg. 33.

#### MEMORIZANDO A CENA

Acione o modo de gravação em espera (standby).

Se você selecionou o efeito de imagem Wipe/ Dissolve durante a gravação . . .

.... aperte o botão de início/parada de gravação ao final de uma cena. O ponto em que a cena foi finalizada é memorizado.

Se você selecionou o efeito de imagem Wipe/ Dissolve durante o modo de gravação em espera (standby)...

.... aperte o botão de início/parada de gravação para iniciar a gravação. Aperte-o novamente para finalizar a cena. O ponto em que a cena foi finalizada é memorizado.

Se você selecionou o efeito de imagem Wipe/ Dissolve durante o modo de gravação em espera (standby) após ter realizado Wipe/Dissolve . . .

.... o ponto em que a cena foi finalizada já está armazenado na memória.

#### INICIANDO A GRAVAÇÃO

Se você iniciar a gravação da nova cena dentro de 5 minutos do final da cena previamente gravada (sem ter desligado a Chave de Alimentação), a cena anterior desaparece revelando a nova cena.

# NOTAS:

Ô.

- Você pode ampliar a duração do Fade ou Wipe mantendo apertado o botão de início/parada de gravação.
- Se a câmera é desligada após o término da gravação de uma cena, o ponto de memorização da cena é apagado. Isto desativa a combinação limpar/dissolver da imagem. Quando isso acontece, o indicador Wipe/Dissolve pisca no visor. Tente gravar novamente, mas não desligue a alimentação ao final. Saiba também que a câmera é desligada caso ela permaneça mais do que 5 minutos no modo de gravação em espera.
- O som da última cena gravada não é armazenado.
- Quando a função "DIS" está ajustada em "ON" (□ pq. 31), a imagem Wipe/Dissolve é desabilitada.

# Menu Fader e Wipe

| Menu                    | Efeito                                                                                                    |        |
|-------------------------|----------------------------------------------------------------------------------------------------|--------|
| WH FADER — WHITE        | A imagem aparece ou desaparece em uma tela branca.                                                                                                    | ]      |
| <b>BK</b> FADER — BLACK | A imagem aparece ou desaparece em uma tela preta.                                                                                                    |        |
| <b>B.W</b> FADER — B.W  | Fade-in para uma tela colorida a partir de uma tela preta e branca e fade-out de uma tela colorida para uma tela preta e branca.                                                                                                    |        |
| WIPE — CORNER           | Wipe-in em uma tela preta a partir do canto superior direito para o canto inferior esquerdo ou Wipe-out a partir do canto inferior esquerdo para o canto superior direito da tela, deixando uma tela preta.                                 |        |
|                         | A cena se inicia no centro de uma tela preta com Wipe-in em direção<br>aos cantos da tela ou vem dos cantos com um gradativo Wipe-out<br>para o centro.                                                                                     |        |
| WIPE — SLIDE            | Wipe-in da direita para a esquerda ou Wipe-out da esquerda para a direita.                                                                                                    | ÃО     |
| WIPE - DOOR             | Wipe-in como se fossem as duas metades de uma tela preta se<br>abrindo para a esquerda e para a direita, revelando a cena, ou Wipe-<br>out, com o reaparecimento da tela preta a partir da esquerda e da<br>direita a fim de cobrir a cena. | GRAVAÇ |
| WIPE — SCROLL           | A cena entra em Wipe-in a partir da parte inferior para o topo de uma tela preta, ou Wipe-out, com o reaparecimento da tela preta a partir da esquerda e da direita a fim de cobrir a cena.                                                 |        |
| ▲ WIPE — SHUTTER        | Wipe-in em direção ao centro de uma tela preta a partir do topo e da<br>parte inferior da tela, ou Wipe-out, do centro da tela em direção ao<br>topo para a parte inferior, deixando uma tela preta.                                        |        |
|                         | Uma nova cena aparece gradualmente à medida que a cena velha desaparece.                                                                                                    |        |
|                         | A nova cena entra em Wipe-in sobre a anterior a partir do canto superior direito para o canto inferior esquerdo.                                                                                                    |        |
|                         | A próxima cena entra gradualmente em Wipe-in a partir do centro da tela em direção aos cantos, cobrindo a cena anterior.                                                                                                    |        |
|                         | A próxima cena entra gradualmente em Wipe-in sobre a cena anterior a partir da direita para a esquerda.                                                                                                    |        |
|                         | A cena anterior entra em Wipe-out a partir do centro para a direita e<br>para a esquerda, como se fosse uma porta sendo aberta para revelar a<br>próxima cena.                                                                              |        |
| P WIPE - SCROLL         | A nova cena entra em Wipe-in sobre a cena anterior partindo do centro para o topo e para a parte inferior da tela.                                                                                                    |        |
|                         | A nova cena entra em Wipe-in sobre a anterior partindo do centro para o topo e para a parte inferior da tela.                                                                                                    |        |
| <b>?R</b> RANDOM        | Quando esta função é ativada, a câmera seleciona aleatoriamente os efeitos usados na transição da cena (₩m, Bk, , □, , ▲, ▲, , ↓, ↓, ↓, ↓, ↓, ↓, ↓, ↓, ↓, ↓, ↓, ↓,                                                                          |        |

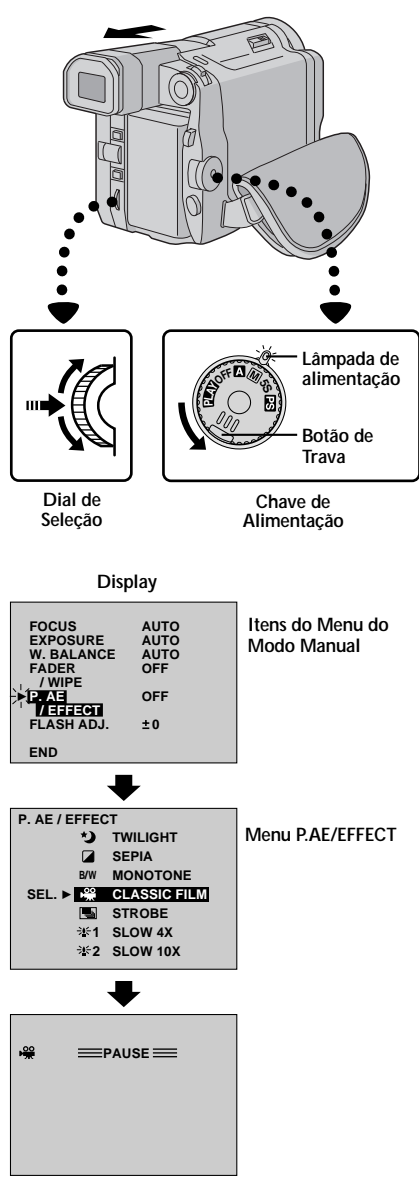

O indicador para o modo selecionado aparece e o modo selecionado é acionado.

# Program AE com Efeitos Especiais

# **IMPORTANTE:**

Se certos Fade/Wipe (I g. 35) são ativados, alguns modos de Program AE com efeitos especiais não podem ser usados. Se você selecionar um modo que não está disponível na situação atual, o símbolo desta função pisca.

Você pode selecionar qualquer um dos efeitos a partir do Menu P.AE/EFFECT.

SELECIONE O MODO DE OPERAÇÃO

Posicione a Chave de Alimentação em " M " ou " S " enquanto pressiona o botão de trava (localizado na chave) para baixo. Em seguida, puxe o visor totalmente para fora ou abra completamente o monitor LCD.

### ACESSE OS ITENS DO MENU MANUAL

Pressione o Dial de Seleção. O Menu de Itens do Modo Manual aparece.

#### ACESSE O MENU DE SELEÇÃO "P.AE/ EFFECT"

Gire o Dial de Seleção para realçar o item "P.AE/ EFFECT. Em seguida, pressione o Dial de Seleção.

#### SELECIONE O MODO

Gire o Dial de Seleção para realçar o modo desejado. Em seguida, pressioone o Dial de Seleção.

 O Menu P.AE/EFFECT desaparece e o modo selecionado é ativado. O símbolo do modo selecionado aparece.

## SAIR DO MODO SELECIONADO

Para desativar o modo selecionado, acesse novamente o Menu P.AE/EFFECT e mova a barra de realce para a posição "OFF". Em seguida, pressione o Dial de Seleção.

# NOTAS:

5

- Program AE com Efeitos Especiais podem ser alterados durante a gravação ou durante a espera de gravação (standby).
- Quando a função "DIS" está ajustada em "ON", "VIDEO ECHO" é desabilitado.
- Mesmo que a função "DIS" está ajustada em "ON" (I pg. 31) com "CLASSIC FILM", "STROBE" ou "SLOW" ativado, a função "DIS" será desabilitada.
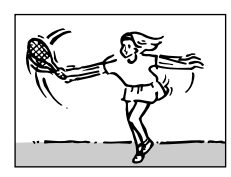

SHUTTER (Velocidade Variável do Obturador)

1/60–A velocidade do obturador é fixada em 1/60 de segundo. As barras pretas que normalmente aparecem quando se filma uma tela de TV são reduzidas.

1/100–A velocidade do obturador é fixada em 1/100 de segundo. O tremular que ocorre quando se filma sob lâmpada fluorescente ou de vapor de mercúrio é reduzido.

1/250, 1/500–Estes ajustes permitem capturar as imagens que se movem rapidamente, um quadro de cada vez, para reproduzir imagens claras e estáveis em câmera lenta. Quanto maior a velocidade de obturação, mais escura será a imagem. Use esta função sobre boas condições de iluminação.

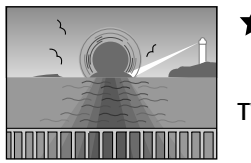

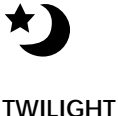

Faz com que as cenas filmadas ao entardecer fiquem mais naturais. O equilíbrio de branco (☞ pg. 42) é inicialmente ajustado em 🄅, mas pode ser alterado conforme o desejado. Quando o modo crepúsculo é selecionada, a câmera ajusta o foco automaticamente de aproximadamente 10 metros para o infinito. Para filmagens a menos de 10 metros, ajuste o foco manualmente.

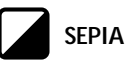

As cenas gravadas adquirem um tom marrom como se fosse uma foto antiga. Combine este efeito com o modo cinema para obter uma aparência clássica.

## B/W MONOTONE

As cenas serão filmadas em preto e branco, como nos filmes clássicos. Usada com o modo cinema, esta função realça o efeito de filme clássico.

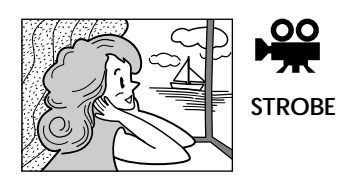

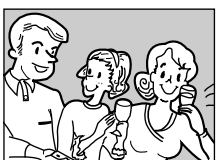

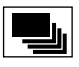

CLASSIC FILM

As gravações parecem uma série de fotos consecutivas.

## SLOW (Slow Shutter)

Você poderá iluminar assuntos ou áreas escuras para que fiquem mais brilhantes do que ficariam se fossem filmados sob boas condições de iluminação natural.

## 

A Velocidade do Obturador é ajustada para 1/15 segundo a fim de aumentar em 4 vezes a sensibilidade.

## **2** SLOW 10X

A Velocidade do Obturador é ajustada para 1/16 segundo a fim de aumentar em 10 vezes a sensibilidade.

## NOTAS:

- Utilizando o Obturador Lento "SLOW", a imagem adquiri um efeito semelhante ao de um estroboscópico.
- Utilize o Obturador Lento "SLOW" somente sob baixas condições de iluminação.
- A indicação de foco manual pode aparecer e piscar quando o Obturador Lento "SLOW" estiver em uso.
- Se a imagem estiver fora de foco, ajuste o foco manualmente. Recomendamos também, se possível, o uso do tripé.

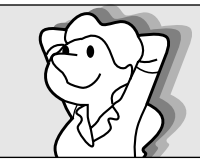

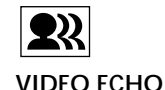

Adiciona um "fantasma" na pessoa, produzindo um efeito de "fantasia" na gravação.

Dá às cenas gravadas um efeito estroboscópico.

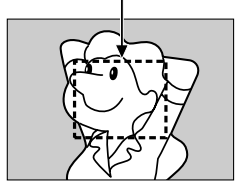

## Focalização

## FOCO AUTOMÁTICO

O sistema de Gama Total do Auto Foco de sua câmera permite filmar continuamente desde o primeiro plano (a aprox. 1,5cm do assunto) para o infinito. Entretanto, a focalização perfeita poderá não ocorrer nas seguintes situações descritas abaixo (nestes casos use o foco manual):

- Quando dois assuntos se sobrepõem na mesma cena.
- Quando a iluminação é insuficiente.\*
- Quando o assunto não tem contraste (diferença entre claridade e escuridão), tal como uma parede plana de uma cor, ou o céu azul sem núvens.\*
- Quando o objeto escuro é visto apenas no visor.\*
- Quando uma cena contém padrões detalhados ou padrões idênticos que se repetem regularmente.
- Quando a cena é afetada pelos raios solares ou a luz refletida na superfície de um corpo de água.
- Quando filmar uma cena com fundo de alto contraste.
- \* As seguintes advertências de baixo contraste aparecem no visor: ▲, ▲, ▼ e ▲.

- Se a lente estiver manchada ou suja, o foco correto não será possível. Mantenha a lente limpa. Para isso, utilize um pano macio. Quando ocorrer condensação de umidade, seque a lente com um pano macio e seco, ou aguarde até que ela seque naturalmente.
- Para filmar uma pessoa em close, primeiro distancie o zoom (III) pg. 20). Se realizar uma aproximação (zoom-in) no modo de foco automático, a câmera poderá distanciar (zoom-out) automaticamente, dependendo da distância entre a câmera e o assunto. Quando o "TELE MACRO" (IIII) pg. 32) estiver ativado, a câmera não fará um distanciamento (zoom-out) automaticamente.

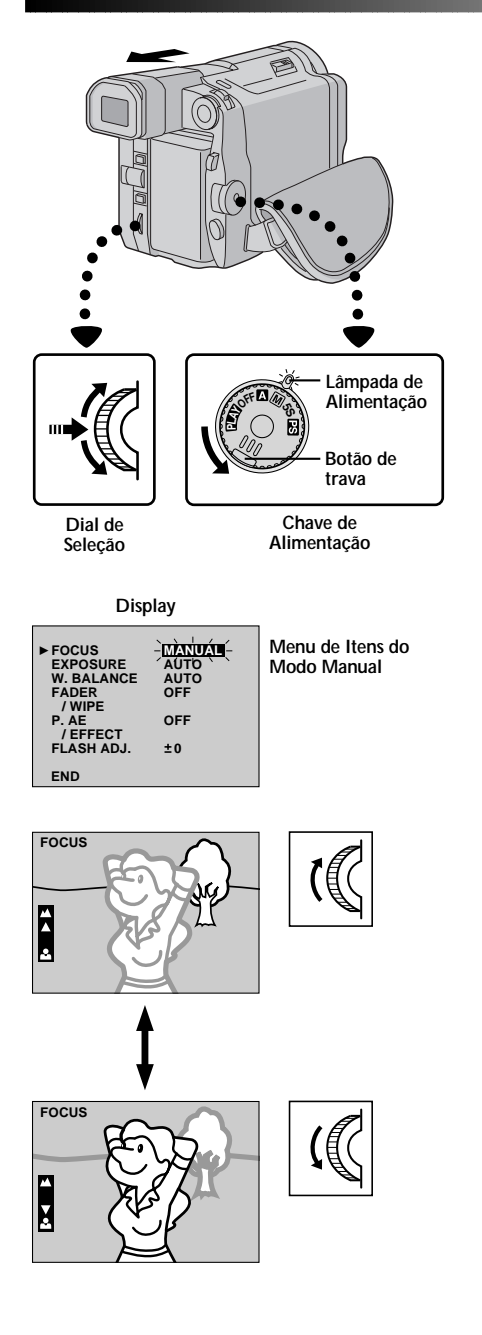

## FOCO MANUAL

## NOTA:

Você já deve ter realizado os ajustes necessários para o visor (🖙 pg. 13). Caso contrário, faça antes de continuar.

- SELECIONE O MODO DE OPERAÇÃO Posicione a Chave de Alimentação em " IM " ou " IS " enquanto pressiona o botão de trava para baixo. Puxe o visor totalmente para fora ou abra completamente o monitor LCD.
- ACESSE O MENU DE ITENS MANUAL Pressione o Dial de Seleção. O Menu de Itens do

#### Pressione o Dial de Seleção. O Menu de Itens do Modo Manual aparece.

## ACESSE O FOCO MANUAL

Gire o Dial de Seleção para realçar o item "FOCUS". Em seguida, pressione o Dial de Seleção. Gire o Dial de Seleção para visualizar o item "MANUAL". Em seguida, pressione o Dial de Seleção. O Menu de Itens do Modo Manual desaparece e a indicação "FOCUS" é visualizada no canto superior esquerdo. O foco é travado neste ponto.

## AJUSTE O FOCO

### Para focar um assunto mais distante . . .

.... gire o Dial de Seleção para cima. A indicação "▲" aparece e pisca. Vá para o passo 5.

- Para focar um assunto mais próximo . . .
- .... gire o Dial de Seleção para baixo. A indicação "▼" aparece e pisca. Vá para o passo 5.

## FINALIZE O AJUSTE DE FOCO

Pressione o Dial de Seleção. O ajuste de foco está completo. A indicação muda de "FOCUS" para "MANUAL".

• Se você deseja reinicializar o foco, repita este procedimento a partir do passo 2.

## Para mudar para foco automático . . .

andra de Seleção para visualizar a indicação
 "AUTO" e depois pressione-o no passo 4.
 As indicações de foco manual desaparecem. Você também pode mudar a chave de alimentação para a posição " A ".

- Quando a Chave de Alimentação é posicionada em "OFF", o foco manual será reinicializado na posição "AUTO" (automático).
- Certifique-se de usar o foco na posição máxima quando estiver no modo de Foco Manual. Se você focar um assunto na posição de grande angular, não será possível obter imagens bem contrastadas quando realizar a aproximação (zoom-in), devido a profundidade de campo ser reduzida em comprimento.
- Quando o nível de foco não puder ser ajustado para mais longe ou mais perto, a indicação "▲" ou "▲" piscará no visor.

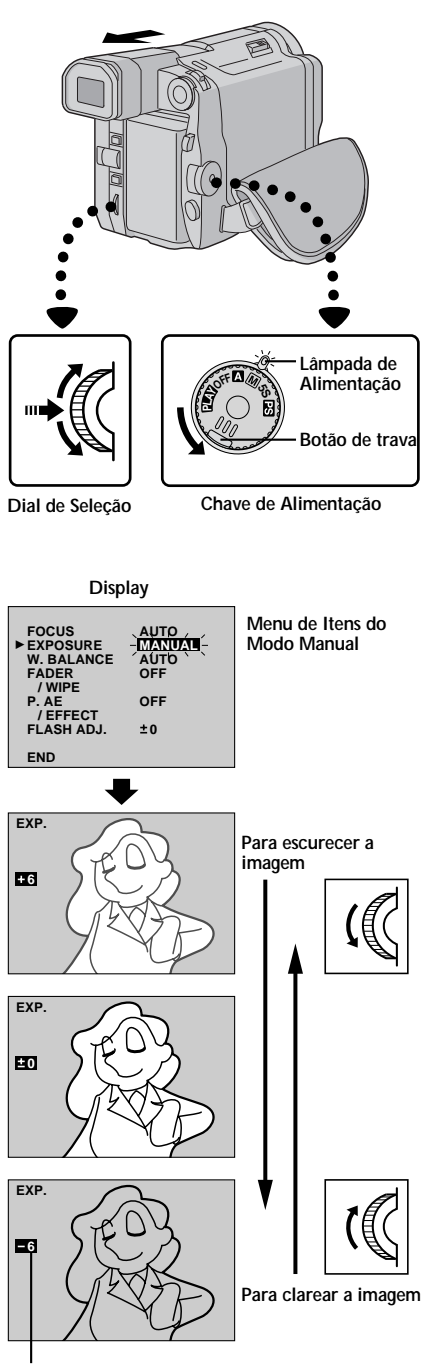

Indicador do controle de exposição

## GRAVAÇÃO Recursos Avançados (cont.)

## Controle de Exposição

Esta função ajusta automaticamente a íris para obter a melhor qualidade disponível para a imagem, mas você pode desativá-la e realizar o ajuste manualmente.

## SELECIONE O MODO DE OPERAÇÃO Posicione a Chave de Alimentação em " M " ou

" IS "enquanto pressiona para baixo o botão de trava (localizado na chave). Em seguida, puxe o visor totalmente para fora ou abra completamente o monitor LCD.

### ACESSE O MENU DE ITENS MANUAL

Pressione o Dial de Seleção. O Menu de Itens do Modo Manual aparece.

## ACESSE O CONTROLE DE EXPOSIÇÃO

Gire o Dial de Seleção para realçar a indicação "EXPOSURE" e pressione-o. Gire o Dial de Seleção para visualizar o item "MANUAL" e pressione o Dial de Seleção. O Menu de Itens do Modo Manual desaparece. A indicação "EXP" e a barra de realce no controle de exposição são visualizadas.

## AJUSTE A EXPOSIÇÃO

#### Para clarear a imagem . . .

.... gire o Dia de Seleção para baixo. O indicador do controle de exposição aumenta (máx. + 6). Vá para o passo 5.

#### Para escurecer a imagem . . .

.... gire o Dia de Seleção para baixo. O indicador do controle de exposição diminui (máx. – 6). Vá para o passo 5.

## FINALIZE O AJUSTE DE EXPOSIÇÃO

Pressione o Dial de Seleção. O ajuste de exposição está completo. O indicador "EXP." muda para "MANUAL" e a barra de realce sobre o indicador do controle de exposição desaparece.

Para reinicializar a exposição, repita o passo 2.

### Para Voltar ao Controle Automático de Exposição . . .

.... gire o dial de seleção para visualizar a posição
 "AUTO" . Em seguida, pressione o Dial de Selecão no passo 3. O indicador de controle de exposição desaparece. Se desejar, você também pode posicionar a Chave de Alimentação em " A ".

## NOTAS:

•

- Após a Chave de Alimentação ter sido posicionada em "OFF", o controle de exposição passa para "AUTO".
- O ajuste de exposição manual é recomendado nos seguintes casos:
  - Quando filmar usando iluminação invertida ou quando o fundo é demasiadamente brilhante.
  - Quando filmar em um ambiente natural de fundo reflexivo como uma praia ou quando estiver esquiando.
  - Quando o fundo é muito escuro ou o assunto é brilhante.

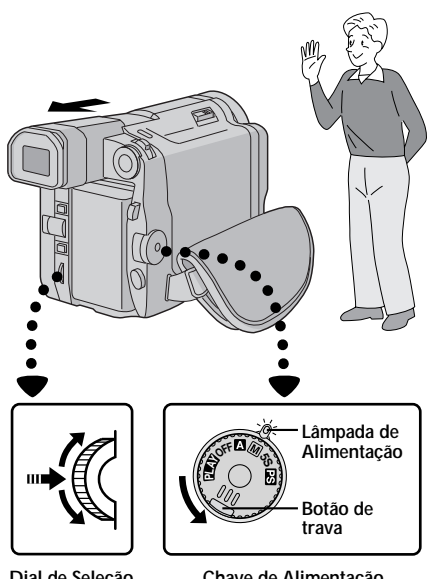

Dial de Selecão

Chave de Alimentação

de

#### Display

| FOCUS<br>EXPOSURE<br>W. BALANCE<br>FADER<br>/ WIPE<br>P. AE<br>/ EFFECT<br>FLASH ADJ. | AUTO<br>MANUAL<br>AUTO<br>OFF<br>OFF<br>±0 | Menu de Itens<br>Modo Manual |
|---------------------------------------------------------------------------------------|--------------------------------------------|------------------------------|
|                                                                                       |                                            |                              |

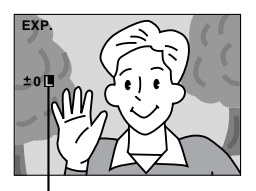

Indicador de Íris travada

## Trava da Íris

Use esta função guando filmar um assunto em movimento, quando a distância do assunto mudar (de maneira que o assunto mude de tamanho no monitor LCD ou no visor), ou quando deseja travar o nível de brilho.

Quando o assunto está próximo, mantenha a íris travada. Mesmo que o assunto filmado se movimente em direção a você, a imagem não vai escurecer nem clarear.

SELECIONE O MODO DE OPERAÇÃO

Ajuste a Chave de Alimentação em " 🕅 " ou " 📭 " enguanto pressiona o botão de trava (localizado na chave) para baixo. Em seguida, puxe o visor totalmente para fora ou abra completamente o monitor LCD.

## ACESSE O MENU DE MODO MANUAL

Pressione o Dial de Selecão. O Menu de Itens de Modo Manual aparece.

#### ACESSE O CONTROLE DE EXPOSIÇÃO Gire o Dial de Seleção para mover a barra de

realce até a indicação "EXPOSURE". Em seguida, pressione-o. Gire o Dial de Seleção para visualizar o item "MANUAL". Em seguida, pressione o Dial de Selecão. A indicação "EXP." é visualizada.

TRAVE A ÍRIS NO CENTRO DO

Ajuste o zoom de maneira que o assunto preencha o monitor LCD ou o visor. Em seguida, mantenha pressionado o Dial de Seleção por 2 segundos. Os indicadores de controle de exposição e " 🗉 " aparecem para sinalizar que a íris está travada. Pressione o Dial de Seleção. A indicação no canto superior esquerdo muda de "EXP." para "MANUAL".

#### Para Voltar ao Controle Automático da Íris . . .

gire o Dial de Seleção para visualizar a indicação AUTO" e pressione-o no passo 3. O indicador de controle de exposição e " 💷 " desaparecem. Se desejar também pode posicionar a Chave de Operação em " A ".

## NOTA:

- A trava da Íris é recomendada nas seguintes situações:
- Quando filmar com fundo natural reflexivo como uma praia ou quando esquiar.
- Quando estiver filmando sob a luz de holofote.
- Quando o assunto está em movimento.
- Quando utilizar o zoom.

ASSUNTO

#### Para Travar o Controle de Exposição e a Íris . . .

.... após o passo 3, ajuste a exposição girando o Dial de Seleção. Em seguida, trave a íris no passo 4. Para um travamento automático, gire o Dial de Seleção até visualizar a indicação "AUTO" e pressione-o no passo 3. A íris torna-se automática após 2 segundos (aprox.).

#### Íris

Funciona como a pupila do olho humano, Ela se contrai num ambiente bem iluminado para impedir a entrada de luz em excesso e se dilata em um ambiente de pouca iluminação para permitir a entrada de mais luz.

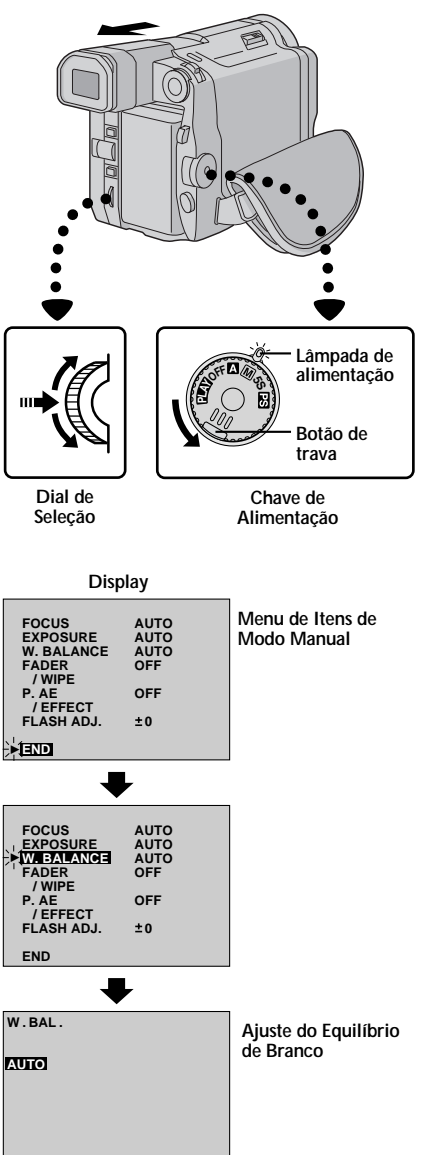

## GRAVAÇÃO Recursos Avançados (cont.)

## Ajuste do Equilíbrio de Branco

É um termo que se refere à exatidão da reprodução das cores sob diferentes condições de iluminação. Se o equilíbrio de branco estiver correto, todas as demais cores serão reproduzidas com exatidão. O equilíbrio de branco é geralmente ajustado de forma automática. Porém, os operadores de câmeras mais experientes podem preferir controlar manualmente esta função a fim de obter uma reprodução mais profissional das cores e matizes.

SELECIONE O MODO DE OPERAÇÃO Posicione a Chave de Alimentação em "∭" ou "⊠" enquanto pressiona para baixo o botão de trava localizado na chave. Puxe o visor totalmente para fora ou abra completamente o monitor LCD.

## ACESSE O MENU DE ITENS MANUAL

Pressione o Dial de Seleção. O Menu de Itens de Modo Menu aparece.

#### ACESSE O AJUSTE DO EQUILÍBRIO DE BRANCO

Gire o Dial de Seleção para mover a barra de realce até a indicação "W.BALANCE" e pressione-o. O Menu de Itens do Modo Manual desaparece. A indicação "W.BAL" aparece no canto superior esquerdo e o modo de seleção atual também é visualizado.

### AJUSTE OS PARÂMETROS DA FUNÇÃO

Gire o Dial de Seleção para circular sobre os ajustes disponíveis da função selecionada e pare quando visualizar o que deseja.

"AUTO" – O equilíbrio de branco é ajustado automaticamente. (Pré-ajustado de fábrica.)

- Quando filmar com o equilíbrio de branco já ajustado sobre o objeto (I gr pg. 43).
- " Quando filmar ao ar livre em dias ensolarados.
- " Quando filmar ao ar livre em dias nublados.
- " ★ " Quando usar a lâmpada de vídeo ou outra iluminação similar.

## FECHAR O AJUSTE DO EQUILÍBRIO DE BRANCO

Pressione novamente o Dial de Seleção. A seleção está completa. O indicador "W.BAL." muda para "MANUAL".

#### Para retornar ao Equilíbrio Automático de Branco . . .

.... selecione a indicação "AUTO" no passo 4, ou se desejar, mude Chave de Alimentação para a posição " ".

## NOTA:

1

O equilíbrio de branco não pode ser utilizado quando o modo Sepia ou Monotone (🖙 pg. 37) está ativado.

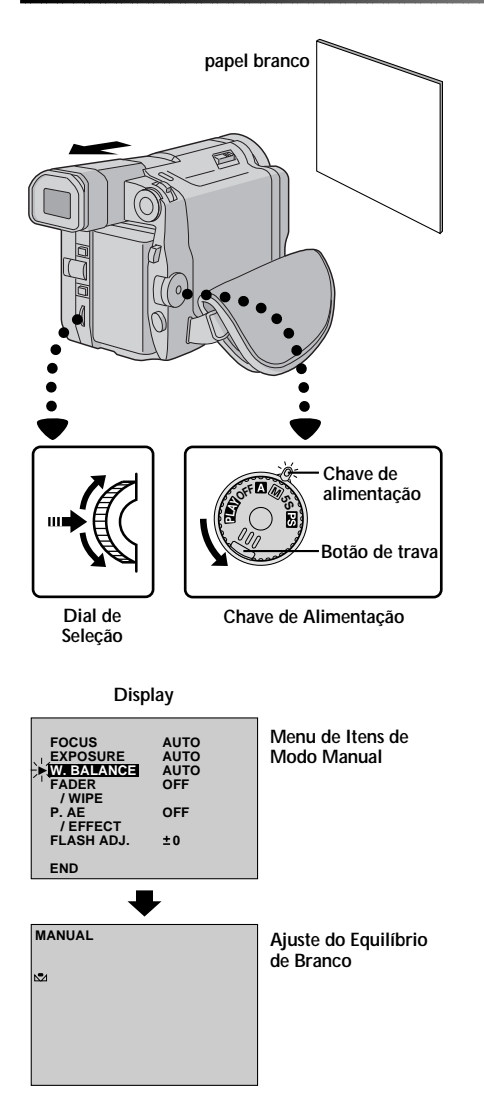

## Operação Manual do Equilíbrio de Branco

Se a câmera está operando no modo manual " M " ou " PS", faça o ajuste do equilíbrio de branco ao filmar sob diferentes condições de iluminação.

## SELEÇÃO DO MODO DE OPERAÇÃO

Siga os passos de 1 a 4 do ajuste do equilíbrio de branco (☞ pg. 42), e selecione " 💆 MAN.".

#### AJUSTE O EQUILÍBRIO DE BRANCO PARA MANUAL

Segure uma folha de papel à frente do assunto a ser filmado. Ajuste o zoom ou se posicione de forma que o papel preencha a tela.

#### ENTRE COM O AJUSTE

Pressione o Dial de Seleção até a indicação 📩 começar a piscar.

 Quando o ajuste estiver completo, a indicação pára de piscar.

#### SAIA DO AJUSTE MANUAL DO EQUILÍBRIO DE BRANCO

Pressione o Dial de Seleção. A indicação "W.BAL." muda para "MANUAL" e somente o indicador de equilíbrio de branco manual ⊾ é visualizado.

#### Para alterar o Matiz para uma Gravação . . .

.... no passo 2, substitua o papel branco por colorido. O Equilíbrio de Branco será ajustado com base na cor, alterando o matiz. Papel vermelho = laranja; papel amarelo = roxo mais escuro.

- No passo 2, pode ser difícil para focar o papel branco. Neste caso, ajuste o foco manualmente (I pg. 39).
- Um determinado assunto pode ser filmado sob vários tipos de condições de iluminação interior (lâmpadas fluorescentes, luz de velas, etc.). Como a temperatura de cor é diferente dependendo da fonte de luz, o matiz do assunto será diferente dependendo dos ajustes do equilíbrio de branco. Utilize esta função para obter um resultado mais natural.
- Uma vez ajustado o equilíbrio de branco manualmente, o ajuste ficará memorizado mesmo que a câmera seja desligada ou a bateria retirada.

## GRAVAÇÃO Recursos Avançados (cont.)

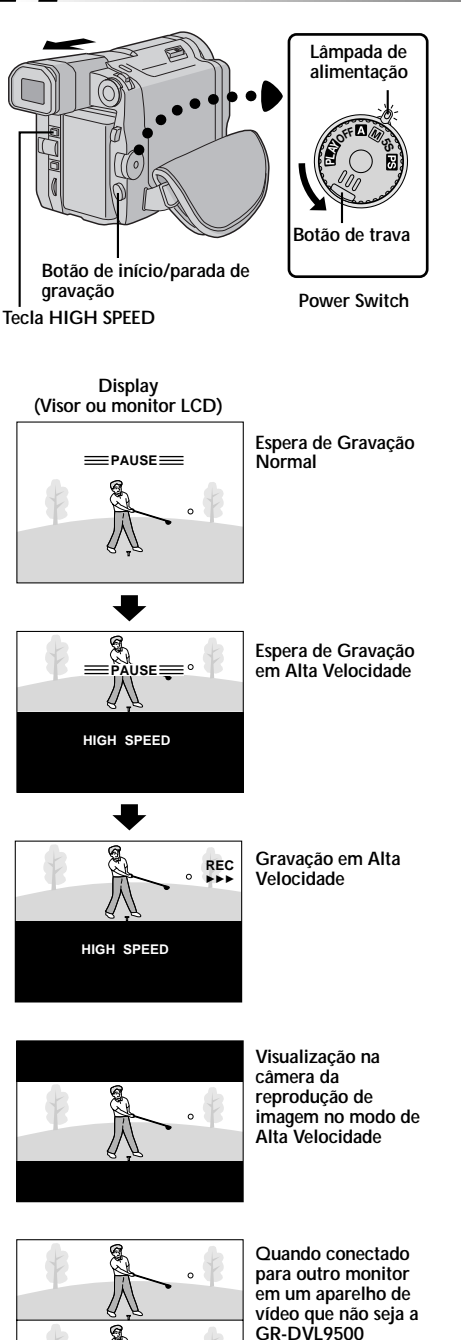

0

## Gravação em Alta Velocidade

Grava 120 quadros por segundo. As imagens gravadas em alta velocidade podem ser reproduzidas com alta densidade em câmera lenta. Este recurso é muito útil para a captura de imagens em movimento rápido. Consulte também a seção "Reprodução Progressiva em Câmera Lenta", na página 47.

**SELECIONE O MODO DE OPERAÇÃO** Posicione a Chave de Alimentação em " M" enquanto pressiona para baixo o botão de trava. Em seguida, puxe o visor totalmente para fora ou abra completamente o monitor LCD.

## ACIONE O MODO ESPERA DE

GRAVAÇÃO EM ALTA VELOCIDADE Aperte a tecla HIGH SPEED durante o modo de

gravação em espera.

• A indicação "HIGH SPEED" é visualizada.

#### INICIE A GRAVAÇÃO

Aperte o botão de início/parada de gravação.

- A lâmpada de gravação se acende.
- A gravação de foto é desabilitada (I pg. 26) durante a gravação em alta velocidade.

#### FINALIZE A GRAVAÇÃO

Aperte o botão de início/parada de gravação.

- O modo de gravação em espera é acionado.
- Para liberar o modo de gravação em alta velocidade, aperte a tecla HIGH SPEED.

- Durante a gravação em alta velocidade a imagem aparece na metade do visor da câmera, conforme mostrado na ilustração ao lado. Enquanto a câmera estiver conecta em um monitor (usando a saída S-Video, AV OUT, DV OUT), a tela é dividida em duas imagens e ambas as imagens podem ser vistas na parte superior e inferior das duas metades da tela.
- Se tentar tirar uma foto sob uma Lâmpada fluorescente, a tela pode ficar tremida.
- É possível copiar cenas gravadas no modo alta velocidade desta câmera somente para outra GR-DVL9500.
- Durante a gravação em alta velocidade, as seguintes funções são desabilitadas: outro efeito que não Fade/Wipe "WHITE", "BLACK" e "B.W" (II grg. 35), outro efeito que não Program AE com efeitos especiais "TWILIGHT", "SEPIA", "MONOTONE" e "SHUTTER" (II grg. 37), "DIS" (II pg. 31), Snapshot (II grg. 26) e Digital Zoom (II pg. 31).
- Se tentar um zoom durante a gravação em alta velocidade, a imagem pode tornar-se ligeiramente manchada.
- A área de reprodução para imagens gravadas em alta velocidade é a metade superiror da tela. Se as imagens gravadas no modo alta velocidade forem reproduzidas em outro aparelho que não a GR-DVL9500, a imagem será divida em duas e ambas serão visualizadas na parte superior e inferior das duas metades da tela.
- Quando editar com o JLIP Video Producer (fornecido), a Reprodução com Efeitos Especiais e Efeitos Fade/Wipe podem não funcionar corretamente em imagens gravadas no modo alta velocidade.

## REPRODUÇÃO Reprodução Básica

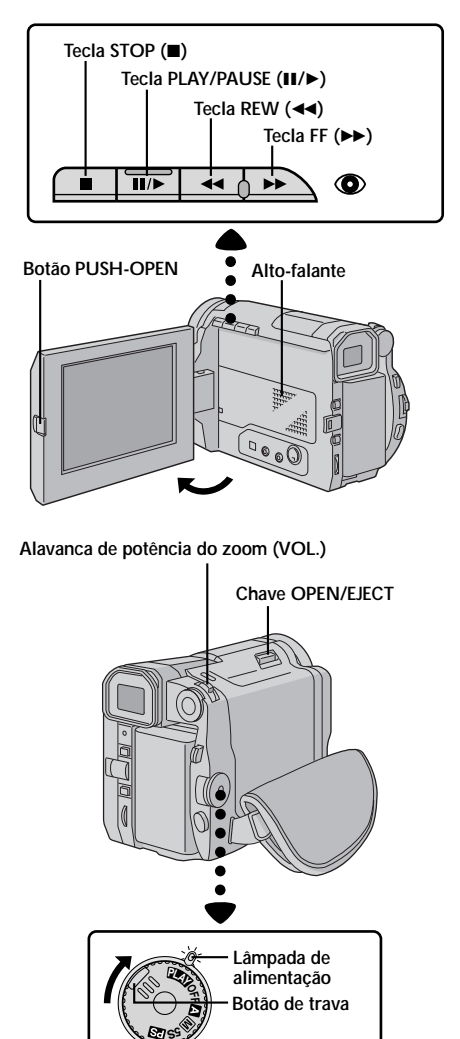

Chave de alimentação

#### Indicação do visor/monitor LCD

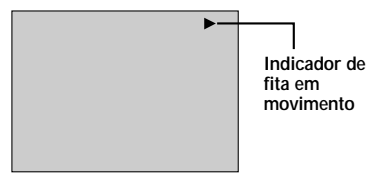

## **INSISRA A FITA**

Primeiro pressione **PUSH-OPEN** e abra completamente o monitor LCD.

Deslize a chave **OPEN/EJECT** na direção da seta e, em seguida, abra a tampa da fita girando-a até que ela se trave. O compartimento da fita é aberto automaticamente. Insira uma fita e pressione "PUSH HERE" para fechar o compartimento da fita.

#### SELECIONE O MODO DE OPERAÇÃO

Posicione a Chave de Alimentação em " **ELA**" " enquanto pressiona para baixo o botão de trava localizado na chave. A lâmpada de alimentação se acende.

#### REPRODUZA

Aperte a tecla **PLAY/PAUSE** (**II**/►). A reprodução da imagem aparece.

PARE A REPRODUÇÃO Aperte a tecla STOP (■).

## Retroceda ou Avance rapidamente a Fita

Durante o modo stop (parado), aperte a tecla **REW** (◄◄) para retroceder, ou **FF** (►►) para avançar a fita.

## NOTAS:

- Se o modo Stop permanecer por mais de 5 minutos quando a bateria estiver inserida, a câmera se desligará automaticamente. Para ligá-la novamente, posicione a Chave de Alimentação em "OFF" e depois em " PLAY ".
- A reprodução da imagem também pode ser vista no visor (com o visor totalmente para fora) ou na TV conectada (III) pg. 50, 51). A operação da câmera é a mesma da descrita nesta seção.
- Você também pode ver a reprodução no monitor LCD quando ele está invertido e retraído.
- Indicações do monitor LCD /visor:

  - No modo stop não aparece nenhuma indicação no visor.
- Fitas protegidas contra cópias não podem ser reproduzidas. Durante a reprodução, a tela fica azul.

## Controle de Volume do Alto-falante (ou do Fone de Ouvido)

Através da alavanca do zoom você pode ajustar o volume do alto-falante (ou do fone de ouvido conectado à tomada Headphones).

## AJUSTE O VOLUME

Se você deseja aumentar o volume . . .

.... empurre a alavanca do zoom (VOL.) em direção a "+".

#### Se você deseja diminuir o volume . . .

.... empurre a alavanca do zoom (VOL.) em direção a "-".

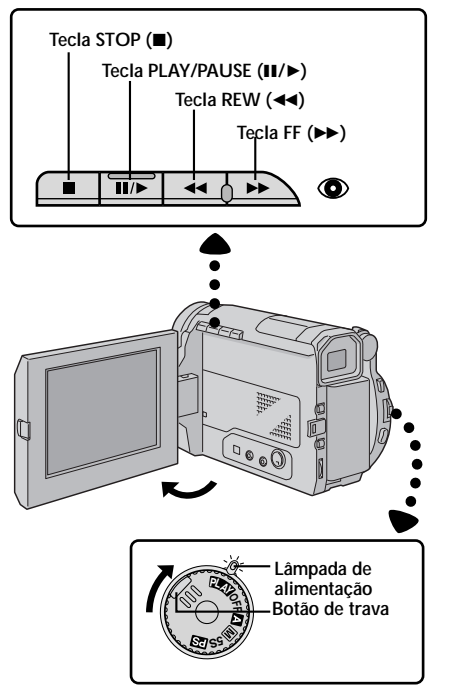

#### Chave de Alimentação

## PLAYBACK Basic Playback (cont.)

#### RECURSO: Reprodução de Imagem Estática

#### PROPÓSITO:

Pausa durante a reprodução.

#### OPERAÇÃO:

- 1) Aperte a tecla ►/III durante a reprodução.
- 2) Para voltar à reprodução normal, aperte novamente a tecla ►/II.

#### NOTAS:

- Se a reprodução continuar estática por mais de 3 minutos, a câmera entra no modo "stop" automaticamente. Após 5 minutos no modo "stop", a câmera se desliga automaticamente.
- Quando a tecla >/II é pressionada, a imagem pode não entrar em pausa imediatamente para que a câmera estabilize a imagem. Durante este tempo, se a tecla PAUSE (II) do controle remoto for pressionada, terá início a reprodução em câmera lenta. Isto não é defeito.

## RECURSO: Busca Rápida

#### PROPÓSITO:

Busca em alta velocidade para frente e para trás.

#### **OPERAÇÃO**:

 Durante a reprodução, aperte a tecla 
 → para avançar ou aperte 

 Arabuscia de la para busca no sentido reverso.

Para voltar à reprodução normal, aperte a tecla ►/II.

#### NOTAS:

- Durante a reprodução, mantenha pressionada a tecla ◄ ou ►. A busca continua até que a tecla seja liberada. Ao liberar a tecla, a reprodução normal é retomada.
- Durante a busca rápida pode aparecer um leve efeito de mosaico. Isto não é defeito.

#### RECURSO: Reprodução em Câmera Lenta

Disponível somente com o controle remoto RM-V711U (fornecido) () g. 58).

#### RECURSO: Reprodução Quadro-A-Quadro

Disponível somente no controle remoto RM-V711U (fornecido) (IEF pg. 58).

### RECURSO: Reprodução com Zoom

Disponível somente no controle remoto RM-V711U (fornecido) (III) pg. 58).

#### RECURSO: Reprodução com Efeitos Especiais

Disponível somente no controle remoto RM-V711U (fornecido) (IEP pg. 59).

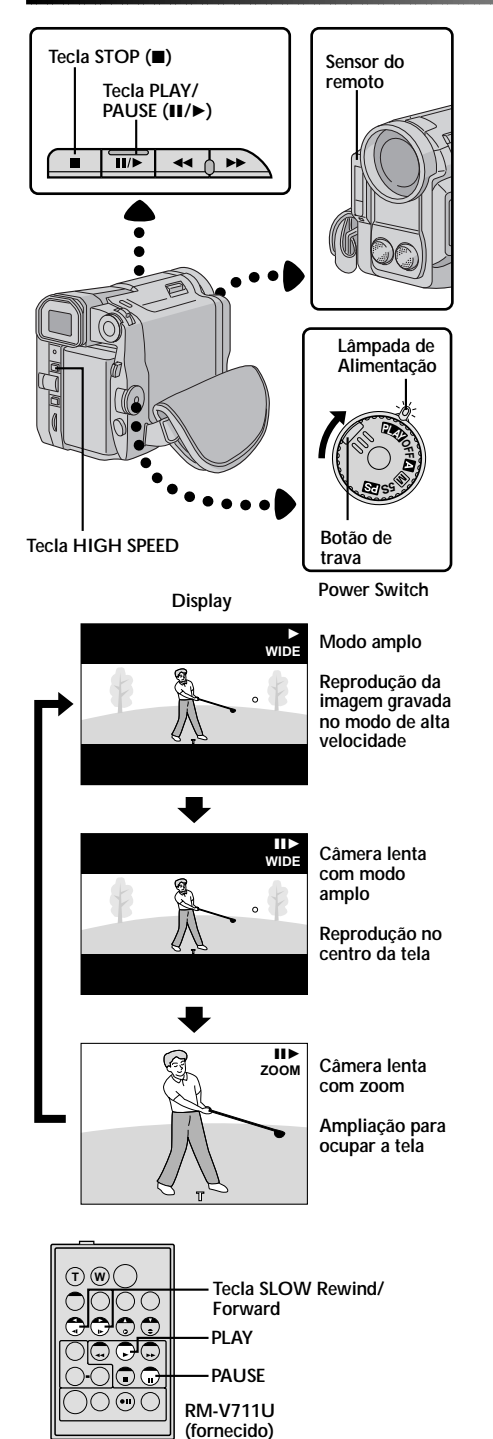

## Reprodução Progressiva em Câmera Lenta

As imagens gravadas no modo de Gravação em Alta Velocidade, produz menos instabilidade que a imagem normal quando reproduzidas em câmera lenta. Você pode assistir ações de movimentos rápidos em câmera lenta com qualidade superior.

## SELECIONE O MODO DE OPERAÇÃO

Posicione a Chave de Alimentação em " PLAY " enquanto pressiona para baixo o botão de trava localizado na chave.

#### LOCALIZE UMA CENA INTERESSANTE Aperte a tecla PLAY (►).

 Quando uma parte gravada no modo Gravação em Alta Velocidade é reproduzida, aparece uma faixa preta na parte superior e inferior da tela e a imagem gravada é visualizada no centro da tela.

## SELECIONE O MODO

Aperte a tecla **HIGH SPEED** na câmera. Pressionando-a, a tela muda conforme indicado abaixo: Câmera lenta com modo Amplo → Câmera lenta com

modo zoom → Reprodução → Câmera lenta com modo amplo . . .

#### Para realizar busca para frente e para trás . . .

..... aperte a tecla SLOW (◄) no controle remoto para ver a imagem em câmera lenta reversa. Aperte a tecla SLOW (►) no controle remoto para ver a imagem em câmera lenta para frente.

 Para proteger as cabeças de vídeo, a Reprodução Progressiva em Câmera Lenta não deve ser superior a 2 minutos para frente e 1 minuto na direção reversa.

#### FINALIZE A REPRODUÇÃO Aperte a tecla STOP (■).

- A Reprodução Progressiva em Câmera Lenta é possível somente quando a fita é gravada no modo Gravação em Alta Velocidade (cr pg. 44).
- Em Câmera Lenta com o Modo Amplo, a imagem é reproduzida na metade superior da tela.
- Se as imagens gravadas no modo Gravação em Alta Velocidade são reproduzidas em outro aparelho que não seja esta câmera, a imagem aparecerá divida em 2 e ambas serão visualizadas na parte superior e inferior das duas metades da tela.
- Durante a câmera lenta com o modo Zoom, se imagem é ampliada com o formato 4:3, ela pode tornar-se áspera.
- Se uma fita gravada no modo Gravação em Alta Velocidade é copiada entre 2 aparelhos de vídeo que não são a GR-DVL9500, não será possível a Reprodução Progressiva em Câmera Lenta.
- Durante a Reprodução Progressiva em Câmera Lenta, as funções a seguir são desabilitadas: "CLASSIC FILM", "STROBE" e "VIDEO ECHO" de Reprodução com Efeitos Especiais (pp. 59).
- Se a fita atinge uma parte que não foi gravada no modo Gravação em Alta Velocidade durante a Reprodução Progressiva em Câmera Lenta, a Câmera Lenta Progressiva muda para câmera lenta normal.
- Durante a Reprodução Progressiva em Câmera Lenta, use o controle remoto para ativar o modo de pausa. Se a tecla **PLAY/PAUSE** do controle remoto for pressionada, a Câmera Lenta será liberada e a Reprodução normal em Câmera Lenta terá início.
- Durante a busca reversa na reprodução Progressiva em Câmera Lenta, o visor da câmera poderá também ser divido em 2 e ambas as imagens serão reproduzidas nas partes superior e inferior das duas metades da tela.
- Ouando a indicação "HIGH SPEED" é visualizada: Para fazer as indicações desaparecem da tela da TV conectada, aperte a tecla DISPLAY no controle remoto. Para fazer as indicações desaparecem do monitor LCD, aperte a tecla IND. ON/OFF na câmera.

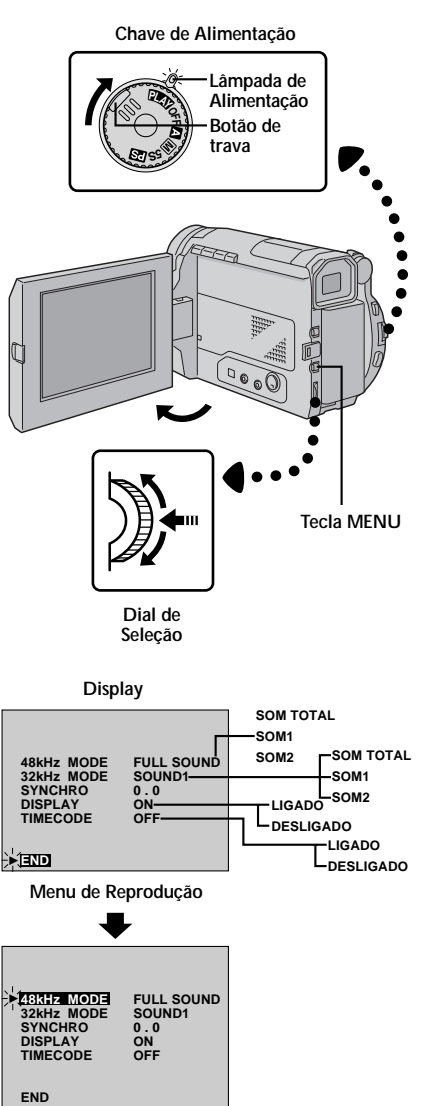

## Menu de Reprodução

#### O Menu de Reprodução permite ajustar as seguintes funções:

Som da reprodução (32 kHz, 48 kHz), Indicação Synchro Comp, Código de Tempo e Display. Os procedimentos a seguir aplicam-se para todos, exceto para Synchro Comp (T37 pg. 64, 65).

- SELEÇÃO DO MODO DE OPERAÇÃO Ajuste a Chave de Alimentação em " ELM" " enquanto pressiona para baixo o botão de trava localizado na chave. Puxe o visor totalmente para fora ou abra completamente o monitor LCD.
  ACESSE O MENU DE REPRODUÇÃO
  - Aperte a tecla **MENU**. O Menu de Reprodução aparece.

## SELECIONE A FUNÇÃO

Gire o Dial de Seleção para realçar a função desejada e pressione-o para ativá-la.

- AJUSTE OS PARÂMETROS DA FUNÇÃO Gire o Dial de Seleção para circular entre os ajustes disponíveis e selecionar o desejado. Pare quando o ajuste desejado for realçado. Em seguida, aperte o Dial de Seleção. A barra de realce se move automaticamente para a indicação "END".
- Para ajustar os parâmetros de outras funções, repita os passos 3 e 4.

### FECHE O MENU

Π

Aperte novamente o Dial de Seleção para fazer o menu desaparecer.

## Som na Reprodução

Durante a reprodução a câmera detecta o modo no qual o som foi gravado e o reproduz. Selecione o tipo de som que deverá acompanhar a reprodução da imagem. (32 kHz é ajustado para "SOUND 1" e 48 kHz é ajustado para "FULL SOUND".)

| Som gravado                   | Display    | Som de Saída                     |
|-------------------------------|------------|----------------------------------|
| 32 kHz                        | FULL SOUND |                                  |
|                               | SOUND 1    | Som estéreo                      |
|                               | SOUND 2    |                                  |
| 48 kHz FULL SOUND som estéreo |            | som estéreo                      |
|                               | SOUND 1    | "L" o som sai em ambos os canais |
|                               | SOUND 2    | "R" o som sai em ambos os canais |

Ao assisitr a uma fita gravada com uma taxa de amostragem de 32kHz, se você desejar mudar o som reproduzido, acesse o Menu de Reprodução e, no passo **3** da página 48, selecione "32kHz MODE" e ajuste-o para "FULL SOUND", "SOUND 1" ou "SOUND 2". Ao reproduzir uma fita com taxa de amostragem de 48kHz, faça o ajuste da mesma forma.

## NOTAS:

- Você também pode utilizar a tecla AUDIO MONITOR do controle remoto RM-711U (fornecido) para alterar o som reproduzido (sem precisar acessar o Menu de Reprodução). Assegure-se de apontar o controle remoto em direção ao sensor da câmera.
- Durante a reprodução, a câmera detecta a modalidade de som na qual a gravação foi feita. Essa detecção não pode ser feita durante o avanço e retrocesso rápido. Durante a reprodução, a modalidade do som é apresentada no canto esquerdo superior.

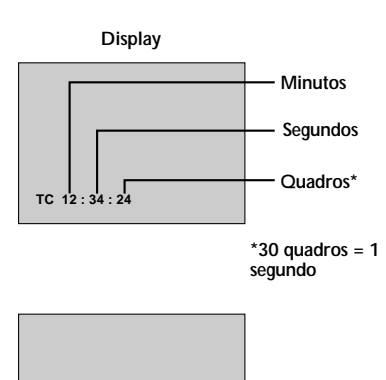

DEC 25 '99 PM 5:30 TIME CODE (Como Ver o Código de Tempo Durante A Reprodução)

Você pode ver o código de tempo na tela durante a reprodução. Isso é especialmente útil para um trabalho de edição. Esta função vem ajustada de fábrica na posição "OFF". Para ligar, selecione o item "TIME CODE" no Menu de Reprodução e faça o ajuste (E gg. 48).

**ON**– O código de tempo é visualizado na tela durante a reprodução.

OFF- O código de tempo não é aparece.

## DISPLAY (Como Ver a Data e o Horário Durante a Reprodução)

Se o relógio estiver acertado, a data será gravada automaticamente em separado do sinal de vídeo. Você poderá ver a data ou retirá-la do visor a qualquer momento durante a reprodução. Esta função vem ajustada de fábrica na posição "ON". Para desligá-la, selecione o item "DISPLAY" no Menu de Reprodução e faça o ajuste (III) pg. 48).

- ON- A data é visualizada na tela durante a reprodução.
- OFF- A data não é aparece.

Abaixo são apresentados dois tipos básicos de conexões. Quando estiver realizando as conexões , consulte também o manual de instruções da TV e do VCR.

## A.Conexão para uma TV ou VCR equipado com tomadas de entrada S-Video e A/V

Use os cabos S-Video e Audio/Video fornecidos.

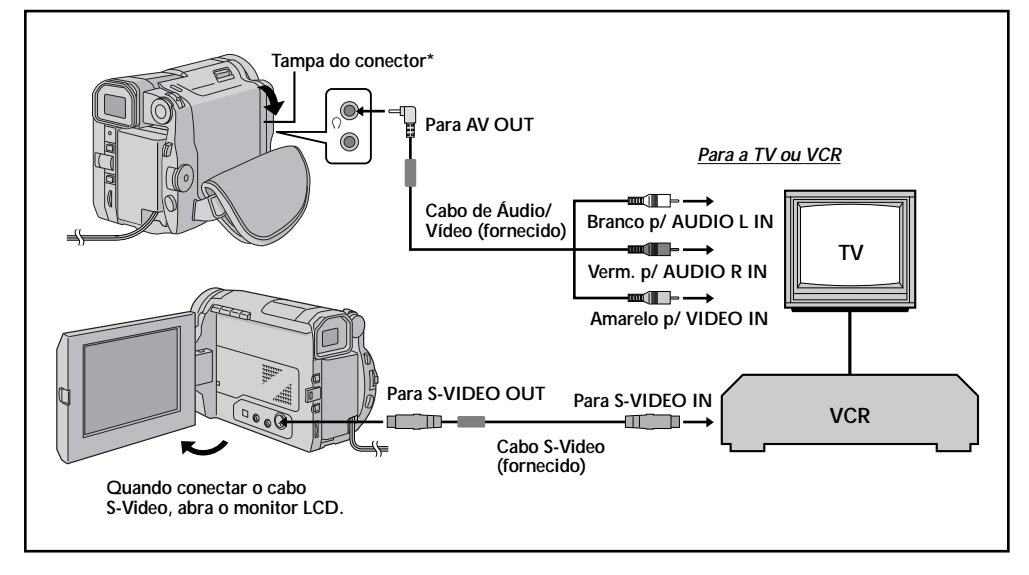

## B. Conexão para uma TV ou VCR equipado somente com tomadas de entrada A/V

Use o cabo de Áudio/Vídeo fornecido.

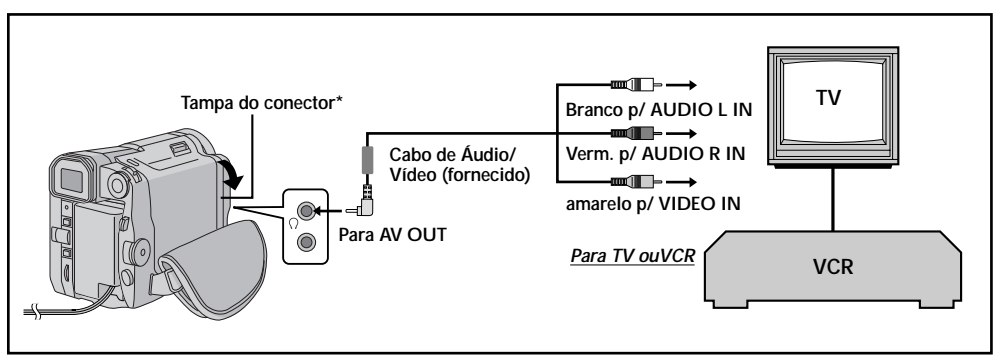

\* Quando conectar os cabos, abra a tampa.

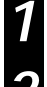

## CONFIRME SE ESTÁ DESLIGADA

Certifique-se de que a câmera está desligada.

#### CONECTE A CÂMERA NA TV OU NO VCR

Conecte conforme a ilustração (127 pg. 50).

Se estiver usando um VCR . . . vá para o passo 3. Se não . . . vá para o passo 4.

#### CONECTE A SAÍDA DO VCR PARA A ENTRADA DA TV

Veia o manual de instrucões do VCR.

## LIGUE A ALIMENTACÃO

Ligue a câmera, o VCR e a TV.

3

#### SELECIONE O MODO

Ajuste o VCR para o modo de entrada AUX e a TV para o modo VIDEO.

#### Para fazer as indicações do visor aparecer ou não na tela da TV conectada . . .

- Data/Hora, Código de Tempo
  - .... ajuste para "ON" ou "OFF" no Menu de Reprodução (I pg. 48).
- Visualizar o modo de Som na Reprodução
  - .... Ajuste a Chave de Alimentação para a posição (" M ", "5S" or " PS "). Aperte a tecla MENU e ajuste o "ON SCREEN" no Menu Date/Time (i pg. 10) para a posição "ON" ou "OFF". Em seguida, volte a posição da Chave de Alimentação para " PLAY ".

- É recomendado usar o Adaptador de Alimentação AC/Carregador em lugar da bateria. (🖙 pg. 9)
- Nunca conecte qualquer outro cabo de Áudio/ Vídeo que não os fornecidos para a tomada AV OUT da câmera.
- Quando usar estes cabos, assegure-se de conectar na câmera a extremidade do cabo com o filtro. Este filtro serve para reduzir as interferências.
- Para monitorar a imagem e o som provenientes da câmera sem inserir uma fita, aiuste a Chave de Alimentação da Câmera para a posição (" 🖪 ", " M ", "5S" ou " PS "). Em seguida, ajuste o modo de entrada apropriado para a TV.
- Certifique-se de reduzir totalmente o volume da TV para evitar um súbito aumento quando a câmera for ligada.
- Se você possui uma TV ou caixas acústicas sem blindagem adequada para os alto-falantes, não as deixe perto da TV, pois poderá causar interferência na imagem reproduzida pela câmera.
- Para tirar as indicações do visor da câmera da tela da TV durante a reprodução, aperte a tecla IND. **ON/OFF** por mais de 1 segundo (I pg. 17).
- Enquanto o cabo de Áudio/Vídeo estiver conectado na tomada AV OUT, o som não poderá ser ouvido no alto-falante.

placa de captura

## Botão PUSH-OPEN ĸ Para a saída JLIP (DIGITAL STILL) Para DV IN/OUT ĥ Filtro Cabo de Cabo DV conexão (opcional) II IP (fornecido) Para o Para conector DV RS-232C innine7 7000000 PC com conector-PC DV equipado com

## REPRODUÇÃO Conexões Avançadas

## Conexão para um Computador

Esta câmera pode transferir imagens estáticas para o computador, através do software fornecido, quando conectada conforme mostrado na ilustração ao lado. Também é possível transferir imagens para o computador através do conector DV equipado com placa de captura instalada.

A CÂMERA DEVE ESTAR DESLIGADA Confirme se a câmera e o PC estão desligados.

**CONECTE A CÂMERA PARA O PC** Pressione o botão **PUSH-OPEN** e abra completamente o monitor LCD. Conecte a câmera

para o seu PC usando os cabos apropriados, conforme mostra a ilustracão.

## LIGUE A ALIMENTAÇÃO

Posicione a Chave de Alimentação da câmera em " PLAY " enquanto pressiona para baixo o botão de trava localizado na chave. Em seguida, ligue o PC.

- É recomendado a utilização do Adaptador de Alimentação AC/Carregador em vez da bateria (III) pg. 9).
- Nunca conecte o cabo de conexão do PC e o cabo DV simultaneamente na câmera. Conecte somente o cabo que você vai usar.
- Às informações de data/hora não podem ser capturadas para o PC.
- Consulte também o manual de instruções do software fornecido e do Conector DV equipado com placa de captura.
- Certifique-se de usar o cabo DV com o filtro.

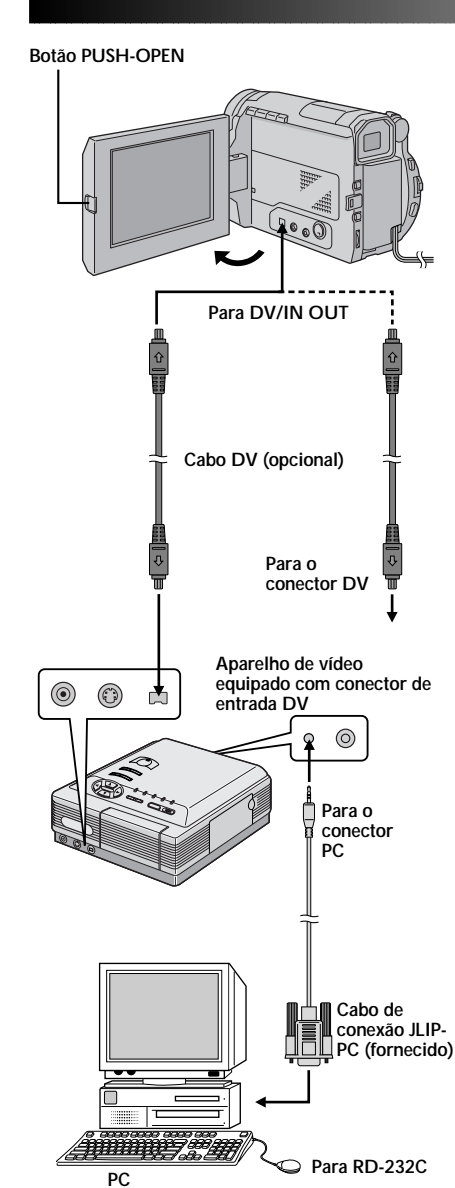

## Conexão para a Unidade de Vídeo Equipada com Conector DV

A conexão com a Impressora Digital GV-DT3 (opcional) permite imprimir suas imagens ou transferir a imagem capturada da Impressora Digital para o computador. Também é possível copiar as cenas gravadas na câmera para outra unidade de vídeo equipada com o conector DV. Esta função é denominada Cópia Digital (III), a gual oferece imagens e som sem interferências.

- **DESLIGUE A ALIMENTAÇÃO** Certifique-se de desligar a alimentação dos aparelhos.
- CONECTE A CÂMERA NA IMPRESSORA OU NA UNIDADE DE VÍDEO EQUIPADA COM CONECTOR DE ENTRADA DV

Abra completamente o monitor LCD. Faça as conexões para o equipamento desejado usando o cabo DV conforme indicado na ilustração.

### CONECTE A IMPRESSORA NO PC (SE NECESSÁRIO)

Ligue o cabo de conexão JLIP-PC (fornecido) para o conector PC da impressora e o conector RS-232C.

LIGUE A ALIMENTAÇÃO

Posicione a Chave de Alimentação da câmera em " PLAY ", " [] " ou " [] " enquanto pressiona para baixo o botão de trava localizado na chave e ligue o outro aparelho.

- É recomendado a utilização do Adaptador de Alimentação AC/Carregador em vez da bateria. (<sup>1</sup>), (<sup>1</sup>),
- Para a realização de cópia digital a câmera pode ser conectada somente a um equipamento de cada vez. Esta câmera também pode ser usada como gravador (c] pg. 55).
- Consulte também o manual de instruções do aparelho conectado.
- Certifique-se de usar o cabo DV com o filtro.

## COPIANDO UMA FITA

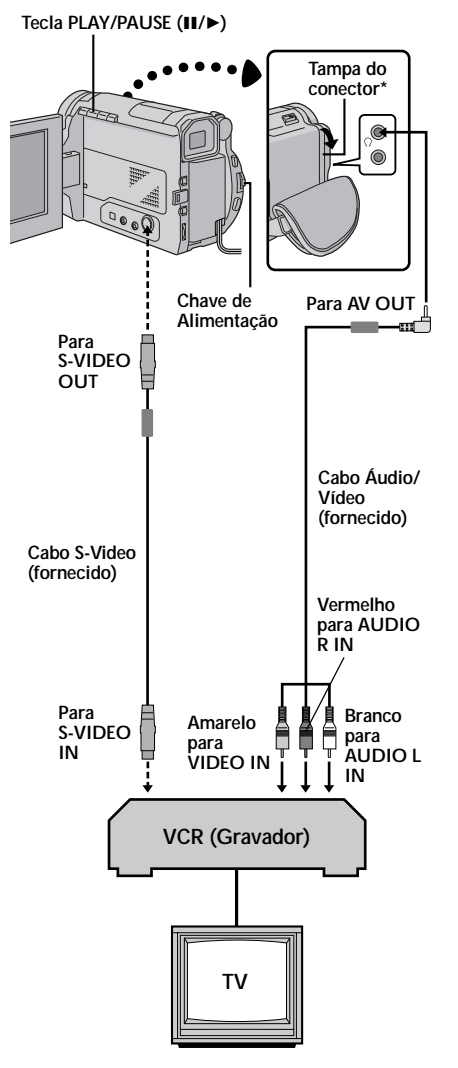

\* Quando conectar os cabos, abra a tampa.

## Cópia de Imagens/Sons Gravados de uma Fita para Outra

## CONECTE O EQUIPAMENTO

Siga os procedimentos conforme indicado na ilustração à esquerda e conecte a câmera e o VCR. Veja também as páginas 50 e 51.

## PREPARE PARA A CÓPIA

Posicione a Chave de Alimentação da câmera em " PLAT", ligue o VCR e insira as fitas apropriadas no VCR e na câmera.

## SELECIONE O MODO VCR

Acione a entrada AUX no VCR e coloque-o em pausa de gravação.

## LOCALIZE O PONTO DE EDIÇÃO

Acione a reprodução da câmera para localizar o ponto imediato antes do ponto de início. Alcançado o ponto, aperte a tecla tecla **PLAY/PAUSE** (►/II) da câmera.

## INICIE A EDIÇÃO

Aperte a tecla  $\blacktriangleright/\overline{II}$  da câmera e acione a gravação no VCR.

## PARAR A EDIÇÃO TEMPORARIAMENTE

Coloque o VCR no modo de pausa de gravação e pressione a tecla **PLAY/PAUSE** (►/**II**) da câmera.

## EDITAR MAIS SEGMENTOS

Repita os passos de **4** a **6** para adicionar edição. Ao final, pare o VCR e a câmera.

## NOTAS:

•

- Você pode reproduzir com zoom (EF pg. 58) ou reproduzir com efeitos especiais (EF pg. 59) no passo 5.
- Antes de iniciar a cópia, certifique-se que as indicações do visor não aparecem na tela da TV. Se elas aparecerem serão gravadas na nova fita. Para tirar as indicações do modo de som na reprodução, aperte a tecla DISPLAY no controle remoto RM-V711U (fornecido).
- Selecione o item "DISPLAY" e "TIME CODE" no Menu de Reprodução (III) pg. 48) para mostrar ou não as informações de data/hora e código de tempo na gravação.
- Para mostrar ou esconder todas as indicações, aperte por mais de 1 segundo a tecla IND. ON/OFF na câmera (CP pg. 17).

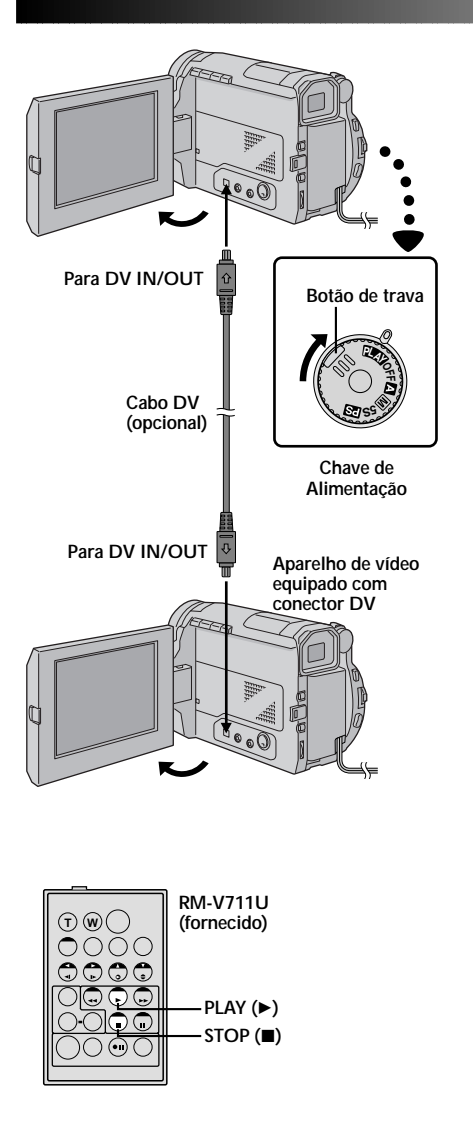

## Cópia Digital

Também é possível copiar cenas gravadas a partir da câmera em outra unidade de vídeo equipada com conector DV. Uma vez que o sinal é enviado, pode ser que ocorra uma pequena deterioração no som e na imagem.

**DESLIGUE A ALIMENTAÇÃO DA CÂMERA** Certifigue-se de desligar a alimentação da câmera.

#### FAÇA AS CONEXÕES

Conecte a câmera na unidade de vídeo equipada com conector DV usando o cabo DV (opcional) conforme mostra a ilustração.

### INICIE A REPRODUÇÃO

Aperte a tecla **PLAY** ► para iniciar a reprodução da fita fonte.

### INICIE A GRAVAÇÃO

Enquanto assiste a reprodução no monitor, ative o modo de gravação da unidade de vídeo equipada com conector DV e pare a reprodução da fita fonte no ponto em que desejar iniciar a gravação.

## NOTAS:

- É recomendado o uso do Adaptador de Alimentação AC/Carregador em vez da bateria (III) pg. 9).
- Se o controle remoto é utilizado quando os equipamentos reprodutor e gravador são JVC, ambos os equipamentos executarão a mesma operação. Para evitar que isto ocorra, pressione a tecla de ambas as unidades.
- Para cópia digital, esta câmera pode ser conectada somente em um equipamento de cada vez.
- Se uma parte em branco ou uma imagem distorcida é reproduzida durante a cópia, esta pode ser interrompida uma vez que a imagem com problema não é copiada.
- Mesmo que o conector DV esteja conectado corretamente, algumas vezes a imagem pode não aparecer no passo 3. Se ocorrer o mencionado acima, desligue a alimentação e faça novamente as conexões.
- Se tentar realizar a "Reprodução com Zoom" (I pg. 58), "Reprodução com Efeitos Especiais" (I pg. 59) ou "Snapshot" durante a reprodução, somente a reprodução da imagem original gravada sairá do conector DV IN/OUT.
- Durante a cópia digital, as cenas gravadas no modo de Gravação em Alta Velocidade são divididas em 2 e ambas as imagens serão visualizadas nas partes superior e inferior das duas metades da tela.
- Certifique-se de usar o cabo DV com o filtro.

#### Para usar a câmera como gravador . . .

- 1. Ajuste a Chave de Alimentação para " 🖽 " enquanto pressiona para baixo o botão de trava localizado na chave.
- 2. Conecte o cabo DV conforme mostra a ilustração e insira uma fita para a gravação.
- Aperte o botão de início/parada de gravação para ativar o modo de pausa de gravação. A indicação "DV IN" aparece na tela.
- 4. Aperte o botão de início/parada de gravação para iniciar a gravação. A indicação "DV IN" muda para " DVIN".
- 5. Aperte novamente a tecla de início/parada de gravação para ativar o modo de pausa de gravação. A indicação " DVIN " volta para "DV IN".

- Durante a cópia digital, a cópia é realizada de acordo com o modo selecionado no Menu de Gravação (🖙 pg. 12).
- A cópia digital é realizada com a mesma modalidade de som da fita original, independentemente do ajuste do item "SOUND MODE" (IEP pg. 32).

## USANDO O CONTROLE REMOTO

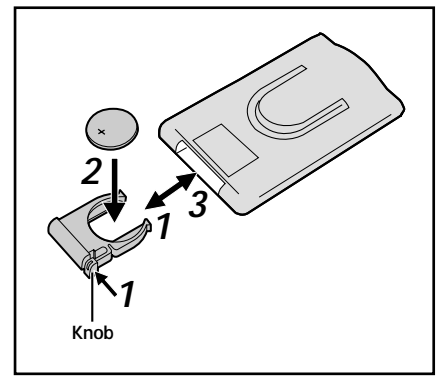

O controle remoto pode operar à distância da câmera como também as operações básicas (reprodução, parada, pausa, avanço e retrocesso rápidos) do seu VCR. Também é possível realizar as operações adicionais de reprodução.

## Instalando a Bateria

O controle remoto usa somente bateria de lítio (CR2025).

#### PUXE PARA FORA O COMPARTIMENTO DA BATERIA

Mantenha pressionado o knob enquanto puxa o compartimento da bateria (veja o desenho).

#### INSIRA A BATERIA NO COMPARTIMENTO

Coloque a bateria no compartimento de modo que a marca "+" fique visível.

#### RECOLOQUE O COMPARTIMENTO D ABATERIA

Deslize o compartimento da bateria para dentro do controle remoto até ouvir um "clique".

• Leia as advertências sobre a bateria de lítio (II) pg. 2).

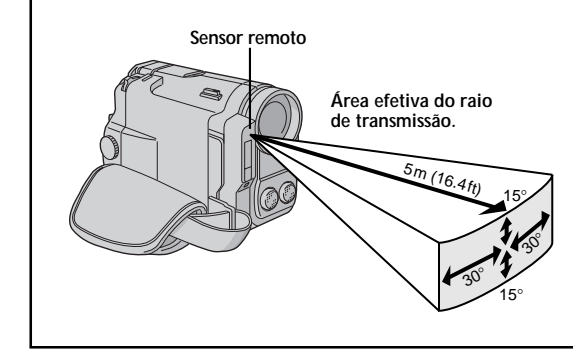

Quando usar o controle remoto, assegure-se de apontá-lo diretamente para o sensor remoto. A ilustração ao lado mostra a área aproximada para transmissão do raio para uso em interiores.

O raio transmitido pode não ser eficaz ou pode causar problemas na operação ao ar livre quando o sensor remoto estiver exposto à luz solar direta ou a uma iluminação muito forte.

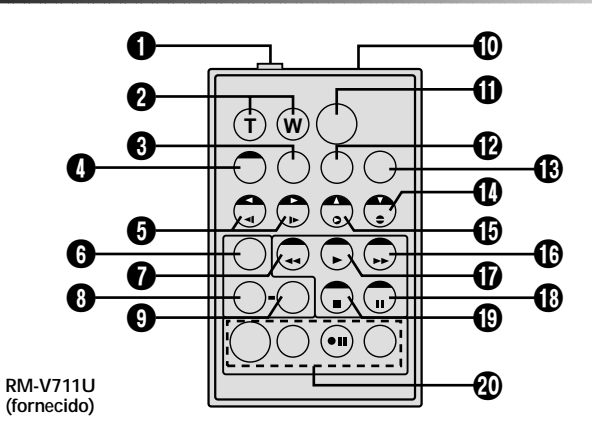

|                                                 | Funções                                                                               |                                                              |  |
|-------------------------------------------------|---------------------------------------------------------------------------------------|--------------------------------------------------------------|--|
| Teclas                                          | Com a Chave de Alimentação da<br>Câmera na posição<br>(" ▲ ", " M ", "5S" ou " 😰 ") . | Com a Chave de Alimentação da<br>Câmera na posição " PLAY ". |  |
| Conector PAUSE IN                               | _                                                                                     | 🕼 pg. 61                                                     |  |
| Teclas Zoom (T/W)                               | Zoom in/out (🖙 pg. 20)                                                                | Zoom in/out (🖙 pg. 58)                                       |  |
| Tecla DISPLAY                                   | _                                                                                     | 🖙 pg. 54                                                     |  |
| Tecla SHIFT                                     | _                                                                                     | 🖙 pg. 58                                                     |  |
| Teclas SLOW Rewind/Forward<br>Teclas Left/Right | —                                                                                     | ≌ pg. 58<br>≌ pg. 58                                         |  |
| • Tecla FADE/WIPE                               | _                                                                                     | 🕼 pg. 61                                                     |  |
| Tecla REW                                       | _                                                                                     | Retrocesso, Busca reversa<br>(ICP pg. 45, 46)                |  |
| Tecla EFFECT                                    | _                                                                                     | 🖙 pg. 59                                                     |  |
| Tecla EFFECT ON/OFF                             | _                                                                                     | 🖙 pg. 59                                                     |  |
| Danela de transm. do raio infraverm.            | Trasmite o sinal do raio.                                                             |                                                              |  |
| Tecla START/STOP                                | As mesmas funções do botão de iníc                                                    | cio/parada da câmera.                                        |  |
| Tecla AUDIO MONITOR                             | _                                                                                     | 🖙 pg. 49                                                     |  |
| Tecla MBR SET                                   | _                                                                                     | 🖙 pg. 60                                                     |  |
| Tecla Down<br>Tecla A. DUB                      | —                                                                                     | ≌ pg. 58<br>≌ pg. 66                                         |  |
| Tecla Up<br>Tecla INSERT                        | —                                                                                     | ≌ pg. 58<br>≌≆ pg. 67                                        |  |
| 🚯 Tecla FF                                      | _                                                                                     | Avanço, Busca rápida para frente<br>(🖙 pg. 45, 46)           |  |
| Tecla PLAY                                      | _                                                                                     | Inicia a reprodução (🖙 pg. 45)                               |  |
| Tecla PAUSE                                     |                                                                                       | Pausa (🖙 pg. 46)                                             |  |
| Tecla STOP                                      |                                                                                       | Pára (🖙 pg. 45)                                              |  |
| Teclas R.A.EDIT                                 |                                                                                       | 🖙 pg. 60 – 65                                                |  |

## USANDO O CONTROLE REMOTO (cont.)

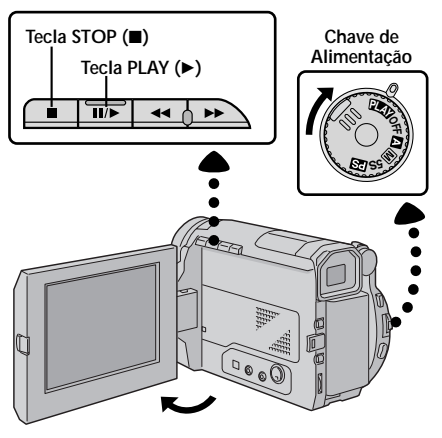

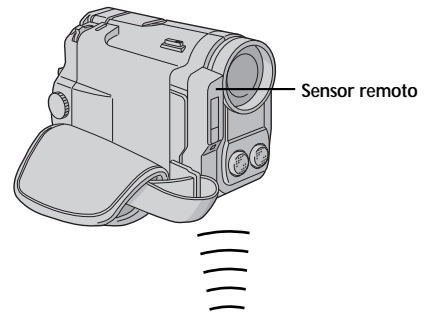

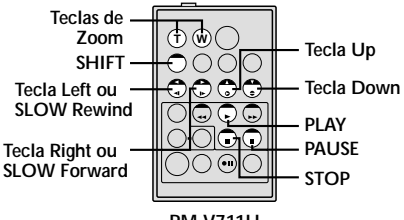

RM-V711U (fornecido)

#### Reprodução Normal

Pressione T

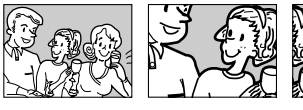

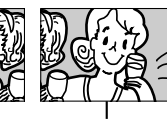

Para mover a imagem, aperte (Direito) enquanto mantém apertada a tecla SHIFT

## RECURSO: Reprodução em Câmera Lenta

### PROPÓSITO:

Permite a busca em velocidade lenta em qualquer direção.

#### OPERAÇÃO:

- Para mudar de reprodução normal para câmera lenta, aperte a tecla PAUSE (II) no ponto desejado.
- 2) Aperte a tecla SLOW (< ou >). Após 1 minuto (aprox.) em retrocesso lento ou 2 minutos (aprox.) em avanço lento, a reprodução normal é retomada.
- Para voltar à reprodução normal, aperte a tecla PLAY (►).

## NOTAS:

- Durante a reprodução em câmera lenta, devido ao processamento digital da imagem, poderá ocorrer um efeito de mosaico na imagem.
- Após ter pressionado a tecla SLOW (◄ ou ►) a imagem parada pode ser visualizada por alguns segundos, seguido de uma tela azul por alguns segundos. Isto não é defeito.
- Pode ocorrer uma pequena margem entre o ponto selecionado para o início da reprodução em câmera lenta e o ponto de início real.
- Durante a reprodução em câmera lenta, ocorrerão oscilações no vídeo e a imagem poderá aparecer instável, especialmente com imagens estáveis. Isto não é defeito.
- Durante a reprodução em câmera lenta, aperte a tecla PAUSE (II) para inserir uma pausa na reprodução.

#### RECURSO: Reprodução Quadro-A-Quadro

#### PROPÓSITO:

Permite a busca quadro-a-quadro.

#### OPERAÇÃO:

- 1) Para mudar de reprodução normal para quadro-aquadro, aperte a tecla PAUSE (III) no ponto desejado.
- Aperte repetidamente a tecla PAUSE (III). Cada vez que esta tecla é pressionada, um quadro é reproduzido.

## RECURSO: Reprodução Com Zoom

#### PROPÓSITO:

Ampliar a imagem gravada até 10X em qualquer momento durante a reprodução.

### OPERAÇÃO:

- 1) Aperte a tecla PLAY (►) para localizar a cena desejada.
- 2) Aperte as teclas de zoom (T/W) no controle remoto. Assegure-se de que o controle remoto está apontado para o sensor remoto da câmera. Pressionando a tecla T obtem-se uma aproximação.
- 3) Você pode mover a imagem ao redor da tela até encontrar uma posição agradável para a imagem. Enquanto mantém pressionada a tecla SHIFT, aperte (Left), (Right), (Up) e (Down).
- Para finalizar o zoom, mantenha pressionada a tecla W até que a ampliação da imagem volte ao normal, ou aperte a tecla STOP (■) e depois aperte a tecla PLAY (►).

- O zoom pode ser usado durante a reprodução em câmera lenta ou quando a imagem está paralizada.
- Devido ao processamento digital da imagem, a qualidade dela poderá ser reduzida.

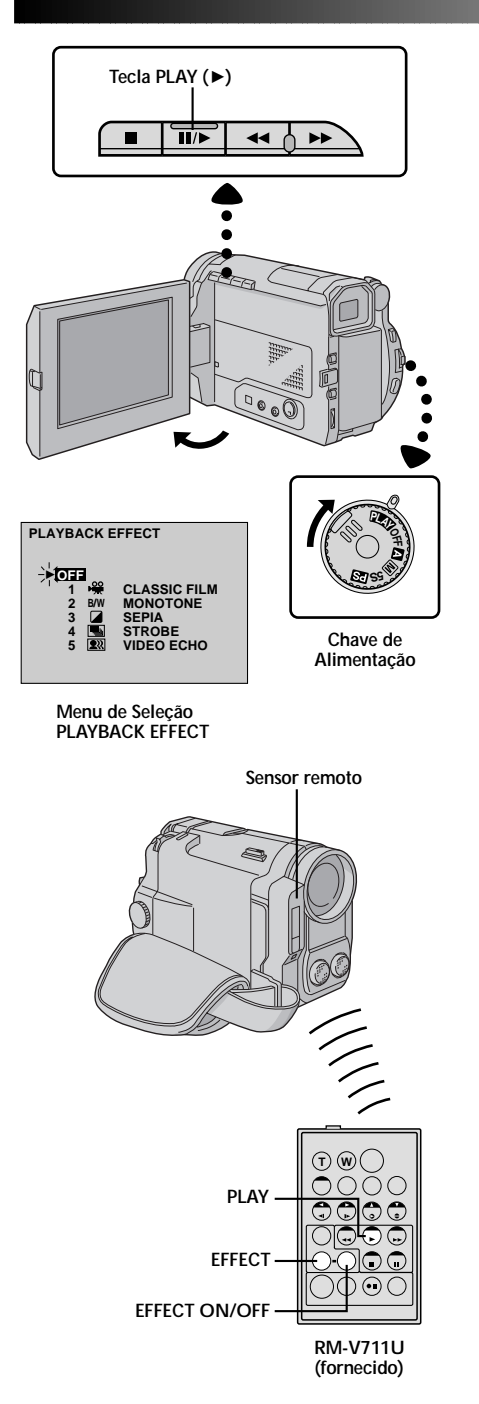

## RECURSO: EFEITOS ESPECIAIS NA REPRODUÇÃO

#### PROPÓSITO:

Permite adicionar efeitos criativos durante a reprodução da imagem. Você pode usar um dos cinco efeitos disponíveis.

#### OPERAÇÃO:

- 1) Para iniciar a reprodução, aperte a tecla PLAY (>).
- 2) Aponte o controle remoto em direção ao sensor da câmera e aperte a tecla EFFECT. O Menu de seleção "PLAYBACK EFFECT" aparece.
- Mova a barra de realce para selecionar o efeito desejado. Quando localizar, pressione a tecla EFFECT. A função selecionada é ativada e 2 segundos depois o Menu desaparece.
- Para desativar o efeito selecionado, aperte a tecla EFFECT ON/OFF no controle remoto. Pressionando-a novamente reativa o efeito.
- Para alterar o efeito selecionado, repita as operações acima a partir do passo 2.

- Quando alguns Efeitos Especiais de Reprodução são usados, os modos Multi-Analyzer 4 e Multi-Analyzer 9 Snapshot (I pg. 27) não estão disponíveis.
- Para imagens gravadas no modo Gravação em Alta Velocidade, as funções "CLASSIC FILM", "STROBE" e "VIDEO ECHO" são desabilitadas.
- Os efeitos que podem ser usados durante a reprodução são Classic Film, Monotone, Sepia, Strobe e Video Echo. Estes efeitos funcionam da mesma forma para reprodução como para gravação. Veja maiores informações na página 37.

## USANDO O CONTROLE REMOTO (cont.)

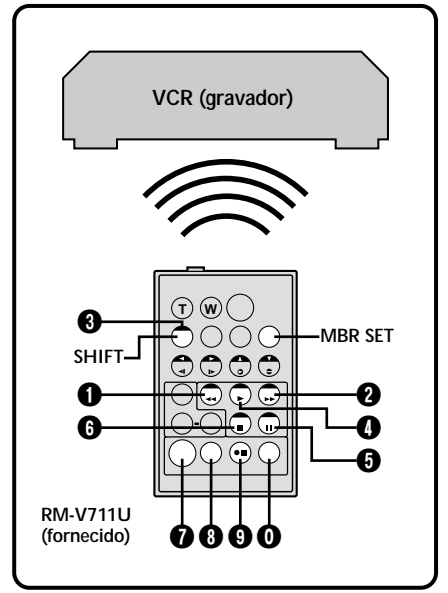

#### LISTA DE CÓDIGOS DE VCR

| NOME DO<br>FABRICANTE      | TECLAS<br>(A) (B)                                                                                                    | NOME DO<br>FABRICANTE | TECLAS<br>(A) (B)                       |
|----------------------------|----------------------------------------------------------------------------------------------------|-----------------------|-----------------------------------------|
| GE                         | 000                                                                                                    | PHILIPS               | 8<br>7<br>2                             |
|                            | 90<br>94                                                                                                    | PANASONIC             | 00                                      |
| HITACHI                    | 0 0<br>0 0                                                                                                    |                       | 0 0<br>0 0                              |
| JVC A<br>B<br>C            | 0 0<br>0 0<br>0 0                                                                                                    | RCA                   | 000000000000000000000000000000000000000 |
| MAGNAVOX 9 0<br>0 0<br>7 0 |                                                                                                    | 00<br>00<br>00        |                                         |
| MITSUBISHI                 | 00                                                                                                    | SANYO                 | 86<br>89                                |
| NEC                        | 0         0           0         0         0           0         0         0           0         0         0           0         0         0           0         0         0 | SHARP                 | 00                                      |
| PHILIPS                    |                                                                                                    | SONY                  |                                         |
|                            |                                                                                                    | TOSHIBA               |                                         |
|                            | ŌĂ                                                                                                    | ZENITH                | 0 0                                     |

É muito fácil editar seus vídeos usando a câmera como fonte de reprodução. Você pode selecionar até 8 "cortes" para editar automaticamente em qualquer ordem que desejar. O modo R.A.Edit se torna mais fácil quando o controle remoto RM-V711U MBR (Remoto Multi Marca III) pg. 56) é ajustado para operar com o seu VCR (veja a LISTA DE CÓDIGOS DE VCR). Entretanto, a operação do VCR também pode ser realizada manualmente. Antes de usar o controle remoto RM-711U, verifique se a bateria foi instalada (III) pg. 56).

## AJUSTE O CÓDIGO DO VCR/REMOTO

#### AJUSTE O CONTROLE REMOTO PARA OPERAR O VCR

Desligue o VCR e aponte o controle remoto em direção ao sensor infravermelho do VCR. Em seguida, veja o código apropriado para o seu VCR. Mantenha pressionada a tecla **MBR SET** e pressione (A) e depois (B).

• O código será ajustado automaticamente quando você soltar a tecla MBR SET e o VCR será ligado.

#### OPERE O VCR

Certifique-se que o VCR esteja ligado. Em seguida, enquanto mantém pressionada a tecla SHIFT, aperte a tecla do remoto correspondente à função desejada. As funções que o remoto pode comandar são PLAY, STOP, PAUSE, FF, REW e VCR REC STBY (não é necessário apertar a tecla SHIFT para esta função). Agora, você está pronto para realizar a Edição Com Montagem Aleatória.

#### IMPORTANTE

Embora o controle remoto Multi-Marcas da câmera seja compatível com os VCRs da JVC e de outros fabricantes, ele poderá não funcionar com o seu modelo em particular ou oferecer somente algumas das funções.

- Se o VCR não for ligado na etapa 1, tente outro código da LISTA DE CÓDIGOS DE VCRs.
- Os VCRs de algumas marcas não são ligados automaticamente. Nesse caso, ligue-o manualmente na etapa 2.
- Se o controle remoto da câmera não conseguir controlar o VCR, use os controles do próprio VCR.
- Quando a bateria do controle remoto da câmera ficar descarregada, o código referente ao seu VCR será apagado. Nesse caso, substitua a bateria usada por uma nova para reinicializar a marca do seu VCR.

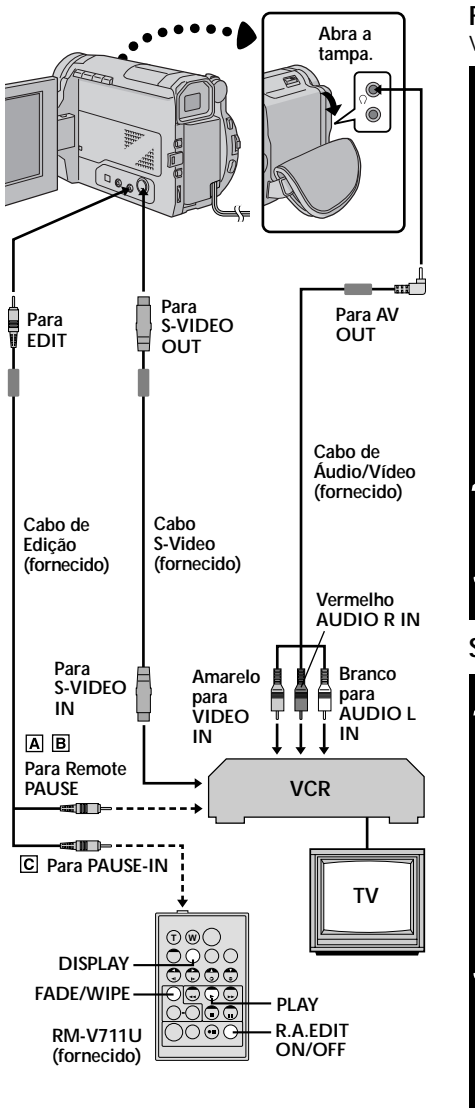

## FAÇA AS CONEXÕES

Veja também as páginas 50, 51 e 53.

- PARA CONECTAR . . .
  VCR JVC EQUIPADO COM CONECTOR PAUSE REMOTE . . .
  ... Conecte o cabo de edição para o conector PAUSE remote.
  VCR JVC NÃO EQUIPADO COM CONECTOR PAUSE REMOTE, MAS EQUIPADO COM CONECTOR R.A. EDIT . . . . ... conecte o cabo de edição para o conector R.A.Edit.
  OUTRO VCR OU E . . .
  - ... conecte o cabo de edição para o conector PAUSE IN do RM-711U.

#### PREPARE A CÂMERA

Insira a fita gravada e posicione a Chave de Alimentação em " PLAY ".

#### PREPARE O VCR

Ligue o VCR, insira a fita que vai ser gravada e coloque-o no modo AUX (veja o manual do VCR).

## SELECIONE AS CENAS

#### INICIE A REPRODUÇÃO DA FONTE

- O Menu de Edição Com Montagem Aleatória aparece.

#### ENTRE COM FADE/WIPE IN (SE NECESSÁRIO)

Aperte a tecla FADE/WIPE no controle remoto.

- Passe pelos efeitos pressionando repetidamente esta tecla e pare quando localizar o desejado.
- Você não pode usar o efeito de Imagem Wipe/ Dissolve no início do programa 1.

## NOTAS:

• Antes da Edição Com Montagem Aleatória, certifique-se de que os indicadores não estejam aparecendo no monitor da TV. Se eles estiverem aparecendo durante a Edição Com Montagem Aleatória, eles serão gravados na fita. Para tirar o Modo de Som na Reprodução, aperte a tecla DISPLAY no controle remoto. Selecione os itens "DISPLAY" e "TIME CODE" no Menu de Reprodução (III) pg. 48) para mostrar ou esconder as indicações de Data/Hora e código de Tempo na gravação. Para mostrar ou esconder todas as indicações, exceto para o Menu de Edição Com Montagem Aleatória, aperte a tecla IIND. ON/OFF no controle remoto por mais de 1 segundo. Quando a Edição Com Montagem Aleatória iniciar, as indicações desaparecem e não são gravadas na fita nova.

5

 Quando estiver editando em um aparelho de vídeo com conector de entrada DV, o cabo DV opcional pode ser conectado em vez do cabo S-Video e do cabo Áudio/Vídeo.

## USANDO O CONTROLE REMOTO (cont.)

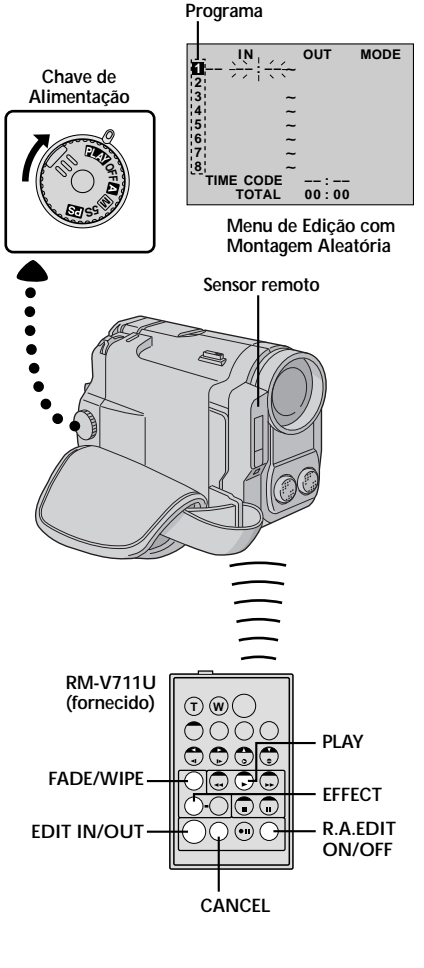

## SELECIONANDO CENAS (cont.)

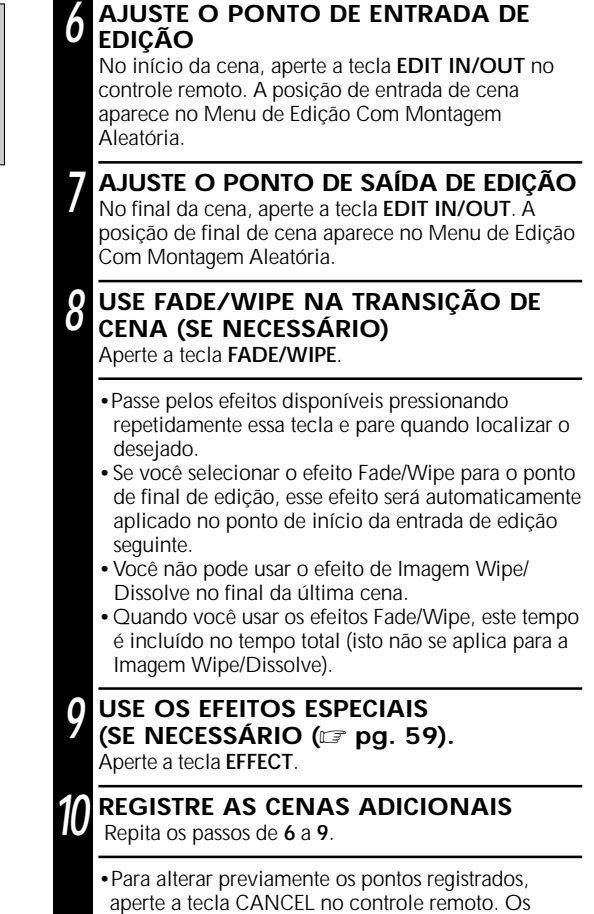

- Para alterar previamente os pontos registrados, aperte a tecla CANCEL no controle remoto. Os pontos registrados desaparecem, um de cada vez, a partir do ponto inserido mais recentemente.
- Se você não usar o Fade/Wipe ou o Program AE com efeitos especiais, repita somente os passos 6 e 7.

- Quando a fita fonte demorar mais do que 2 minutos para identificar o código de tempo (pg. 12), a câmera pode não achar o ponto de entrada de edição e problemas de funcionamento podem ocorrer.
- Quando selecionar uma cena, ajuste os pontos de início e fim de modo que haja uma diferença relativamente grande entre eles.
- Se o tempo de procura por um ponto de início exceder os 5 minutos, o modo pausa de gravação do gravador será cancelado e a edição não será realizada.
- Se houver partes não gravadas antes ou depois dos pontos de início e fim de edição uma tela com fundo azul poderá ser incluída na versão editada.
- Tendo em vista que os códigos de tempo registram o tempo com exatidão somente de segundos, o tempo total do código de tempo poderá não corresponder exatamente ao tempo total do programa.
- Quando a câmera é desligada, todos os pontos de início e fim de edição são apagados.
- Se você selecionar o modo Sepia ou Monotone a partir do Program AE com efeitos especiais, não poderá usar os efeitos Dissolve ou Black & White Fader. Nesse caso, o indicador Dissolve ou Black & White começará a piscar. Uma vez registrado o próximo ponto de início de Edição, o efeito será desligado. Para combinar esses efeitos, use o efeito Sepia ou Monotone durante a gravação e o efeito Dissolve ou Black & White Fader durante a Edição Com Montagem Aleatória.
- Não é possível usar os efeitos Fade/Wipe e Program AE com Efeitos especiais durante a Edição com Montagem Aleatória.

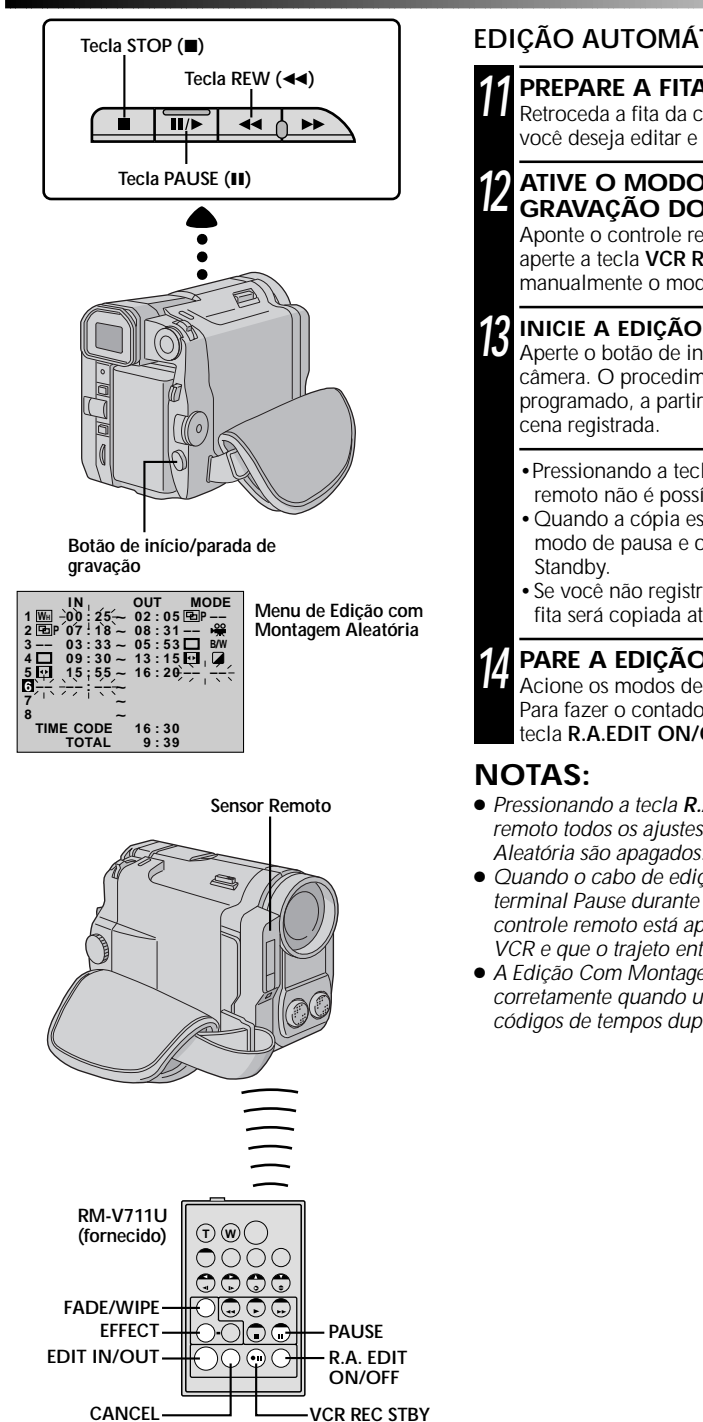

## EDIÇÃO AUTOMÁTICA PARA O VCR

## PREPARE A FITA FONTE

Retroceda a fita da câmera para o início da cena que você deseja editar e aperte a tecla PAUSE (III).

#### ATIVE O MODO DE PAUSA DE GRAVACÃO DO VCR

Aponte o controle remoto na direção do sensor e aperte a tecla VCR REC STBY (OII), ou selecione manualmente o modo de pausa de gravação do VCR.

Aperte o botão de início/parada de gravação na câmera. O procedimento de edição ocorre como programado, a partir da primeira cena até a última

- Pressionando a tecla START/STOP no controle remoto não é possível iniciar a edição.
- Quando a cópia está completa, a câmera entra no modo de pausa e o VCR entra no modo Record-
- Se você não registrar o ponto de saída de edição, a fita será copiada até o final automaticamente.

## PARE A EDIÇÃO

Acione os modos de parada da câmera e do VCR. Para fazer o contador R.A.Edit desaparecer, aperte a tecla R.A.EDIT ON/OFF no controle remoto.

- Pressionando a tecla **R.A.EDIT ON/OFF** no controle remoto todos os ajustes de Edição Com Montagem Aleatória são apagados.
- Quando o cabo de edição está conectado para o terminal Pause durante a cópia, assegure-se de que o controle remoto está apontado para o sensor remoto do VCR e que o trajeto entre os dois não está obstruído.
- A Edição Com Montagem Aleatória pode não funcionar corretamente quando utilizar uma fita que inclua vários códigos de tempos duplicados (🖙 pg. 21).

## USANDO O CONTROLE REMOTO (cont.)

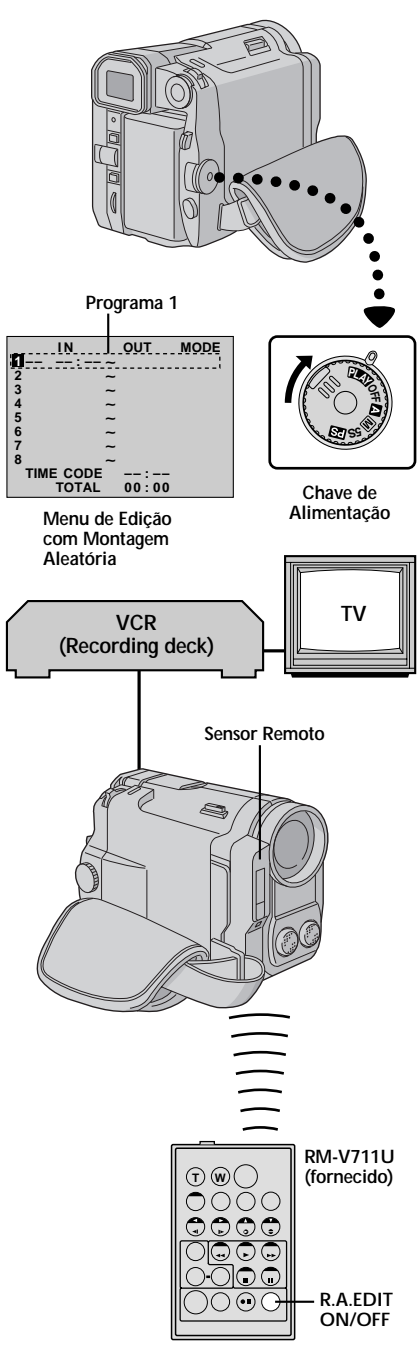

## Para Realizar Edições Mais Precisas

Alguns VCRs efetuam a transição do modo de pausa de gravação para gravação mais rápida que outros. Mesmo que você inicie a edição para a câmera e o VCR ao mesmo tempo, você pode perder cenas, ou poderá gravar cenas que não deseja. Para obter uma edição limpa, confirme e ajuste a sincronização entre a câmera e o VCR.

### DIAGNOSTICANDO A SINCRONIZAÇÃO ENTRE O VCR E A CÂMERA

### Prepare para a edição

Reproduza a fita na câmera e aponte o controle remoto em direção ao sensor remoto da câmera. Em seguida, aperte a tecla **R.A.EDIT ON/OFF**.

 O Menu de Edição Com Montagem Aleatória aparece.

#### **ESCOLHA A CENA**

Efetue a Edição Com Montagem Aleatória somente no programa 1. Para verificar a sincronizacão entre a câmera e o VCR, selelcione o início de uma transição de cena como ponto de entrada de edição.

## REPRODUZA A CENA COPIADA

- Se alguma imagem a partir da cena anterior a da transição que você selecionou como ponto de entrada de edição for gravada, isto significa que o VCR se movimenta muito mais rapidamente do que o modo de pausa de gravação para a gravação.
- Se a cena que você tentou copiar está em progresso, o VCR é lento para iniciar a gravação.

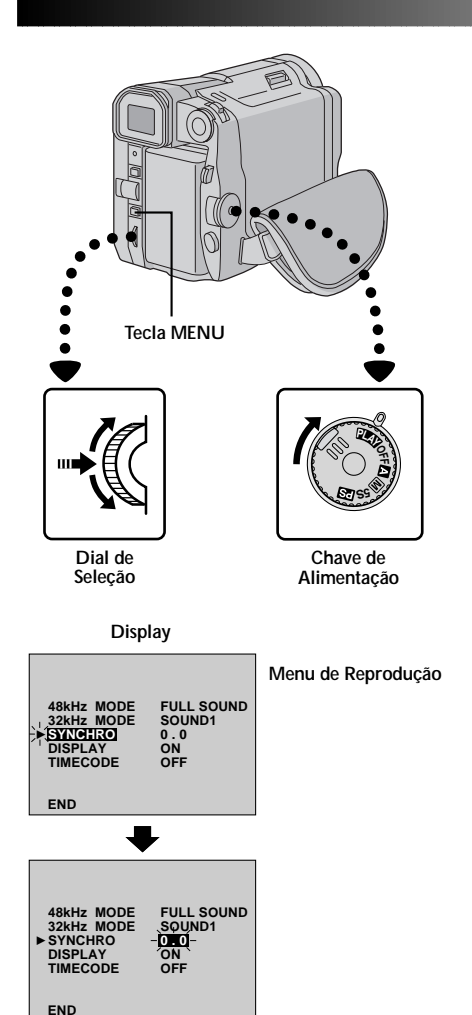

# т١ VCR (gravador)

## AJUSTANDO A SINCRONIZAÇÃO DA CÂMFRA CONTRA O VCR

ACESSE O MENU DE REPRODUCÃO

Aponte o controle remoto para o sensor remoto da câmera e aperte a tecla R.A. EDIT ON/OFF para fazer o menu de Edição Com Montagem Aleatória desaparecer. Em seguida, aperte a tecla MENU. O Menu de Reprodução aparece.

## SELECIONE A FUNÇÃO

Gire o Dial de Seleção para mover a barra de realce até o item "SYNCHRO" e pressione o Dial. O valor para "SYNCHRO" é realcado.

## ENTRE COM O DADO CORRETO

Baseado no diagnóstico realizado (🖙 pg. 64), você pode aumentar a velocidade do VCR girando o Dial de Seleção para baixo. Você também pode reduzir a velocidade girando o Dial de Seleção para cima. A faixa de ajuste vai de -1,3 para +1,3 segundos, em incrementos de 0,1 segundo.

## FECHE O MENU

Aperte duas vezes o Dial de Selecão.

 Agora você pode iniciar a Edição com Montagem Aleatória a partir do passo 4 da página 65.

## NOTAS:

б

- Antes de efetuar a Edição com Montagem Aleatória, realize pequenas Edições para verificar se o valor inserido é ou não apropriado e realize os ajustes adequados.
- Dependendo do gravador, pode ocorrer situações em que as diferenças de sincronização não podem ser completamente corrigidas.

## USANDO O CONTROLE REMOTO (cont.)

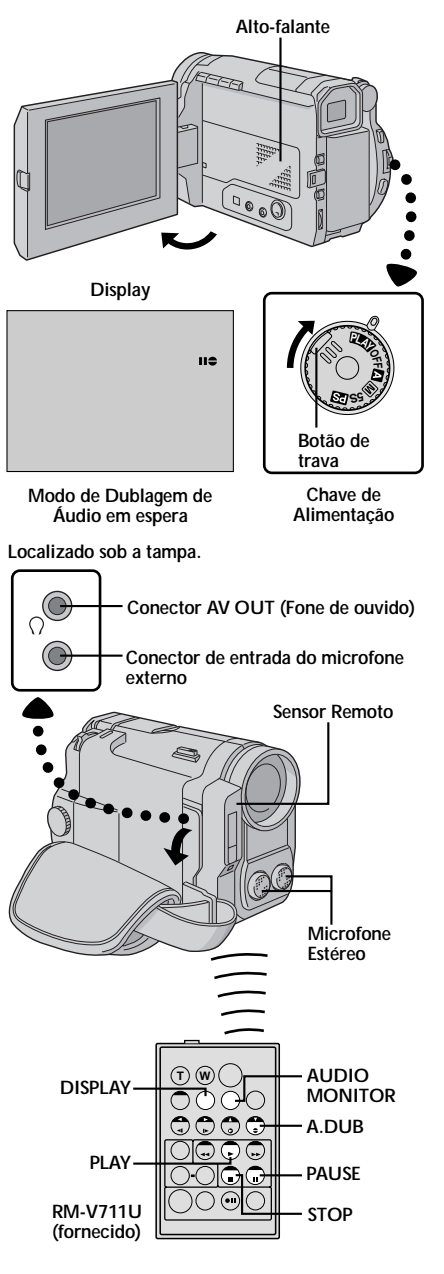

## Dublagem de Áudio

A faixa de áudio pode ser modificada somente quando gravada no modo 32kHz (III) pg. 32).

## NOTAS:

- A dublagem de áudio não é possível quando a fita é gravada em 48kHz, em uma fita gravada no modo LP ou em uma parte da fita sem gravação.
- Para fazer uma Dublagem de Áudio enquanto assisti TV, faça as conexões (In pg. 50).

#### LOCALIZE O PONTO DE ENTRADA DE EDIÇÃO

Reproduza a fita para localizar o ponto onde a edição irá começar. Em seguida, aperte PAUSE (II).

#### ACIONE O MODO DE ESPERA DE DUBLAGEM DE ÁUDIO

Enquanto mantém pressionada a tecla A.DUB () no controle remoto, aperte a tecla PAUSE (II). A indicação "II = " aparece.

## INICIE A DUBLAGEM

Aperte a tecla PLAY (►) e inicie a "narrativa".

Cante ao micorofone.

#### PAUSA DURANTE A DUBLAGEM Aperte a tecla PAUSE (III).

#### PARE A DUBLAGEM Aperte a tecla STOP (■).

- A dublagem de áudio também é possível usando um microfone opcional, que deve ser conectado com o Cabo de Áudio fornecido. Conecte o cabo de áudio para a entrada de microfone externo (MIC). O cabo de Áudio fornecido reduz as interferências.
- E Enquanto um microfone opcional está conectado, o microfone interno fica desabilitado.
- Ouando editar em uma fita que foi gravada em 32kHz, as faixas de som antigas e novas são gravadas separadamente.
- Para selecionar o som desejado para a reprodução, aperte a tecla AUDIO MONITOR no controle remoto.
- Se você copia sobre um espaço em branco da fita, o som pode ficar interrompido. Assegure-se de editar somente nas áreas gravadas.
- Se ocorrer realimentação ou um "apito" durante a reprodução, afaste o microfone da câmera de perto da TV, ou abaixe o volume da TV.
- O som faio pode ser ouvido pelos alto-falantes durante a cópia de áudio.
- Se você alterar a taxa de amostragem de 32 kHz para 48 kHz no meio da gravação e depois usar a fita para realizar uma Dublagem de Áudio, a cópia não poderá ser feita a partir da mudança para 48kHz.
- Durante a dublagem de áudio, quando a fita se movimenta para gravações realizadas no modo LP, as cenas gravadas em 48kHz ou em partes sem gravação, a dublagem de áudio pára e a indicação "ERROR! REFER MANUAL" aparece.

| Som de Gravação | Visor      | Som de Saída                                                         |
|-----------------|------------|----------------------------------------------------------------------|
| 32kHz           | FULL SOUND | As trilhas original e nova são combinadas e reproduzidas em estéreo. |
|                 | SOUND 2    | A nova trilha sai em ambos canais "L" e "R" em estéreo.              |
| SOUND 1         |            | A trilha original sai em ambos os canais "L" e "R" em estéreo.       |

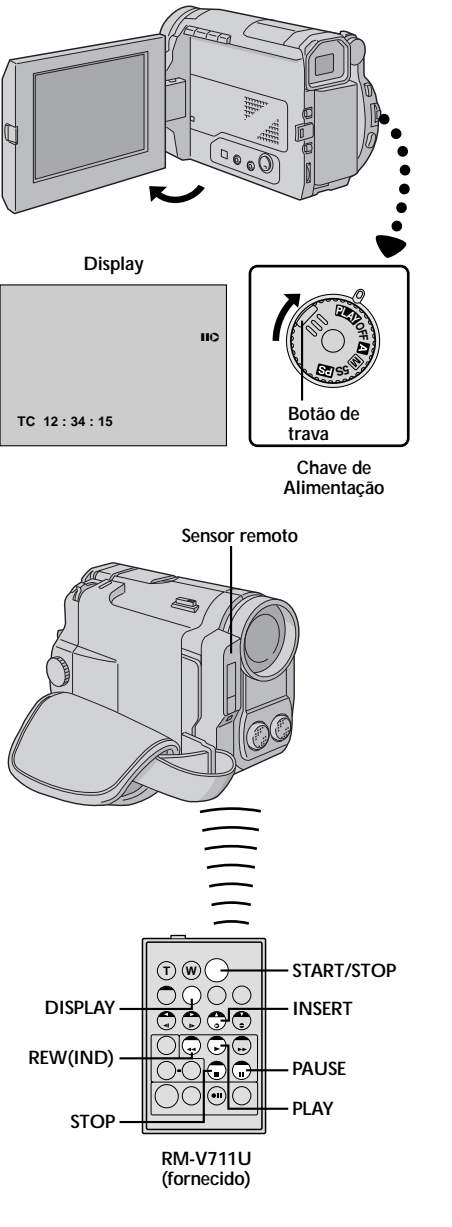

## Edição por Inserção

Você pode gravar uma nova cena em uma fita previamente gravada, gravando sobre a cena orginal com um mínimo de distorção de imagem inserindo os pontos de entrada e saída. O áudio original não é alterado.

## NOTAS:

- Não é possível inserir edição em uma fita gravada no modo LP ou em partes brancas da fita.
- Para executar a inserção enquanto assisti na TV, realize as conexões (I gg. 50).

## LOCALIZE O PONTO DE SAÍDA DE EDIÇÃO

Reproduza a fita para localizar o ponto o qual você deseja parar a edicão. Confirme o código de tempo neste ponto (III) pg. 49).

## LOCALIZE O PONTO DE ENTRADA DE EDIÇÃO

Aperte a tecla REW (◄◄) até localizar o ponto desejado e, em seguida, aperte a tecla PAUSE (Ⅱ).

## PREPARE PARA INSERIR A EDIÇÃO

Mantenha pressionada a tecla **INSERT** (**O**) no controle remoto. Em seguida, aperte a tecla **PAUSE** (**II**). O indicador "**IIO**" e o Código de Tempo (min.:seg.) aparecem entra no modo de pausa de inserção.

### INICIE A GRAVAÇÃO

Aperte a tecla START/STOP para iniciar a edição.

• Confirme o código de tempo para a inserção que você realizou no passo 1.

## PAUSA DURANTE A EDIÇÃO

Aperte a tecla **START/STOP**. A câmera entra novamente no modo de pausa de inserção. Aperte-a novamente para retomar a edição.

## Pare a edição

Aperte a tecla STOP (■) enquanto a câmera está no modo de pausa de inserção.

- Quando realizar a Edição com Inserção, os sub-códigos da área da fita de vídeo (= pg. 6) são reescritos. Desta forma, as informações de data/hora são alterados.
- Se você executar uma edição com inserção em uma parte branca da fita, o áudio e o vídeo podem ficar interrompidos. Certifique-se de editar somente áreas gravadas.
- Durante a Inserção de Edição, quando a fita se movimenta para as cenas gravadas no modo LP ou em partes sem gravação, a inserção de edição pára e a indicação "ERROR! REFER MANUAL" aparece.

Se, depois de seguir os passos da tabela abaixo o problema persistir, consulte um Serviço Autorizado JVC mais próximo de sua residência.

A câmera é um mecanismo controlado por microcomputador. O ruído e a interferência externa (provenientes de uma TV, rádio, etc.), podem impedir o funcionamento correto. Nestas situações, primeiro desconecte a alimentação fornecida (Bateria, Adaptador AC/Carregador de Bateria) e aguarde alguns minutos. Em seguida, conecte novamente a alimentação e realize os procedimentos desde o início.

|    | SINTOMA                                                                                   | POSSÍVEIS CAUSAS                                                                                                    | AÇÃO CORRETIVA                                                                                                    |
|----|-------------------------------------------------------------------------------------------|----------------------------------------------------------------------------------------------------|----------------------------------------------------------------------------------------------------|
| 1. | Não há alimentação.                                                                       | <ol> <li>A alimentação não está<br/>conectada corretamente.</li> <li>A bateria está descarregada.</li> <li>O monitor LCD não está<br/>totalmente aberto ou o visor não<br/>foi puxado totalmente para fora.</li> </ol> | <ol> <li>Conete o Adaptador de<br/>Alimentação AC/Carregador<br/>seguramente (@ pg. 9).</li> <li>Substitua a bateria por outra<br/>totalmente carregada (@ pg. 8, 9).</li> <li>Abra o monitor LCD<br/>completamente ou puxe o visor<br/>totalmente para fora. O monitor<br/>LCD liga ou desliga quando está<br/>aberto/fechado a aprox. 90°<br/>com a Chave de Alimentação<br/>em qualquer posição, exceto<br/>"OFF" e se o visor não estiver<br/>totalmente puxado para fora.</li> </ol> |
| 2. | O item "SET DATE/TIME!"<br>aparece.                                                       | <ul> <li>A bateria de lítio interna do<br/>relógio está descarregada.</li> <li>O ajuste de Data/Hora foi<br/>apagado.</li> </ul>                                                                                       | <ol> <li>Ligue a câmera no Adaptador de<br/>Alimentação AC/Carregador por<br/>mais de 24 horas para carregar a<br/>bateria de Lítio (@ pg. 10).</li> </ol>                                                                                                    |
| 3. | A gravação não pode ser<br>realizada.                                                     | <ul> <li>A fita está com a chave de proteção na posição "SAVE".</li> <li>A Chave de Alimentação está posicionada em " PLAY ".</li> <li>A mensagem "TAPE END" aparece.</li> <li>A tampa da fita está aberta.</li> </ul> | <ul> <li>Ajuste a chave de proteção da fita em "REC" (IP pg. 11).</li> <li>Ajuste a Chave de Alimentação para qualquer posição, exceto " ELAY " ou "OFF" (IP pg. 15).</li> <li>Substitua a fita por outra nova. (IP pg. 11).</li> <li>Feche a tampa da fita.</li> </ul>                                                                                                    |
| 4. | Sem imagem.                                                                               | <ol> <li>A câmera não recebe alimentação<br/>ou há alguma outra falha.</li> </ol>                                                                                                    | <ol> <li>Desligue e ligue novamente a<br/>alimentação da câmera (pg. 16).</li> </ol>                                                                                                    |
| 5. | Algumas funções não estão disponíveis usando o <b>MENU</b> .                              | <ol> <li>A Chave de Alimentação está<br/>ajustada para " A ".</li> </ol>                                                                                                    | <ol> <li>Ajuste a Chave de Alimentação<br/>para qualquer posição, exceto<br/>" A " (zr pg. 15).</li> </ol>                                                                                                    |
| 6. | Durante a filmagem, algumas<br>funções não estão disponíveis<br>usando o Dial de Seleção. | <ol> <li>Mude a posição da Chave de<br/>Alimentação para " ▲ " ou<br/>"5S".</li> </ol>                                                                                                    | <ul> <li>Ajuste a Chave de Alimentação<br/>para " M " Ou " IS " (☞ pg. 73).</li> </ul>                                                                                                    |
| 7. | O foco não pode ser ajustado<br>automaticamente.                                          | <ul> <li>7. O foco está ajustado para<br/>"MANUAL".</li> <li>A gravação foi realizada em um<br/>local escuro ou com baixo<br/>contraste.</li> <li>A lente está coberta com<br/>codensação.</li> </ul>                  | <ul> <li>7. Ajuste o foco para "AUTO"<br/>(@ pg. 39).</li> <li>Limpe a lente e verifique<br/>novamente o foco (@ pg. 73).</li> </ul>                                                                                                    |
| 8. | A fita não pode ser inserida<br>corretamente.                                             | <ul> <li>A fita está na posição errada.</li> <li>A carga da bateria está baixa.</li> </ul>                                                                                                    | <ul> <li>8. • Posicione-a corretamente<br/>(☞ pg. 11).</li> <li>Instale uma bateria com carga<br/>completa (☞ pg. 8, 9).</li> </ul>                                                                                                    |
| 9. | A função 5 Segundos de<br>Gravação acaba antes do final<br>dos 5 segundos.                | <ol> <li>O modo 5-Second no Menu de<br/>Sistema está ajustado para<br/>"ANIM.".</li> </ol>                                                                                                    | <ol> <li>Selecione "5S" ou "5SD" no<br/>Menu de Sistema ( pg. 32).</li> </ol>                                                                                                    |
| 10 | O modo Pro Snapshot não<br>pode ser usado.                                                | <ul> <li>10. • O modo comprimido está selecionado.</li> <li>• Você tentou usar a Gravação em Alta Velocidade.</li> </ul>                                                                                               | <ul> <li>10. • O modo comprimido está selecionado (III) pg. 31).</li> <li>• Não use a Gravação em Alta Velocidade (III) pg. 44).</li> </ul>                                                                                                    |

| SINTOMA                                                                                              | POSSÍVEIS CAUSAS                                                                                                    | AÇÃO CORRETIVA                                                                                                    |
|----------------------------------------------------------------------------------------------------|----------------------------------------------------------------------------------------------------|----------------------------------------------------------------------------------------------------|
| <ol> <li>O flash não dispara ao se<br/>tentar tirar uma foto.</li> </ol>                             | <ul> <li>11. • O assunto é muito brilhante com o flash ajustado para "AUTO".</li> <li>• Se f piscar, o flash está carregado.</li> </ul>                                                                                                    | <ul> <li>11. • Ajuste o "FLASH" em "ON"<br/>no Menu de Gravação (IIP<br/>pg. 28).</li> <li>• A carga do flash pode<br/>demorar até 2 segundos.</li> </ul>                                                                                                    |
| 12. Embora a foto tenha sido<br>tirada com flash o redutor de<br>vermelho nos olhos não<br>funciona. | <ul> <li>12. • A pessoa não olha diretamente para o flash.</li> <li>• A pessoa não olha para o primeiro flash, que é uma parte importante do Redutor de Vermelho nos Olhos.</li> <li>• A câmera está muito longe da pessoa.</li> <li>• O item "FLASH" não está ajustado no modo de Redução de Vermelho nos Olhos.</li> </ul>                                                                                                    | <ul> <li>12. • A pessoa deve olhar diretamente para o flash, principalmente para o 1°. Se a pessoa não olhar para o 1° flash, será muito difícil a atuação do Redutor de Verm. nos Olhos (III) pg. 28).</li> <li>• O flash é eficaz a uma distância de 0,7 m para 2 m do assunto (IIII) pg. 28).</li> <li>• Pressione a tecla de Redução ((♥/►)") para ver o indicador de Redução de Verm. nos Olhos (III) pg. 28).</li> </ul> |
| 13. A foto tirada da imagem<br>usando o Pro Snaphot está<br>muito escura.                            | <ul> <li>O "FLASH" está ajustado para<br/>"OFF" no Menu de Gravação.</li> <li>A janela de emissão do flash<br/>está coberta pelos dedos, etc.</li> <li>O brilho do flash está<br/>ajustado para produzir uma<br/>imagem escura (Valor do<br/>ajuste: -3).</li> <li>A câmera está muito longe da<br/>pessoa filmada.</li> </ul>                                                                                                    | <ul> <li>13. • Ajuste o "FLASH" para "OFF"<br/>ou "ON" no Menu de<br/>Gravação (CP pg. 28).</li> <li>• Não tampe a janela de<br/>emissão do flash.</li> <li>• Ajuste o brilho do flash para<br/>um valor maior (CP pg. 29).</li> <li>• O flash é eficaz a uma<br/>distância de 0,7 m para 2 m<br/>do assunto (CP pg. 28).</li> </ul>                                                                                           |
| <ol> <li>A foto tirada da imagem<br/>usando o Pro Snapshot está<br/>com muito brilho.</li> </ol>     | <ol> <li>O "FLASH" está ajustado em<br/>"ON" no Menu de Gravação.</li> </ol>                                                                                                    | 14. •Ajuste o "FLASH" para<br>qualquer parâmetro, exceto<br>"ON" no Menu de Gravação<br>(፲͡ਡ" pg. 28).                                                                                                    |
| <b>15.</b> A cor do Pro Snapshot parece estranha.                                                    | 15. • A fonte de luz ou o objeto<br>não incluem branco, ou<br>existem vários tipos de<br>iluminação atrás do objeto.                                                                                                    | 15. • Ajuste o "FLASH" para "ON"<br>no Menu de Gravação ou<br>procure um objeto branco e<br>componha a sua foto para<br>que ele também apareça no<br>quadro (IIP pg. 28).                                                                                                    |
| 16. O zoom digital não<br>funciona.                                                                  | <ul> <li>16. O zoom óptico está selecionado para 10X.</li> <li>O Video Echo está ativado.</li> <li>O Wipe ou Dissolve está sendo usado na transição de cena.</li> <li>O modo 5-segundos de gravação foi realizado com a Chave de Alimentação ajustada para "5S" e com "5SD" selecionado no Menu de Sistema.</li> <li>O modo Pro Snapshot foi tentado durante o Zoom Digital</li> <li>Tentou realizar Gravação em Alta Velocidade.</li> </ul> | <ul> <li>16. Desligue o Modo Echo Video<br/>(II) pg. 37).</li> <li>Aguarde até que os efeitos<br/>Wipe/Dissolve tenham sido<br/>completados (II) pg. 30).</li> <li>Mude o ajuste do Menu de<br/>Sistema ou da Chave de<br/>Alimentação (II) pg. 23).</li> <li>Não tente tirar fotos quando<br/>realizar o Zoom Digital<br/>(II) pg. 31).</li> <li>Libere a Gravação em Alta<br/>Velocidade (II) pg. 44).</li> </ul>            |
| <ol> <li>O Program AE com efeitos<br/>especiais e Fade/Wipe não<br/>funcionam.</li> </ol>            | <ul> <li>17. • A Chave de Alimentação está<br/>em "  ou "5S".</li> <li>• Algumas funções são<br/>desabilitadas durante a<br/>Gravação em Alta Velocidade.</li> </ul>                                                                                                    | <ul> <li><b>17.</b> • Ajuste a Chave de<br/>Alimentação para " M " ou<br/>" अ " (፲፰ pg. 15).</li> <li>• (፲፰ pg. 44).</li> </ul>                                                                                                    |

| SINTOMA                                                                      | CAUSAS POSSÍVEIS                                                                                                    | AÇÕES CORRETIVAS                                                                                                    |
|------------------------------------------------------------------------------|----------------------------------------------------------------------------------------------------|----------------------------------------------------------------------------------------------------|
| 18. O Fader preto e branco não funciona.                                     | 18. • A função Sepia ou Monotone está ativada.                                                                                                    | <ul> <li>18. • Desligue o efeito Sepia ou<br/>Monotone (ᡅ͡ᢖ pg. 36).</li> </ul>                                                                                                    |
| <ol> <li>O recurso Dissolve não<br/>funciona.</li> </ol>                     | <ul> <li>A Sepia, Monotone ou o obturador<br/>lento do PAE está ativado.</li> <li>O modo Squeeze está selecionado.</li> <li>O modo previamente<br/>selecionado do PAE foi alterado<br/>após a última cena selecionada<br/>para a edição ter sido registrada.</li> </ul>                                                                                                    | <ul> <li>19. Desligue essas funções (III) p. 36).</li> <li>Certifique-se de que o modo<br/>Squeeze no Menu de Gravação<br/>está ajustado para "OFF" (pg. 36).</li> <li>Certifique-se de ter selecionado<br/>o modo PAE desejado antes do<br/>início da edição (III) pg. 36).</li> </ul>                                                                                                    |
| 20. Os efeitos de imagem Wipe<br>e Dissolve não funcionam.                   | <ul> <li>20. • A última cena selecionada para a edição é finalizada.</li> <li>• Ao final da última cena selecionada para a edição a Chave de Alimentação foi posicionada em "OFF".</li> <li>• A alimentação está desligada.</li> </ul>                                                                                                    | <ul> <li>20. Selecione o modo Wipe ou<br/>Dissolve antes de iniciar a<br/>gravação. Estes efeitos são<br/>ativados automaticamente<br/>(r₽ pg. 34).</li> <li>Não desligue a câmera após ter<br/>inserido o ponto de início e fim<br/>da edição, pois eles poderão<br/>ser apagados (r₽ pg. 34).</li> <li>A câmera se desligará<br/>automaticamente 5 minutos<br/>após ter sido posicionada em<br/>espera para gravação.<br/>Certifique-se de continuar a<br/>operação dentro de 5 minutos<br/>depois de ter sido posicionada<br/>em standby (r₽ pg. 34).</li> </ul> |
| <ol> <li>A função de eliminar<br/>imagem (wipe) não<br/>funciona.</li> </ol> | <ul> <li>21. • O modo obturador lento está ativado.</li> <li>• O modo Squeeze ou Cinema está selecionado no Menu de Gravação.</li> </ul>                                                                                                    | 21. • Assegure-se que o modo<br>Squeeze, Cinema ou<br>obturador lento não são<br>ativados quando efetuar os<br>preparativos para utilizar a<br>função Picture Wipe<br>(mp pg. 31, 37).                                                                                                    |
| 22. A transição de cena não<br>produz resultados como<br>esperado.           | 22. • Ao usar "Picture Wipe/<br>Dissolve" (☞ pg. 34) ou<br>"Dissolves durante o modo 5<br>segundos de gravação"<br>(☞ pg. 23), pode haver um<br>retardo entre o ponto de<br>parada da gravação prévia e o<br>ponto de início do "Dissolve".<br>Isso é normal, mas esse<br>pequeno atraso se torna<br>especialmente visível ao se<br>filmar um objeto em<br>movimento rápido ou durante<br>uma panorâmica rápida. |                                                                                                    |
| 23. O modo Video Echo não funciona.                                          | <ul> <li>As funções Picture Wipe ou<br/>Dissolve estão em uso.</li> <li>O modo Squeeze está<br/>selecionado no Mode Menu.</li> <li>O Fade-in ou Fade-out está em<br/>andamento.</li> <li>A função "Dissolve" durante o<br/>modo 5-segundos de gravação<br/>está em uso.</li> </ul>                                                                                                    | <ul> <li>23. • Certifique-se que o modo<br/>"Squeeze" está em "OFF"<br/>(☞ pg. 35).</li> <li>• Não tente usar o modo Video<br/>Echo durante o Fade-in ou<br/>Fade-out ou quando a função<br/>"Dissolve" estiver ativada em<br/>5-segundos de gravação<br/>(☞ pg. 33).</li> </ul>                                                                                                    |

| SINTOMA                                                                                                    | POSSÍVEIS CAUSAS                                                                                                    | AÇÃO CORRETIVA                                                                                                    |
|----------------------------------------------------------------------------------------------------|----------------------------------------------------------------------------------------------------|----------------------------------------------------------------------------------------------------|
| 23. O modo Video Echo não funciona.                                                                                  | <ul> <li>23. As funções Picture Wipe ou<br/>Dissolve estão em uso.</li> <li>O modo Squeeze está<br/>selecionado no Menu de<br/>Gravação.</li> <li>O Fade-in ou Fade-out está em<br/>andamento.</li> <li>A função "Dissolve" durante o<br/>modo 5-segundos de gravação<br/>está em uso.</li> </ul> | <ul> <li>23. • Certifique-se que o modo<br/>"Squeeze" está em "OFF"<br/>(☞ pg. 35).</li> <li>• Não tente usar o modo Video<br/>Echo durante o Fade-in ou<br/>Fade-out ou quando a função<br/>"Dissolve" estiver posicionada<br/>em 5-segundos de gravação<br/>(☞ pg. 31).</li> </ul>         |
| 24. Mesmo quando o obturador<br>lento não é selecionado, a<br>imagem parece mostrar que<br>sim.                      | 24. • Ao filmar no escuro, a câmera<br>fica altamente sensível à luz e<br>a imagem adquire uma<br>aparência semelhante à<br>produzida pelo efeito Slow<br>Shutter.                                                                                                    | 24. • Se você quiser que a<br>iluminação pareça mais<br>natural, ajuste o Aumento do<br>Ganho (GAIN UP) em "AGC"<br>ou "OFF" no Menu de<br>Gravação (I gr. 31).                                                                                                    |
| 25. Não existe estroboscópico<br>quando o modo Strobe ou<br>Classic Film está ativado.                               | <ul> <li>25. • As funções Picture Wipe ou<br/>Dissolve estão em uso.</li> <li>• O recurso Dissolve está em<br/>uso durante a função<br/>5-Segundos de Gravação.</li> </ul>                                                                                                    | <ul> <li>25. • Não tente usar os efeitos<br/>Classic Film ou Strobe durante<br/>uma transição de cena (☞ pg.<br/>22, 33 e 34).</li> </ul>                                                                                                    |
| <ol> <li>O balanço de branco não<br/>pode ser ativado.</li> </ol>                                                    | <li>26. • O modo Sepia ou Monotone<br/>está ativado.</li>                                                                                                    | 26. • Desligue o efeito Sépia ou<br>Monotone antes de ajustar o<br>Equilíbrio de Branco<br>(☞ pg. 36).                                                                                                    |
| <ol> <li>Quando filma um assunto<br/>iluminado com luz<br/>brilhante, linhas verticas<br/>aparecem.</li> </ol>       | 27. Isso é resultado do excesso de contraste e não constitui um problema de funcionamento.                                                                                                    | 27.                                                                                                    |
| 28. Quando você está filmando<br>sob a luz solar direta, o visor<br>pode ficar vermelho ou<br>preto por um instante. | 28. • Isto não é defeito.                                                                                                    | 28.                                                                                                    |
| 29. Durante a gravação, as<br>indicações de data/hora não<br>aparecem.                                               | <ul> <li>29. • O item "DISPLAY" está em<br/>"OFF" no Menu Date/Time.</li> <li>• A pessoa está realizando uma<br/>gravação de si mesma.</li> </ul>                                                                                                    | <ul> <li>Ajuste o "DISPLAY" em "ON" no Menu Date/Time (☞ pg. 22).</li> <li>Quando estiver filmando a si próprio, as indicações de data/relógio não aparecem (☞ pg. 19).</li> <li>Aperte a tecla IND. ON OFF por mais de 1 segundo para fazer as indicações aparecerem (☞ pg. 17).</li> </ul> |
| <i>30.</i> Os indicadores e as mensagens não aparecem.                                                               | <ul> <li>30. • O item "ON SCREEN" está em<br/>"OFF" no Menu Date/Time.</li> <li>• Você fez os indicadores<br/>desaparecer.</li> </ul>                                                                                                    | <ul> <li><i>30.</i> • Ajuste o item "ON SCREEN"<br/>em "ON" no Menu Date/Time<br/>(☞ pg. 22).</li> <li>• Aperte a tecla IND. ON OFF<br/>por mais de 1 segundo para<br/>fazer as indicações aparecer<br/>(☞ pg. 17)</li> </ul>                                                                |

## CORREÇÃO DE PROBLEMAS (cont.)

| SINTOMA                                                                               | POSSÍVEIS CAUSAS                                                                                                    | AÇÕES CORRETIVAS                                                                                                    |
|---------------------------------------------------------------------------------------|----------------------------------------------------------------------------------------------------|----------------------------------------------------------------------------------------------------|
| 31. As imagens do Monitor LCD<br>aparecem escuras ou<br>esbranquiçadas.               | <ul> <li>31. • Em locais sujeitos a baixas temperaturas as imagens ficam escuras devido às características do Monitor LCD. Quando isso acontecer, as cores que aparecem na tela serão diferentes das gravadas. Isso não é um defeito da câmera.</li> <li>• Quando a luz fluorescente do Monitor LCD chega ao fim da sua vida útil, suas imagens se tornam escuras. Procure um posto autorizado de assistência técnica JVC.</li> </ul> | 31. • Ajuste o brilho e o ângulo do<br>Monitor LCD (☞ pg. 19).                                                                           |
| 32. A parte de trás do Monitor<br>LCD fica muito quente.                              | <ol> <li>A luz utilizada para iluminar<br/>o Monitor LCD causa esse<br/>aquecimento.</li> </ol>                                                                                                    | 32. • Feche o Monitor LCD e<br>posicione a Chave de<br>Alimentação em "OFF" e<br>deixe a câmera se esfriar.                              |
| 33. As indicações e as cores das<br>imagens no Monitor LCD<br>não estão claras.       | <ol> <li>Isso pode ocorrer quando a<br/>superfície ou a borda do<br/>Monitor LCD é pressinada.</li> </ol>                                                                                                    | 33.                                                                                                    |
| 34. As indicações do Monitor<br>LCD ou Visor piscam.                                  | 34. • Alguns efeitos Fade/Wipe,<br>P.AE, DIS e outras funções<br>que não podem ser usadas em<br>conjunto foram selecionadas<br>ao mesmo tempo.                                                                                                    | 34. • Leia novamente as seções<br>Fade/Wipe, Program AE com<br>efeitos especiais e "DIS" (☞<br>pg. 31, 33–37).                           |
| 35. Pontos brilhantes e coloridos<br>aparecem em todo Monitor<br>LCD ou no Visor.     | 35. • O monitor LCD ou o visor são<br>produzidos com tecnologia<br>de alta precisão. Porém,<br>pontos pretos ou brilhantes<br>(vermelhos, verdes ou azuis)<br>podem aparecer<br>constantemente no Monitor<br>LCD ou no Visor. Esses pontos<br>não são gravados na fita e não<br>representam um defeito da<br>câmera. (Pontos efetivos: mais<br>de 99,9%).                                                                             | 35.                                                                                                    |
| <b>36.</b> Durante a gravação o som<br>não pode ser gravado.                          | <ul> <li>36. • O fone de ouvido opcional<br/>não está conectado ao<br/>terminal de fone de ouvido.</li> <li>• O volume do som do fone de<br/>ouvido não está ajustado<br/>corretamente. O volume do<br/>som neste momento é igual<br/>ao ajustado durante a<br/>reprodução.</li> </ul>                                                                                                    | <ul> <li>36. • Conecte o fone de ouvido ao conector apropriado (rr pg. 100).</li> <li>• Ajuste o volume durante a reprodução.</li> </ul> |
| <ol> <li>As funções reprodução,<br/>retrocesso e avanço não<br/>funcionam.</li> </ol> | 37. • A Chave de Alimentação está posicionada em " ₽LAY".                                                                                                    | <ul> <li>37. • Ajuste a Chave de<br/>Alimentação para a posição<br/>" ■ IM " (☞ pg. 45).</li> </ul>                                      |
| 38. A fita se movimenta mas não aparece imagem.                                       | <ul> <li>38. A sua TV possui terminais de entrada AV, porém não estão ajustas para o modo VIDEO.</li> <li>A tampa da fita está aberta.</li> </ul>                                                                                                    | <ul> <li>Ajuste a TV para reproduzir a imagem de vídeo (☞ pg. 50, 51).</li> <li>Feche a tampa da fita (☞ pg. 11).</li> </ul>             |
# 

| SINTOMA                                                                                                    | CAUSAS POSSÍVEIS                                                                                                    | AÇÕES CORRETIVAS                                                                                                    |
|----------------------------------------------------------------------------------------------------|----------------------------------------------------------------------------------------------------|----------------------------------------------------------------------------------------------------|
| 39. As indicações do monitor<br>LCD estão distorcidas.                                                        | 39. • Durante a reprodução de<br>partes não gravadas, busca<br>em alta velocidade e<br>reprodução estática, as<br>indicações do monitor LCD<br>aparecem distorcidas. Isso<br>não é defeito. | 39.                                                                                                    |
| <b>40.</b> As imagens no monitor LCD flutuam.                                                                 | <ol> <li>O volume do alto-falante está<br/>muito alto.</li> </ol>                                                                                                    | <b>40.</b> • Abaixe o volume do alto-<br>falante (ᡅ͡ਡ pg. 45).                                                                                                    |
| <ol> <li>O monitor LCD, o visor e as<br/>lentes estão sujos (ex.:<br/>impressão digital).</li> </ol>          | 41                                                                                                    | <ol> <li>Limpe-os com muito cuidado.<br/>Use um pano macio.<br/>Movimentos bruscos durante<br/>a limpeza pode causar danos.</li> </ol>                                                                                                    |
| <b>42.</b> Uma marca desconhecida aparece.                                                                    | 42.                                                                                                    | <ol> <li>Verifique a seção deste<br/>manual que fala sobre as<br/>indicações do monitor LCD/<br/>visor (☞ pg. 76 – 77).</li> </ol>                                                                                                    |
| <i>43.</i> Uma indicação de erro<br>(E01 — E06) aparece.                                                      | 43. • Ocorreu alguma falha. Neste<br>caso as funções da câmera<br>não podem ser usadas.                                                                                                    | 43. • Retire a alimentação<br>fornecida (bateria, etc.) e<br>aguarde alguns minutos para<br>que a indicação desapareça.<br>Quando isto ocorrer a câmera<br>pode ser usada. Se a<br>indicação permanecer mesmo<br>após você ter repetido este<br>procedimento por duas ou<br>três vezes, por favor, solicite a<br>Assistência Técnica<br>Autorizada JVC mais próxima<br>de sua residência. |
| 44. O indicador de carga do<br>Adaptador de Alimentação<br>AC/Carregador não está<br>aceso.                   | <ul> <li>44. • A temperatura da bateria é extremamente alta/baixa.</li> <li>• A carga da bateria se torna difícil em ambientes com temperatura extremamente alta/baixa.</li> </ul>          | <ul> <li>44. • Para proteger a bateria, é recomendado que a carga seja realizada em ambientes com temperatura entre 10°C a 35°C (IC) pg. 79).</li> </ul>                                                                                                    |
| 45. O indicador de modo de<br>gravação "LP" pisca.                                                            | 45. • Isto ocorre quando a gravação<br>no modo LP não está<br>disponível. Após este<br>indicador piscar, mude o<br>modo de gravação para "SP"<br>e retome a gravação.                       | 45.                                                                                                    |
| 46. A imagem não aparece no<br>monitor LCD.                                                                   | <ul> <li>46. • O visor está puxado para fora.</li> <li>• O ajuste de brilho do monitor está muito escuro.</li> </ul>                                                                        | <ul> <li>46. • Empurre o visor para dentro.</li> <li>• Ajuste o brilho do monitor<br/>LCD (IF pg. 19).</li> <li>• Se o monitor está inclinado<br/>180 graus para cima, abra-o<br/>completamente (IF pg. 25).</li> </ul>                                                                                                    |
| 47. Quando uma imagem é<br>impressa numa impressora,<br>uma barra preta aparece na<br>parte de baixo da tela. | <ol> <li>47. • Isto não é defeito.</li> </ol>                                                                                                    | <ul> <li>47. • Através da gravação no modo<br/>"DIS" isto pode ser evitado<br/>(CP pg. 31).</li> </ul>                                                                                                    |
| 48. A lâmpada de alimentação<br>fica piscando.                                                                | <ul> <li>48. • A câmera foi ligada quando a bateria estava quase descarregada.</li> </ul>                                                                                                   | 48. • Substitua a bateria com o<br>Adaptador de Alimentação/<br>Carregador (E pg. 8, 9).                                                                                                    |

# Retire. Chave OPEN/EJECT PUSH HERE

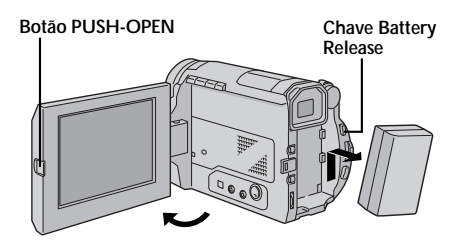

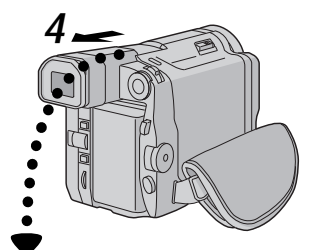

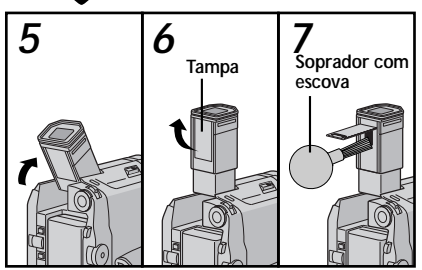

# NOTAS:

- Evite usar produtos fortes na limpeza tais como benzina ou álcool.
- A limpeza deve ser realizada somente após a bateria ter sido retirada ou o Adaptador de Alimentação AC/Carregador ter sido desconectado.
- Se a lente ficar suja poderá criar fungos.
- Se você for utilizar um pano com produto químico para realizar a limpeza, veja antes as informações de advertência deste produto.

# Após o Uso

Desligue a câmera.

Deslize a chave **OPEN/EJECT** na direção da seta. Para abrir a tampa da fita, gire-a até que ela se trave. O compartimento da fita se abre automaticamente. Retire a fita.

Aperte a indicação "PUSH HERE" para fechar a tampa da fita.

Deslize a chave BATT. RELEASE e remova a bateria.

# Limpando a Câmera

### LIMPE A CÂMERA

Limpe-a suavemente com um pano macio.

 Você pode usar um pano levemente umedecido em água e fazer a limpeza suavemente. Depois limpe novamente com um pano seco.

# LIMPE O MONITOR LCD

Pressione o botão **PUSH OPEN** e abra o Monitor LCD. Limpe-o suavemente com o pano fornecido ou com um pano macio comercializado em lojas de equipamento fotográfico. Muito cuidado para não danificar o Monitor LCD. Feche o Monitor LCD.

### LIMPE A LENTE

Para limpar a lente, utilize um soprador com escova e depois passe sobre ela um lenço de papel.

#### PUXE O VISOR TOTALMENTE PARA FORA

# INCLINE O VISOR VERTICALMENTE

### ABRA A TAMPA

Abra a tampa localizada na parte de baixo do visor.

#### LIMPE O VISOR

Remova a poeira usando um soprador com escova.

# Q E

**EMPURRE O VISOR PARA DENTRO** Feche o visor até que ele se trave. Incline o visor horizontalmente e empurre-o para dentro.

# MANUTENÇÃO

# **ÍNDICE** Controles, Conectores e Indicadores

28 27 26 2 3 (4)1) 29 30 31 11/> 0 ┥ • (6)(7)5) (8) 24 32 Ð Ð (9) 0 (12) 25 10 35 11 36 38

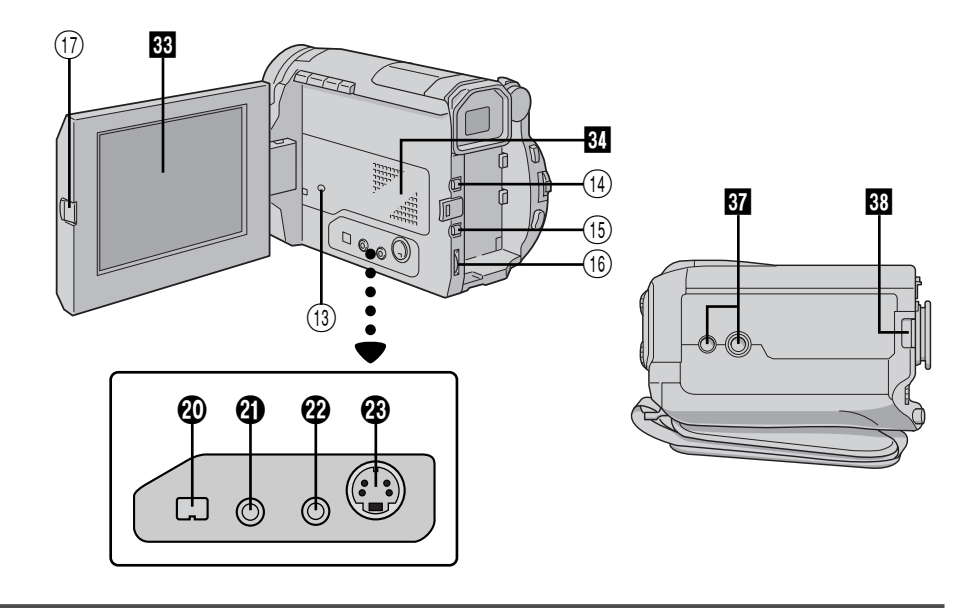

75

# 76 Controles

| ① Tecla Stop [■, STOP] Г pg. 45                                                             |
|---------------------------------------------------------------------------------------------|
| <ol> <li>Tecla Play/Pause</li> </ol>                                                        |
| [Ⅲ/▶, PLAY/PAUSE] 🖙 pg. 45                                                                  |
| ③ Tecla de retrocesso [◀◀, REW] 🖙 pg. 45                                                    |
| ④ • Tecla de avanço rápido [▶▶, FF] ध\$ pg. 45                                              |
| <ul> <li>Tecla de redução de vermelho</li> <li>no olho [10]</li> </ul>                      |
| Dial Spapshot [SNADSHOT]                                                                    |
| Dial Shapshot [SNAPShOT] pg. 20                                                             |
| Bolao Bullon [SNAPSHOT] La pg. 26                                                           |
| <ul> <li>(1) • Alavanca do zoom [1/W] Is pg. 20</li> <li>• Controle de volume do</li> </ul> |
| alto-falante/fone de ouvido [VOL.] 🖙 pg. 45                                                 |
| (8) Chave OPEN/EJECT I pg. 11                                                               |
| <ul> <li>9 Controle do Aiuste de Dioptria</li></ul>                                         |
| (1) Chave de liberação da bateria                                                           |
| [BATTERY RELEASE] IF pg. 9                                                                  |
| (1) Botão de início/parada de gravação 🖙 pg. 16                                             |
| 12 Chave de alimentação 🖙 pg. 15, 45                                                        |
| (13) Tecla de reinicialização de Data/Hora [RESET]                                          |
| Se você pressionar esta tecla quando nenhuma                                                |
| alimentação for fornecida, o ajuste de data/hora                                            |
| previamente realizado e apagado.                                                            |
| (14) • lecta de Gravação em Alta Velocidade                                                 |
| • Tecla de Reprodução Progressiva                                                           |
| em Câmera Lenta 🖙 pg. 47                                                                    |
| (15) Tecla MENU/IND.ON/OFF I pg. 17, 30                                                     |
| (16) • Dial de Seleção [M. PUSH] 🖙 pg. 10, 30                                               |
| • Controle de Brilho do                                                                     |
| Monitor LCD/Visor 🕼 pg. 19                                                                  |
| 17 Botão para abrir o Monitor                                                               |
| [PUSH-OPEN] 🖙 pg. 18                                                                        |
|                                                                                             |

# Conectores

| Os       | conectores 🔞 a 🕲 estão localizados sob a tampa.                                                                                                    |
|----------|----------------------------------------------------------------------------------------------------|
| ₿        | <ul> <li>Conector de Saída Áudio/Vídeo</li> </ul>                                                                                                    |
|          | [AV OUT] IF pg. 50                                                                                                    |
| ~        | • Conector do tone de ouvido [[ / ]] La pg. 66                                                                                                    |
| U        | [MIC] Image with the matching of the matching of the mat |
| 0        | Conector de vídeo digital                                                                                                    |
|          | [DV IN/OUT] (i.link*) 🖙 pg. 53                                                                                                    |
|          | ^ I.LINK se refere a especificação IEEE 1394-1995<br>e suas extensões. O logotipo i é utilizado para                                                                                                    |
|          | produtos que atendem o padrão i. Link.                                                                                                    |
| 0        | Terminal J terminal                                                                                                    |
|          | [JLIP (Joint Level Interface Protocol)/                                                                                                    |
|          | Este conector é usado para produtos como                                                                                                    |
|          | computador.                                                                                                    |
| Ø        | Conector Edit [EDIT] 🖙 pg. 60                                                                                                    |
|          | Conecte o cabo de edição quando realizar Edição                                                                                                    |
| <b>~</b> | com Montagem Aleatona ( $L=$ pg. 60 – 65).                                                                                                    |
| w        |                                                                                                    |
| In       | dicadores                                                                                                    |
| 24       | Lâmpada de gravação 🖙 pg. 16                                                                                                    |
| 25       | Lâmpada de alimentação 🖙 pg. 16                                                                                                    |
| 0        | utras Partes                                                                                                    |
| 26       | Visor 🖙 pg. 13                                                                                                    |
| 27       | Sensor da câmera                                                                                                    |
|          | Certifique-se que esta área não esteja coberta,                                                                                                    |
| 28       | Tampa da lente                                                                                                    |
| 20       | Abre-se quando o visor é puxado para fora ou o                                                                                                    |
|          | monitor é aberto completamente.                                                                                                    |
| 29       | Sensor do remoto 🖙 pg. 56                                                                                                    |
| 30       | Flash 🖙 pg. 28                                                                                                    |
| 31       | Sensor do Flash In pg. 28                                                                                                    |
| 32       | Microfone estéreo IF pg. 66                                                                                                    |
| 33       | Monitor LCD IF pg. 19                                                                                                    |
| 34       | Alto-falante 🗊 pg. 45                                                                                                    |
| 35       | Montagem da Bateria 🖙 pg. 9                                                                                                    |
| 36       | Correia da Empunhadeira IP pg. 13                                                                                                    |
| 37       | Soquete para montagem em tripé IIP pg. 14                                                                                                    |
| 38       | Furos para passagem da alça de transporte 🖙 pg. 14                                                                                                    |

# ÍNDICE Indicadores

# Indicadores do Visor /Monitor LCD durante a Gravação

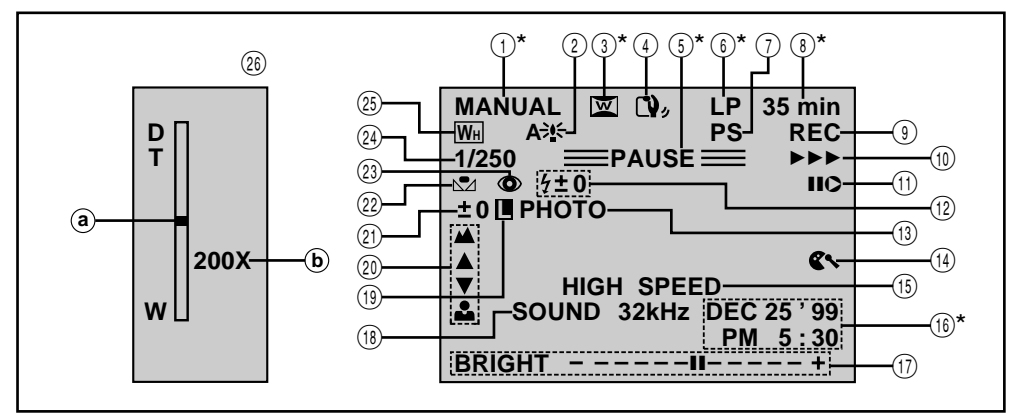

| No.            | Função                                                                                                    |                              |
|----------------|----------------------------------------------------------------------------------------------------|------------------------------|
| 1)*            | Mostra a posição do modo de operação.                                                                                                    | (🕼 pg. 15)                   |
| 2              | Aparece quando o obturador lento automático é acionado ("GAIN UP" ajustado para "AUT                                                                                                    | O"). (🖙 pg. 31)              |
| 3*             | Aparece no modo Squeeze ou Cinema.                                                                                                    | (🕼 pg. 31)                   |
| 4              | Aparece quando o Estabilizador Digital de Imagem ("DIS") é acionado.                                                                                                    | (🖙 pg. 31)                   |
| 5*             | Aparece durante a espera de gravação (Standby).                                                                                                    | (🖙 pg. 16)                   |
| 6)*            | Modo de gravação (SP ou LP).                                                                                                    | (🖙 pg. 12)                   |
| $\overline{0}$ | Aparece quando o modo progressivo é selecionado.                                                                                                    | (🖙 pg. 24)                   |
| 8*             | Tempo remanescente da fita.                                                                                                    | (🖙 pg. 17)                   |
| 9              | Aparece durante a gravação.                                                                                                    | (🖙 pg. 16)                   |
| 10             | Aparece quando a fita está em movimento.                                                                                                    | (🖙 pg. 16)                   |
| (1)            | Aparece durante a Edição por Inserção.                                                                                                    | (🖙 pg. 67)                   |
| (12)           | Aparece quando o flash é acionado. O número que aparece ao lado do ícone indica<br>o valor do ajuste do brilho para o flash.                                                                                                    | (🕼 pg. 28, 29)               |
| (13)           | Aparece quando tirar uma foto profissional (Pro Snapshot).                                                                                                    | (🕼 pg. 26)                   |
| (14)           | Aparece quando o modo corta vento estiver acionado para cortar o ruído causado pelo ven                                                                                                    | to. (🕼 pg. 32)               |
| (15)           | <ul> <li>HIGH SPEED: Aparece quando a gravação em alta velocidade está acionada.</li> <li>5S MODE/5SD MODE/ANIM.: 5-segundos de gravação, Dissolve durante o modo<br/>5-segundos de gravação ou modo de gravação com Animação.</li> </ul> | (ᡅ͡ᡒ pg. 44)<br>(ᡅ͡ᡒ pg. 23) |
| (16)*          | Exibe a data/hora.                                                                                                    | (🖙 pg. 22)                   |
| 17             | Exibe a barra de ajuste de brilho para o visor/monitor LCD.                                                                                                    | (🖙 pg. 19)                   |
| (18)           | Mostra a modalidade de som por aproximadamente 5 segundos após a câmera ter sido                                                                                                    | ligada. (🖙 pg. 32)           |
| (19)           | Aparece quando a íris está travada.                                                                                                    | (🖙 pg. 41)                   |
| 20             | Aparece quando o foco está ajustado manualmente.                                                                                                    | (🖙 pg. 39)                   |
| (21)           | Aparece quando a exposição está ajustada.                                                                                                    | (🕼 pg. 40)                   |
| (22)           | Aparece quando o equilíbrio de branco está ajustado.                                                                                                    | (🕼 pg. 43)                   |
| 23             | Aparece quando o redutor de vermelho nos olhos está acionado.                                                                                                    | (🕼 pg. 28)                   |
| (24)           | Exibe o efeito Program AE com os Efeitos Especiais selecionados.                                                                                                    | (🕼 pg. 36)                   |
| (25)           | Exibe o efeito Fade/Wipe selecionado.                                                                                                    | (🕼 pg. 33)                   |
| 26             | Aparece durante o zoom.<br><ul> <li>Indicador do nível de zoom</li> <li>Faixa de aproximação do zoom</li> </ul>                                                                                                    | (⊑ỡ pg. 20)                  |

\* : Pressionando a tecla IND. ON/OFF por mais de 1 segundo permite remover da tela as indicações marcadas com \*.

# Indicações do visor/Monitor LCD Durante a Reprodução

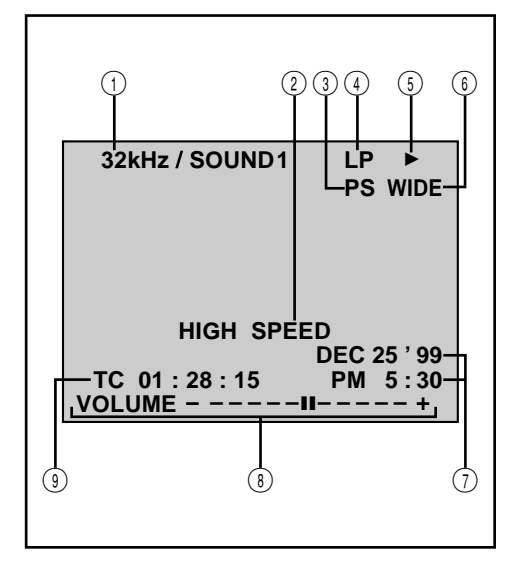

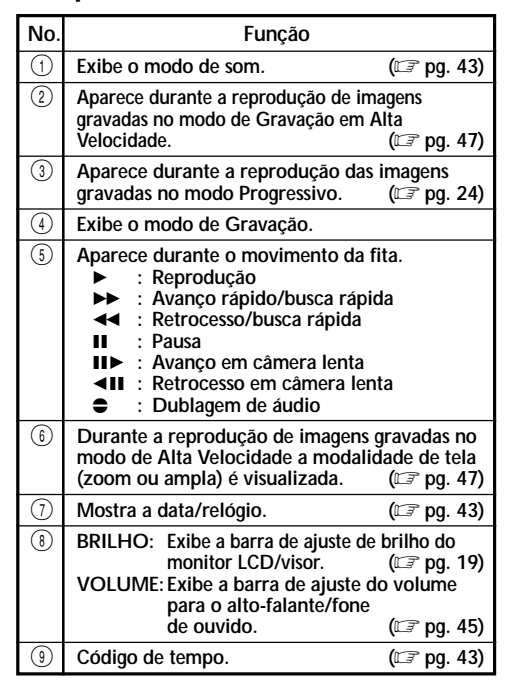

# Indicações de Advertência

| Indicações             | Funções                                                                                                    |
|------------------------|----------------------------------------------------------------------------------------------------|
| (888)                  | Mostra a carga restante da bateria.<br>Nível restante de carga: alto                                                                                                    |
| <b></b>                | Aparece quando a câmera está sem fita ou quando a proteção contra apagamento está na posição "SAVE". (II)                                                                                                    |
| ⊗                      | Aparece quando for detectado sujeira nas cabeças durante a gravação. (17 pg. 81)                                                                                                    |
|                        | Aparece quando ocorrer condensação. Quando esta indicação aparecer, a câmera será<br>desligada automaticamente.                                                                                                    |
| TAPE!                  | Aparece por aproximadamente 10 segundos após a Chave de Alimentação ter sido ligada e não existir fita no compartimento.                                                                                                    |
| TAPE END               | Aparece quando a fita chegar ao final durante a reprodução ou gravação. (🖙 pg. 17)                                                                                                    |
| SET DATE/TIME!         | <ul> <li>Aparece quando a data/hora não estão ajustadas. (IP pg. 10)</li> <li>Aparece quando a bateria recarregável (lítio) interna está descarregada<br/>e a data/horário anteriormente ajustados foram apagados. (IP pg. 10)</li> </ul>                                                                                                    |
| ERROR!<br>REFER MANUAL | Aparece quando a cópia de áudio não está disponível. (IF pg. 66, 67)                                                                                                    |
| E01 — E06              | As indicações de erro (E01 - E06) mostram o tipo de problema de funcionamento que está ocorrendo. Quando aparecer uma indicação de erro, a câmera se desligará automaticamente. Desligue alimentação (bateria, etc.) e espere alguns minutos para que a indicação desapareça. Se ela permanecer, entre em contato com um posto autorizado de assistência técnica JVC. (II) pg. 72) |

# NDICE POR ORDEM ALFABÉTICA

73

### Α

#### Adaptador de Alimentação AC/

| Carregador 🖙 pg. 8, 9                            |
|--------------------------------------------------|
| Acessórios Fornecidos 🖙 pg. 5Ajuste da           |
| Empunhadeira Er pg. 13                           |
| Ajuste de Data/Hora 🖙 pg. 10                     |
| Ajuste de Dioptria 🖙 pg. 13                      |
| Ajuste do Código do VCR/Controle Remoto g pg. 60 |
| Animação 🖙 pg. 31                                |
| Auto Foco 🕼 pg. 38                               |
| Avanço da Fita 🖙 pg. 45                          |
| Avanço Rápido da Fita 🕼 pg. 45                   |
|                                                  |

#### В

| Bateria (carga baixa)               | 🖙 pg. 77         |
|-------------------------------------|------------------|
| Bateria (suporte)                   | . 🖙 pg. 8, 9, 79 |
| Bateria de lítio interna do relógio | 🖅 pg. 10         |
| Beep/lâmpada de gravação            | 🖙 pg. 32         |
| Brilho do Monitor LCD               | 🖙 pg. 19         |
| Busca Rápida                        | 🖙 pg. 46         |
|                                     |                  |

# С

# D

| Descarregar a Bateria                 | . 🖅 po  | 1. 8 |
|---------------------------------------|---------|------|
| Desligamento Automático IP            | og. 17, | 45   |
| DIS (Estabilizador de Imagem Digital) | i∄ pg.  | 31   |
| Dissolve Durante o Modo 5-segundos    | 10      |      |
| de Gravação                           | 🖙 pg.   | 23   |
| Dublagem de Áudio                     | i₹ pğ.  | 66   |
| Dublagem                              | 🖙 pg.   | 54   |

#### Ε

| . 🖙 pg. 60 – 65 |
|-----------------|
| 🖅 pg. 59        |
| 🖙 pg. 42, 43    |
| 🖙 pg. 19        |
| 🖙 pg. 82        |
| 🖙 pğ. 16        |
| 🖙 pg. 37        |
|                 |

### F

| Fade-In/Out           | 🕼 pg. 33   |
|-----------------------|------------|
| Flash                 | pg. 28, 29 |
| Filmagem jornalística | 🖅 pg. 19   |
| Filme Clássico        | 🖙 pg. 37   |
| Foco Manual           | 🖙 pg. 39   |
| Formato de Gravação   | 🖙 pg. 6    |
| <u>^</u>              |            |

### G

| Gain Up                     | IŦ | pq. | 31 |
|-----------------------------|----|-----|----|
| Gravação de Si Mesmo        | Ŧ  | þğ. | 19 |
| Gravação em Alta Velocidade | I  | pg. | 44 |

| 77 |
|----|
| 11 |
| 19 |
| 11 |
| 11 |
|    |

I

| _impeza da Câmera 🖙 p | pg |
|-----------------------|----|
|-----------------------|----|

#### М

| Menu de Gravação 🖙 pg. 3         | 31. | 32 |
|----------------------------------|-----|----|
| Menu de Reprodução               | pq. | 48 |
| Menu do Sistema 🖙                | pğ. | 32 |
| Modo Amplo                       | pğ. | 31 |
| Modo Demonstração                | pğ. | 32 |
| Modo de Gravação 🖙               | pğ. | 12 |
| Modo de Som                      | pğ. | 32 |
| Modo Foto Profissional           | pg. | 26 |
| Modo Motor Drive                 | pğ. | 27 |
| Modo Progressivo                 | pğ. | 24 |
| Modo 5-segundos de Gravação 🖙    | pg. | 23 |
| Monotone                         | pğ. | 37 |
| Montagem da Alça de Transporte 🖙 | pğ. | 14 |
| Montagem em Tripé                | pġ. | 14 |

#### Ο

| Obturador Lento | I | pg. | 37 |  |
|-----------------|---|-----|----|--|
|                 |   |     |    |  |

#### Ρ

| Picture Wipe/Dissolve            | 🖙 pg. | 34 |
|----------------------------------|-------|----|
| Posição da Chave de Alimentação  | 🖙 pg. | 15 |
| Program AE com Efeitos Especiais | 🖙 pg. | 36 |
| Proteção contra apagamento       | 🖙 pg. | 11 |

#### R

| Redutor de Vermelho nos Olhos IF         | pg. | 28 |
|------------------------------------------|-----|----|
| Retirando a Fita                         | pg. | 11 |
| Reprodução de Imagem Estática            | pğ. | 46 |
| Reprodução em Câmera Lenta 🕼             | pğ. | 58 |
| Reprodução Progressiva em Câmera Lenta 🖙 | pg. | 58 |

### S

```
_____
Sepia ...... 🖙 pg. 37
Squeeze ...... 🖙 pg. 31
```

### Т

| Tele Macro | <br>🖙 pg. | 32 |
|------------|-----------|----|
| V          |           |    |

# Velocidade do Obturador ..... I pg. 37 Video Echo ..... F pg. 37 Visor de Data/Hora ..... F pg. 22, 49

#### w

Wipe In/Out ..... IF pg. 33 Ζ 🖅 pa. 31 Zoom Digital

|                           |    | pg. | 0. |
|---------------------------|----|-----|----|
| Zoom durante a Reprodução | IŦ | pq. | 58 |
| Zooming                   | I  | pğ. | 20 |
|                           |    |     |    |

#### Seleção Automática de Voltagem

O Carregador de Bateria fornecido com a câmera tem seleção automática de voltagem dentro da faixa de 110V a 240V.

#### COMO LIGAR O CARREGADOR DE BATERIA A UMA TOMADA DE ENERGIA ELÉTRICA

Se a tomada na qual você pretende conectar o Carregador de Bateria não comportar plugues americanos, use um adaptador para tomada de pinos redondos (não fornecido) conforme mostra a figura abaixo.

#### Adaptador de Plugue

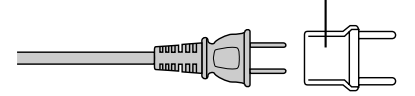

A bateria fornecida é de lítioion. Antes de usar a bateria fornecida ou uma bateria opcional, leia as

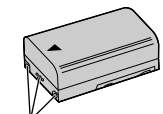

Terminais

recomendações de segurança: 1. Para evitar acidentes...

- ... não a queime.
- ... não coloque seus terminais em curto. Ao transportála, coloque-a dentro da tampa da bateria
- ... não a modifique ou desmonte-a.
- ... não a exponha à temperaturas acima de 60°C, pois isso poderá fazer com que ela se sobre-aqueça, exploda ou se incendeie.
- ... use somente o carregador especificado.

#### 2. Para evitar danos e prolongar a sua vida útil. . .

- ... não a submeta a choques desnecessários.
- ... carregue-a em um ambiente onde a temperatura esteja dentro das toleràncias indicadas abaixo. Esta é uma bateria do tipo com reação química – as temperaturas mais baixas impedem essa reação química, enquanto que as temperaturas elevadas podem impedir que ela se carregue totalmente.
- ... guarde-a em um local fresco e seco. A sua exposição prolongada a temperaturas elevadas aumentará o seu descarregamento natural e reduzirá sua vida útil.
- ... carregue-a e descarregue-a completamente a cada 6 meses quando a guardar por um período prolongado.
- ... retire-a do carregador ou da câmera quando ela não estiver em uso, pois alguns aparelhos consomem corrente mesmo quando se encontram desligados.

#### NOTAS:

- É normal que a bateria se aqueça após o seu carregamento ou após o seu uso.
   Especificações de Faixa de Temperatura Carregamento: 10°C a 35°C.
   Operação: 0°C a 40°.
   Armazenamento: -10°C a 30°C.
- O tempo de recarregamento baseia-se na temperatura ambiente de 20° C.
- Quanto menor a temperatura, maior o tempo de recarregamento.

#### Fitas

Para utilizar e guardar apropriadamente as suas fitas de vídeo, não deixe de ler as recomendações abaixo:

#### 1. Durante o uso. . .

- ... certifique-se de que a fita tenha a marca Mini DV.
- ... lembre-se de que a gravação em uma fita anteriormente gravada apaga automaticamente os sinais de áudio e de vídeo anteriores.
- ... verifique se a fita está posicionada corretamente ao colocá-la na câmera.
- ... não coloque e retire a fita repetidamente da câmera sem que a fita ande um pouco. Isso provoca folgas e pode resultar em danos.
- ... não abra a tampa da fita. Isso a expõe a impressões digitais e à poeira.
- 2. Guarde as fitas. . .
- ... longe de aquecedores e outras fontes de calor.
- ... fora do alcance da luz solar direta.
- ... onde não fiquem expostas a choques ou vibrações desnecessárias.
- ... onde não fiquem expostas a fortes campos magnéticos (como os gerados por motores, transformadores ou ímãs).
- ... verticalmente, nas suas embalagens originais.

### Monitor LCD

- 1. Para evitar danos ao monitor LCD, NÃO...
  - ...não use de força para movimentá-lo nem o submeta a pancadas.
  - ...coloque a câmera com o Monitor LCD para baixo.
- 2. Para prolongar sua vida útil. . . ... evite esfregá-lo com um pano áspero.
- Saiba a respeito dos seguintes pontos quanto ao uso do Monitor LCD. As ocorrências abaixo não caracterizam problemas de funcionamento...
- Durante o uso da câmera, a superfície em volta do Monitor LCD e/ou sua parte traseira podem ficar aquecidas.
- Se você deixar a câmera ligada por muito tempo, a superfície ao redor do Monitor LCD poderá se aquecer.

# ADVERTÊNCIAS

# ADVERTÊNCIAS (cont.)

### Câmera

- 1. Por motivo de segurança, NÃO...
- ... abra o gabinete da câmera.
- ... a desmonte ou modifique.
- ... coloque em curto os terminais do Carregador de Bateria.

Mantenha-a longe de objetos metálicos quando não estiver sendo utilizada.

- ... permita a entrada de líquidos inflamáveis, água ou objetos metálicos.
- ... retire a bateria ou desconecte a fonte de alimentação com a câmera ligada.
- ... deixe a bateria colocada quando a câmera não estiver sendo utilizada.

#### 2. Evite utilizá-la. . .

- ... em locais sujeitos à umidade ou poeira excessiva.
- ... em locais sujeitos à sujeira ou ao vapor, como perto de um fogão.
- ... em locais sujeitos a choques ou vibrações excessivos.
- ... perto de um televisor.
- ... perto de aparelhos que gerem fortes campos magnéticos ou elétricos (alto-falantes, antenas transmissoras, etc.)
- ... em locais sujeitos a temperaturas extremamente elevadas (acima de 40°C) ou baixas (abaixo de 0°C).

#### 3. Não deixe a câmera. . .

- ... em locais com temperatura acima de 50°C.
- ... em locais onde a umidade seja extremamente baixa (abaixo de 35%) ou alta (acima de 80%).
- ... sob a luz solar direta.
- ... dentro de um veículo fechado em dia de verão.
- ... perto de um aquecedor.

#### 4. A fim de proteger a câmera, NÃO. . .

- ... permita que ela se molhe.
- ... a deixe cair ou bater em objetos duros.
- ... a submeta a choques ou vibrações excessivas durante o transporte.
- ... mantenha a lente apontada para objetos extremamente brilhantes por períodos prolongados.
- ... exponha a lente à luz solar direta.
- ... a carregue segurando-a pelo monitor LCD ou pelo visor.
- ... a balance excessivamente ao utilizar a alça de transporte.
- ... balance excessivamente o seu estojo quando a câmera estiver nele guardada.

5. Cabeças sujas podem causar os seguintes problemas:

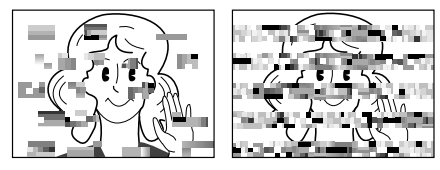

- Ausência de imagem durante a reprodução.
- Aparecimento de blocos de ruído durante a reprodução.
- Aparecimento da indicação de sujeira nas cabeças " S " durante a gravação.

Nesses casos, use a Fita de Limpeza (não fornecida). Coloque-a na câmera e inicie a sua reprodução. Se a fita for utilizada mais de uma vez consecutivamente, isso poderá causar danos às cabeças. Após a reprodução da fita por mais ou menos 20 segundos, ela irá parar automaticamente. Consulte também as instruções que acompanham a fita de limpeza.

Se após usar a fita de limpeza os problemas continuarem, entre em contato com um posto autorizado de assistência técnica JVC.

As peças mecânicas utilizadas para movimentar a cabeça de vídeo tendem com o tempo a ficarem sujas e a sofrerem desgastes. Para manter imagens limpas em todos os momentos, recomendamos que sejam feitos check-ups periódicos após a utilização da câmera por cerca de 1.000 horas. Para a realização desses check-ups, entre em contato com um posto autorizado de assistência técnica JVC.

# Como Manusear o CD-ROM

- Tome cuidado para não sujar nem arranhar a parte brilhante (superfície oposta à impressa). Não escreva nem cole etiquetas na parte superior ou inferior do CD.
- Não use limpadores convencionais nem sprays.
- Não vergue o CD-ROM ou toque em sua superfície brilhante.
- Não guarde-o em ambientes empoeirados, quente ou úmido. Não exponha-o sob a luz solar direta.

#### A respeito da condensação de umidade

- Você já deve ter observado que quando se coloca um líquido gelado em um copo ocorre a formação de gotas de água na sua superfície externa. Esse mesmo fenômeno acontece sobre o tambor que contém as cabeças de uma câmera quando ela é levada de um ambiente frio para outro mais aquecido, quando ela se encontra em um ambiente frio que depois é aquecido, sob condições de extrema umidade ou em um ambiente exposto ao ar frio produzido por um condicionador de ar.
- A umidade sobre o tambor das cabeças pode provocar sérios danos à fita e problemas internos na própria câmera.

#### Problemas sérios de funcionamento

Caso ocorram problemas de funcionamento, interrompa imediatamente o uso da câmera e entre em contato com um posto autorizado de assistência técnica JVC.

A câmera é um aparelho controlado por microprocessadores. Os ruídos e interferências externos (de uma TV, rádio, etc) podem impedir o seu funcionamento normal. Se isso acontecer, primeiro desconecte-a da fonte de alimentação (bateria, Carregador de Bateria, etc.), aguarde alguns minutos e ligue-a conforme os procedimentos iniciais.

# **ESPECIFICAÇÕES**

# Câmera

#### Geral

| Consumo<br>Monitor LCD desligado,<br>visor ligadoA prox. 5, 3 WMonitor LCD ligado,<br>visor desligadoA prox. 6, 5 WMonitor LCD ligado,<br>visor digadoA prox. 7, 1 WFormatoFormato DV (modo SD)Formato do sinalPadrão NTSCFormato de gravação do<br>sinal de vídeoGravação de Componente DigitalFitaFita Mini DVVelocidade da fitaSP: 18,8 mm/s<br>LP: 12,5 mm/sTempo máximo de gravaçãoSP: 60 min.<br>LP: 90 min. (usando a fita M-DV60ME)Foncaptor1/3" CCDLenteF 18, f = 5 para 50 mm, 10:1 lente do zoomDiámetro do filtrog.37 mmMonitor LCD3,8" medido diagonalmente, painel LCD panel/sistema matrix ativoTFTVisorVisor colorido com 0,55"Alto-falanteMoniCom monitor LCD35% a 80%Temperatura de armazenamento $-20^{\circ}$ C a $40^{\circ}$ CHumidade operacional35% a 80%Temperatura de armazenamento $-20^{\circ}$ C a $50^{\circ}$ CDimensões $2 \setminus 1 \setminus y - p, 75 \Omega$ , saída analógica<br>C: $0.29 \vee p, -75 \Omega$ , saída analógica<br>Sida de áudioSaída de vídeo1 / $y - p, 75 \Omega$ desbalanceado, saída analógica<br>C: $0.29 \vee p, -75 \Omega$ desbalanceado, saída analógica (via conector AV OUT)Saída de vídei- 4 dBs, 1 K Ω saída analógica (via conector AV OUT)Saída de éudio- 8 dBs, 1 K Ω saída analógica (via conector AV OUT)Saída de idudio- 8 dBs, 1 K Ω saída analógica (via conector AV OUT)Saída de fone de ouvido $a 3,5 mm, estéreo (via conector AV OUT)$ Saída de fone de ouvido $-68 dBs, tse$ | Alimentação fornecida        | : DC 6,3 V (Usando o Adaptador de Alimentação AC/Carregador)<br>DC 7,2 V (Usando a bateria) |
|----------------------------------------------------------------------------------------------------|------------------------------|---------------------------------------------------------------------------------------------|
| Monitor LCD desligado,<br>visor ligado: Aprox. 5,3 WMonitor LCD ligado,<br>visor desligado: Aprox. 6,5 WMonitor LCD ligado,<br>visor ligado: Aprox. 7,1 WFormato: Formato DV (modo SD)Formato: Padrão NTSCFormato do sinal: Padrão NTSCFormato de gravação do<br>                                                                                                    | Consumo                      |                                                                                             |
| visor ligado: Aprox. 5,3 WMonitor LCD ligado,:visor desligado: Aprox. 6,5 WMonitor LCD ligado,:visor ligado: Aprox. 7,1 WFormato: Formato DV (modo SD)Formato do sinal: Padrão NTSCFormato de gravação do:sinal de vídeo: Gravação de Componente DigitalFita: Fita Mini DVVelocidade da fita: SP: 18,8 mm/sLP: 12,5 mm/s: P: 90 min. (usando a fita M-DV60ME)Foncaptor: 1/3" CCDLente: F 1.8, f = 5 para 50 mm, 10:1 lente do zoomDiâmetro do filtro: a37" mmMonitor LCD: 3.8" medido diagonalmente, painel LCD panel/sistema matrix ativoTFTVisor: Visor colorido com 0,55"Alto-falante: MonoTemperatura operacional: $2 - 20^{\circ}$ C a $50^{\circ}$ CDimensões: $72 (U, y 4 (A) x 128 (P) mm$<br>(com monitor LCD fechado e o visor totalmente para dentro)Peso: Aprox. 660 gConcectoresSaida S-Video: Y: 1Vp-p, 75 \Omega, saida analógica<br>C: 0.29 Vp-p, 75 \Omega, saida analógica (via conector AV OUT)Saida de vídeo: 1 Vp-p, 75 \Omega desbalanceado, saida analógica (via conector AV OUT)Saida de vídeo: 1 Vp-p, 75 \Omega desbalanceado, saida analógica (via conector AV OUT)Saida de fundio: -8 dBs, desbalanceado, alta impedáncia com $3.5 mm$ (estéreo)Entrada de microfone externo: -66 dBs, desbalanceado, alta impedáncia com $3.5 mm$ (estéreo)                                                                                                    | Monitor LCD desligado,       |                                                                                             |
| Monitor LCD ligado,<br>visor desligado: Aprox. 6,5 WMonitor LCD ligado,<br>visor ligado: Aprox. 7,1 WFormato: Formato DV (modo SD)Formato do sinal: Padrão NTSCFormato de gravação do:sinal de vídeo: Gravação de Componente DigitalFita: Fita Mini DVVelocidade da fita: SP: 18,8 mm/s<br>LP: 12,5 mm/sTempo máximo de gravação: SP: 60 min.<br>LP: 90 min. (usando a fita M-DV60ME)Foncaptor: 1/3° CCDLente: F 1.8, f = 5 para 50 mm, 10:1 lente do zoomDiámetro do filtro: a37 mmMonitor LCD: 3,8° medido diagonalmente, painel LCD panel/sistema matrix ativoTFTVisor: Visor colorido com 0,55°Atto-falante: MonoTemperatura operacional: 0°C a 40°CHumidade operacional: 35% a 80%Temperatura de armazenamento:<br>con contor LCD fechado e o visor totalmente para dentro)Peso: Y: 1Vp-p, 75 $\Omega$ , saída analógica<br>C: 0.29 Vp-p, 75 $\Omega$ , saída analógica (via conector AV OUT)Saída é vídeo: Y: 1Vp-p, 75 $\Omega$ desbalanceado, saída analógica (via conector AV OUT)Saída de vídeo: Aprox. 640 gConectores: 1 Vp-p, 75 $\Omega$ saída analógica (via conector AV OUT)Saída de vídeo: 4 May, 1428 (P) mm<br>(com monitor LCD fechado e o visor totalmente para dentro)Peso: 2.0° Vp-p, 75 $\Omega$ , saída analógica<br>(ci 0.29 Vp-p, 75 $\Omega$ , saída analógica (via conector AV OUT)Saída de vídeo: 1 Vp-p, 75 $\Omega$ saída analógica (via conector AV OUT)Saída de fone de ouvido: a,35 mm, estéreo (via c                      | visor ligado                 | : Aprox. 5,3 W                                                                              |
| visor desligado: Aprox. 6,5 WMonitor LCD ligado,<br>visor ligado: Aprox. 7,1 WFormato: Formato DV (modo SD)Formato do sinal: Padrão NTSCFormato de gravação do:sinal de vídeo: Gravação de Componente DigitalFita: Fita Mini DVVelocidade da fita: SP: 18,8 mm/s<br>LP: 12,5 mm/sTempo máximo de gravação: SP: 60 min.<br>LP: 90 min. (usando a fita M-DV60ME)Fonccaptor: 1/3° CCDLente: F 18, f = 5 para 50 mm, 10:1 lente do zoomDiàmetro do filtro: a37 mmMonitor LCD: 3,8° medido diagonalmente, painel LCD panel/sistema matrix ativoTFTVisor: Visor colorido com 0,55°Alto-falante: MonoTemperatura operacional: 0°C a 40°CHumidade operacional: 35% a 80%Temperatura de armazenamento: -20°C a 50°CDimensões: 72 (L) x 94 (A) x 128 (P) mm<br>(com monitor LCD fechado e o visor totalmente para dentro)Peso: Aprox. 660 gConectores:Saída S-Video: Y: 1Vp-p, 75 Ω, saída analógica<br>C: 0.29 Vp-p, 75 Ω, saída analógica<br>C: 0.29 Vp-p, 75 Ω, desalanalogica<br>C: 0.29 Vp-p, 75 Ω, desalanalogica (via conector AV OUT)Saída de vídeo: 1 Vp-p, 75 Ω desbalanceado, saída analógica (via conector AV OUT)Saída de údeo: 48 dBs, 1 kΩ saída analógica (via conector AV OUT)Saída de údeo: -8 dBs, 1 kΩ saída analógica (via conector AV OUT)Saída de údio: -8 dBs, 1 kΩ saída analógica (via conector AV OUT)Saída de údio: -8 dBs, 1 kΩ saída analóg                                                                                                | Monitor LCD ligado,          |                                                                                             |
| Monitor LCD ligado,<br>visor ligado: Aprox. 7,1 WFormato: Formato DV (modo SD)Formato do sinal: Padrão NTSCFormato de gravação do<br>sinal de video: Gravação de Componente DigitalFita: Fita Mini DVVelocidade da fita: SP: 18,8 mm/s<br>LP: 12,5 mm/sTempo máximo de gravação: SP: 60 min.<br>LP: 90 min. (usando a fita M-DV60ME)Foncaptor: 1/3" CCDLente: F 1.8, f = 5 para 50 mm, 10:1 lente do zoomDiâmetro do filtro: ø37 mmMonitor LCD: 3,8" medido diagonalmente, painel LCD panel/sistema matrix ativoTFTVisor: Visor colorido com 0,55"Alto-falante: MonoTemperatura operacional: 0°C a 40°CHumidade operacional: 35% a 80%Temperatura de armazenamento: -20°C a 50°CDimensões: 72 (L) x 94 (A) x 128 (P) mm<br>(com monitor LCD fechado e o visor totalmente para dentro)Peso: Aprox. 660 gConectores: 1 Vp-p, 75 \Omega, saída analógica<br>C: 0.29 Vp-p, 75 Ω, saída analógica (via conector AV OUT)<br>Saída et videoSaída e video: 1 Vp-p, 75 Ω desbalanceado, saída analógica (via conector AV OUT)<br>Saída de fone de ouvidoSaída de video: 3.5 mm, 4-polos, mini-jiack (compativel com plugue RC-5325)Saída de fone de ouvido: ø3.5 mm, estéreo (via conector AV OUT)Saída de fone de ouvido: ø3.5 mm, estéreo (via conector AV OUT)Saída de fone de ouvido: ø3.5 mm, estéreo (via conector AV OUT)Saída de fone de ouvido: ø3.5 mm, estéreo (via conector AV OUT)Saída de fone de                                                         | visor desligado              | : Aprox. 6,5 W                                                                              |
| visor ligado: Aprox. 7, 1 WFormato: Formato DV (modo SD)Formato do sinal: Padrão NTSCFormato de gravação do:sinal de vídeo: Gravação de Componente DigitalFita: Fita Mini DVVelocidade da fita: SP: 18,8 mm/sLP: 12,5 mm/sTempo máximo de gravação: SP: 60 min.LP: 90 min. (usando a fita M-DV60ME)Foncaptor: 1/3" CCDLente: F 1.8, f = 5 para 50 mm, 10:1 lente do zoomDiâmetro do filtro: ø37 mmMonitor LCD: 3,8" medido diagonalmente, painel LCD panel/sistema matrix ativoTFTVisor: Visor colorido com 0,55"Atto-falante: MonoTemperatura operacional: 0°C a 40°CHumidade operacional: 35% a 80%Temperatura de armazenamento: -20°C a 50°CDimensões: 72 (L) x 94 (A) x 128 (P) mm<br>(com monitor LCD fechado e o visor totalmente para dentro)Peso: Aprox. 660 gConcectoresSaída S-Video: Y: 1Vp-p, 75 \Omega, saída analógica<br>C: 0.29 Vp-p, 75 Ω desbalanceado, saída analófgica (via conector AV OUT)Saída de vídeo: 1 Vp-p, 75 Ω desbalanceado, saída analófgica (via conector AV OUT)Saída de údio: -8 dBs, 1 kΩ saída analógica (via conector AV OUT)Saída de fone de ouvido: ø3,5 mm, estéreo (via conector AV OUT)Saída de fone de ouvido: ø3,5 mm, estéreo (via conector AV OUT)Saída de fone de ouvido: ø3,5 mm, estéreo (via conector AV OUT)Saída de fone de ouvido: ø3,5 mm, estéreo (via conector AV OUT)<                                                                                                    | Monitor LCD ligado,          |                                                                                             |
| Formato:Formato DV (modo SD)Formato do sinal:Padrão NTSCFormato de gravação do:Gravação de Componente DigitalFita:Fita Mini DVVelocidade da fita:SP: 18,8 mm/sLP: 12,5 mm/sLP: 12,5 mm/sTempo máximo de gravação:SP: 60 min.LP: 90 min. (usando a fita M-DV60ME)Fonocaptor:1/3" CCDLente:F 1.8, f = 5 para 50 mm, 10:1 lente do zoomDiâmetro do filtro:ø37 mmMonitor LCD:3,8" medido diagonalmente, painel LCD panel/sistema matrix ativoTFTVisor:Visor colorido com 0,55"Alto-falante:MonoTemperatura operacional:0°C a 40°CDimensões:72 (L) x 94 (A) x 128 (P) mm<br>(com monitor LCD fechado e o visor totalmente para dentro)Peso:Aprox. 660 gConectores:Y: 1Vp-p, 75 Ω, saída analógica<br>C : 0.29 Vp-p, 75 Ω, saída analógica<br>C : 0.29 Vp-p, 75 Ω, saída analógica<br>(sid analógica (via conector AV OUT)Saída de vídeo:Y: 1Vp-p, 75 Ω, saída analógica<br>C : 0.29 Vp-p, 75 Ω, saída analógica<br>C : 0.29 Vp-p, 75 Ω, saída analógica<br>C : 0.29 Vp-p, 75 Ω, saída analógica<br>C : 0.29 Vp-p, 75 Ω, saída analógica<br>C : 0.29 Vp-p, 75 Ω, saída analógica<br>(via conector AV OUT)Saída de vídeo::Y: 1Vp-p, 75 Ω, saída analógica<br>C : 0.29 Vp-p, 75 Ω, saída analógica<br>C : 0.29 Vp-p, 75 Ω, saída analógica<br>C : 0.29 Vp-p, 75 Ω, saída analógica<br>C : 0.29 Vp-p, 75 Ω, saída analógica<br>C : 0.29 Vp-p, 75 Ω, saída analógica (via conector AV OUT)<                                                                              | visor ligado                 | : Aprox. 7,1 W                                                                              |
| Formato do sinal: Padrão NTSCFormato de gravação do:Sinal de vídeo: Gravação de Componente DigitalFita: Fita Mini DVVelocidade da fita: Fita Mini DVVelocidade da fita: SP: 18,8 mm/s<br>LP: 12,5 mm/sTempo máximo de gravação: SP: 60 min.<br>LP: 90 min. (usando a fita M-DV60ME)Fonocaptor: 1/3" CCDLente: F 1.8, f = 5 para 50 mm, 10:1 lente do zoomDiámetro do filtro: a37 mmMonitor LCD: 3.8" medido diagonalmente, painel LCD panel/sistema matrix ativoTFTVisor: Visor colorido com 0,55"Alto-falante: MonoTemperatura operacional: 30% a 80%Temperatura de armazenamento: -20°C a 50°CDiamesões: 72 (L) x 94 (A) x 128 (P) mm<br>(com monitor LCD fechado e o visor totalmente para dentro)Peso: Aprox. 660 gConectoresSaida 8-Video: Y: 1Vp-p, 75 Ω, saída analógica<br>C: 0.29 Vp-p, 75 Ω desbalanceado, saída analógica (via conector AV OUT)Saída de vídeo: Nup-p, 75 Ω desbalanceado, saída analógica (via conector AV OUT)Saída de áudio: -8 dBs, 1 kΩ saída analógica (via conector AV OUT)Saída de fone de ouvido: -8 dBs, 1 kΩ saída analógica (via conector AV OUT)Saída de fone de ouvido: -8 dBs, 1 kΩ saída analógica (via conector AV OUT)Saída de fone de ouvido: -8 dBs, 1 kΩ saída analógica (via conector AV OUT)Saída de fone de ouvido: -8 dBs, 1 kΩ saída analógica (via conector AV OUT)Saída de fone de ouvido: -8 dBs, 1 kΩ saída analógica (via conector AV OUT) </th <th>Formato</th> <th>: Formato DV (modo SD)</th>      | Formato                      | : Formato DV (modo SD)                                                                      |
| Formato de gravação dosinal de vídeo:Gravação de Componente DigitalFita:Fita Mini DVVelocidade da fita:SP: 18,8 mm/sLP: 12,5 mm/s:LP: 12,5 mm/sTempo máximo de gravação:SP: 60 min.<br>LP: 90 min. (usando a fita M-DV60ME)Fonocaptor:1/3" CCDLente:F 1.8, f = 5 para 50 mm, 10:1 lente do zoomDiâmetro do filtro:ø37 mmMonitor LCD:3.8" medido diagonalmente, painel LCD panel/sistema matrix ativoTFTVisor:Visor colorido com 0,55"Alto-falante:MonoTemperatura operacional:0°C a 40°CHumidade operacional:35% a 80%Temperatura de armazenamento:-20°C a 50°CDimensões:?2 (L) x 94 (A) x 128 (P) mm<br>(com monitor LCD fechado e o visor totalmente para dentro)Peso:Aprox. 660 gConectores:Y: 1Vp-p, 75 Ω, saída analógica<br>C: 0.29 Vp-p, 75 Ω, saída analógicaSaída S-Video:Y: 1Vp-p, 75 Ω desbalanceado, saída analógica (via conector AV OUT)Saída de vídeo:1 Vp-p, 75 Ω desbalanceado, atida analógica (via conector AV OUT)Saída de áudio:-8 dBs, 1 kΩ saída analógica (via conector AV OUT)Saída de fone de ouvido:ø3,5 mm, estéreo (via conector AV OUT)Saída de fone de ouvido:-8 dBs, 1 kΩ saída analógica (via conector AV OUT)Saída de fone de ouvido:-8 dBs, 1 kΩ saída analógica (via conector AV OUT) <th>Formato do sinal</th> <th>: Padrão NTSC</th>                                                                                                    | Formato do sinal             | : Padrão NTSC                                                                               |
| sinal de vídeo: Gravação de Componente DigitalFita: Fita Mini DVVelocidade da fita: Fita Mini DVVelocidade da fita: SP: 18,8 mm/s<br>LP: 12,5 mm/sTempo máximo de gravação: SP: 60 min.<br>LP: 90 min. (usando a fita M-DV60ME)Fonocaptor: 1/3" CCD<br>LenteLente: F 1.8, f = 5 para 50 mm, 10:1 lente do zoomDiâmetro do filtro: ø37 mmMonitor LCD: 3,8" medido diagonalmente, painel LCD panel/sistema matrix ativoTFTVisor: Visor colorido com 0,55"Alto-falante: MonoTemperatura operacional: 0°C a 40°CHumidade operacional: 35% a 80%Temperatura de armazenamento: -20°C a 50°CDimensões: 72 (L) x 94 (A) x 128 (P) mm<br>(com monitor LCD fechado e o visor totalmente para dentro)Peso: Aprox. 660 gConectoresSaída S-Video: Y: 1Vp-p, 75 $\Omega$ , saída analógica<br>C: 0.29 Vp-p, 75 $\Omega$ , saída analógica (via conector AV OUT)Saída de vídeo: 1 Vp-p, 75 $\Omega$ desbalanceado, saída analógica (via conector AV OUT)Saída de vídeo: 1 Vp-p, 75 $\Omega$ desbalanceado, saída analógica (via conector AV OUT)Saída de fone de ouvido: ø3,5 mm, 4-polos, mini-jack (compatível com plugue RC-5325)Saída de áudio: -8 dBs, 1 k\Omega saída analógica (via conector AV OUT)Saída de fone de ouvido: ø3,5 mm, estéreo (via conector AV OUT)Conectores: -68 dBs, 1 k\Omega saída analógica (via conector AV OUT)Saída de fone de ouvido: -68 dBs, cesbalanceado, alta impedância com ø3,5 mm (estéreo)Entrada/saída DV                          | Formato de gravação do       |                                                                                             |
| Fita: Fita Mini DVVelocidade da fita: SP: 18,8 mm/s<br>LP: 12,5 mm/sTempo máximo de gravação: SP: 60 min.<br>LP: 90 min. (usando a fita M-DV60ME)Fonocaptor: 1/3" CCD<br>LenteLente: F 1.8, f = 5 para 50 mm, 10:1 lente do zoomDiâmetro do filtro: ø37 mmMonitor LCD: 3,8" medido diagonalmente, painel LCD panel/sistema matrix ativoTFTVisor: Visor colorido com 0,55"Alto-falante: MonoTemperatura operacional: 0°C a 40°CHumidade operacional: 35% a 80%Temperatura de armazenamento: -20°C a 50°CDimensões: 72 (L) x 94 (A) x 128 (P) mm<br>(com monitor LCD fechado e o visor totalmente para dentro)Peso: Aprox. 660 gConectores:Saída S-Video: Y: 1Vp-p, 75 $\Omega$ , saída analógica<br>C: 0.29 Vp-p, 75 $\Omega$ , saída analógica (via conector AV OUT)Saída de vídeo: 1 Vp-p, 75 $\Omega$ desbalanceado, saída analógica (via conector AV OUT)Saída de vídeo: 1 Vp-p, 75 $\Omega$ saída analógica (via conector AV OUT)Saída de údio: -8 dBs, 1 k\Omega saída analógica (via conector AV OUT)Saída de íduio: -8 dBs, 1 k\Omega saída analógica (via conector AV OUT)Saída de íduio: -8 dBs, 1 k\Omega saída analógica (via conector AV OUT)Saída de íduio: -8 dBs, 1 k\Omega saída analógica (via conector AV OUT)Saída de íduio: -8 dBs, 1 k\Omega saída analógica (via conector AV OUT)Saída de íduio: -8 dBs, 1 k\Omega saída analógica (via conector AV OUT)Saída de íduio: -8 dBs, 1 k\Omega saída conector AV OUT)Saída de íduio:          | sinal de vídeo               | : Gravação de Componente Digital                                                            |
| Velocidade da fita: SP: 18,8 mm/s<br>LP: 12,5 mm/sTempo máximo de gravação: SP: 60 min.<br>LP: 90 min. (usando a fita M-DV60ME)Fonocaptor: $1/3^{\circ}$ CCDLente: F 1.8, f = 5 para 50 mm, 10:1 lente do zoomDiâmetro do filtro: ø37 mmMonitor LCD: 3,8" medido diagonalmente, painel LCD panel/sistema matrix ativoTFTVisor: Visor colorido com 0,55"Alto-falante: MonoTemperatura operacional: 0°C a 40°CHumidade operacional: 35% a 80%Temperatura de armazenamento: -20°C a 50°CDimensões: 72 (L) x 94 (A) x 128 (P) mm<br>(com monitor LCD fechado e o visor totalmente para dentro)Peso: Aprox. 660 gConectoresSaída S-Video: Y: 1Vp-p, 75 \Omega, saída analógica<br>C: 0.29 Vp-p, 75 \Omega, saída analógicaSaída de vídeo: 1 Vp-p, 75 \Omega desbalanceado, saída analógica (via conector AV OUT)Saída de áudio: -8 dBs, 1 kΩ saída analógica (via conector AV OUT)Saída de fone de ouvido: ø3,5 mm, estéreo (via conector AV OUT)Saída de fone de ouvido: -68 dBs, desbalanceado, alta impedância com ø3,5 mm (estéreo)Entrada/saída DV: -68 dBs, desbalanceado, alta impedância com ø3,5 mm (estéreo)                                                                                                    | Fita                         | : Fita Mini DV                                                                              |
| LP: 12,5 mm/sTempo máximo de gravação: SP: 60 min.<br>LP: 90 min. (usando a fita M-DV60ME)Fonocaptor: 1/3" CCD<br>LenteLente: F 1.8, f = 5 para 50 mm, 10:1 lente do zoomDiâmetro do filtro: ø37 mmMonitor LCD: 3,8" medido diagonalmente, painel LCD panel/sistema matrix ativoTFTVisor: Visor colorido com 0,55"Alto-falante: MonoTemperatura operacional: 0°C a 40°CHumidade operacional: 35% a 80%Temperatura de armazenamento: -20°C a 50°CDimensões: 72 (L) x 94 (A) x 128 (P) mm<br>(com monitor LCD fechado e o visor totalmente para dentro)Peso: Aprox. 660 gConectoresSaída S-Video: Y: 1Vp-p, 75 $\Omega$ , saída analógica<br>C: 0.29 Vp-p, 75 $\Omega$ desbalanceado, saída analófica (via conector AV OUT)Saída de súdio: a dBs, 1 $\Omega$ saída analógica (via conector AV OUT)Saída de fone de ouvido: a dBs, 1 $\Omega$ saída analógica (via conector AV OUT)Saída de fone de ouvido: -8 dBs, 1 $\Omega$ saída analógica (via conector AV OUT)Entrada/saída DV: -68 dBs, desbalanceado, alta impedância com ø3,5 mm (estéreo)Entrada/saída DV: -68 dBs, desbalanceado, alta impedância com ø3,5 mm (estéreo)                                                                                                    | Velocidade da fita           | : SP: 18,8 mm/s                                                                             |
| Tempo máximo de gravação: SP: 60 min.<br>LP: 90 min. (usando a fita M-DV60ME)Fonocaptor: 1/3" CCDLente: F 1.8, f = 5 para 50 mm, 10:1 lente do zoomDiâmetro do filtro: ø37 mmMonitor LCD: 3,8" medido diagonalmente, painel LCD panel/sistema matrix ativoTFTVisor: Visor colorido com 0,55"Alto-falante: MonoTemperatura operacional: 0°C a 40°CHumidade operacional: 35% a 80%Temperatura de armazenamento: -20°C a 50°CDimensões: 72 (L) x 94 (A) x 128 (P) mm<br>(com monitor LCD fechado e o visor totalmente para dentro)Peso: Aprox. 660 gConectores:Saída S-Video: Y: 1Vp-p, 75 \Omega, saída analógica<br>C: 0.29 Vp-p, 75 Ω, saída analógica<br>C: 0.35, mm, 4-polos, mini-jack (compativel com plugue RC-5325)Saída de vídeo: 1 Vp-p, 75 Ω desbalanceado, saída analófica (via conector AV OUT)Saída de fone de ouvido: ø3,5 mm, 4-polos, mini-jack (compativel com plugue RC-5325)Saída de microfone externo: -68 dBs, desbalanceado, alta impedância com ø3,5 mm (estéreo)Entrada/saída DV: 4-pinos, conformidade com IEFE1394                                                                                                    |                              | LP: 12,5 mm/s                                                                               |
| Fonocaptor: 1/3" CCDLente: F 1.8, f = 5 para 50 mm, 10:1 lente do zoomDiàmetro do filtro: Ø37 mmMonitor LCD: 3,8" medido diagonalmente, painel LCD panel/sistema matrix ativoTFTVisor: Visor colorido com 0,55"Alto-falante: MonoTemperatura operacional: 0°C a 40°CHumidade operacional: 35% a 80%Temperatura de armazenamento: -20°C a 50°CDimensões: 72 (L) x 94 (A) x 128 (P) mm<br>(com monitor LCD fechado e o visor totalmente para dentro)Peso: Aprox. 660 gConectores: Y: 1Vp-p, 75 Ω, saída analógica<br>C: 0.29 Vp-p, 75 Ω, saída analógicaSaída de vídeo: Y Y: 1Vp-p, 75 Ω desbalanceado, saída analófgica (via conector AV OUT)Saída e tática digital/JLIP: Ø3,5 mm, 4-polos, mini-jack (compativel com plugue RC-5325)Saída de fone de ouvido: Ø3,5 mm, estéreo (via conector AV OUT)Saída de microfone externo: Ø3,5 mm, estéreo (via conector AV OUT)Entrada/saída DV: 4-pinos. conformidade com IEFE1394                                                                                                    | Tempo máximo de gravação     | : SP: 60 min.<br>LP: 90 min. (usando a fita M-DV60ME)                                       |
| Lente: F 1.8, f = 5 para 50 mm, 10:1 lente do zoomDiàmetro do filtro: $\emptyset$ 37 mmMonitor LCD: 3,8" medido diagonalmente, painel LCD panel/sistema matrix ativoTFTVisor: Visor colorido com 0,55"Alto-falante: MonoTemperatura operacional: 0°C a 40°CHumidade operacional: 35% a 80%Temperatura de armazenamento: -20°C a 50°CDimensões: 72 (L) x 94 (A) x 128 (P) mm<br>(com monitor LCD fechado e o visor totalmente para dentro)Peso: Aprox. 660 gConectoresSaída S-Video: Y: 1Vp-p, 75 $\Omega$ , saída analógica<br>C: 0.29 Vp-p, 75 $\Omega$ , saída analógicaSaída de vídeo: 1 Vp-p, 75 $\Omega$ desbalanceado, saída analófgica (via conector AV OUT)Saída de áudio: a dBs, 1 k $\Omega$ saída analógica (via conector AV OUT)Saída de fone de ouvido: ø 3,5 mm, 4-polos, mini-jack (compatível com plugue RC-5325)Saída de fone de ouvido: ø 3,5 mm, estéreo (via conector AV OUT)Entrada/saída DV: -68 dBs, desbalanceado, alta impedância com ø3,5 mm (estéreo)                                                                                                    | Fonocaptor                   | : 1/3" CCD                                                                                  |
| Diâmetro do filtro: ø37 mmMonitor LCD: 3,8" medido diagonalmente, painel LCD panel/sistema matrix ativoTFTVisor: Visor colorido com 0,55"Alto-falante: MonoTemperatura operacional: 0°C a 40°CHumidade operacional: 35% a 80%Temperatura de armazenamento: -20°C a 50°CDimensões: 72 (L) x 94 (A) x 128 (P) mm<br>(com monitor LCD fechado e o visor totalmente para dentro)Peso: Aprox. 660 gConectores:Saída S-Video: Y: 1Vp-p, 75 Ω, saída analógica<br>C : 0.29 Vp-p, 75 Ω, saída analógica<br>C : 0.29 Vp-p, 75 Ω, saída analógica<br>C : 0.29 Vp-p, 75 Ω, saída analógica<br>C : 0.35 mm, 4-polos, mini-jack (compatível com plugue RC-5325)Saída de vídeo: -8 dBs, 1 kΩ saída analógica (via conector AV OUT)Saída de fone de ouvido: ø3,5 mm, estéreo (via conector AV OUT)Saída de fone de ouvido: ø3,5 mm, estéreo (via conector AV OUT)Cada de microfone externo: -68 dBs, desbalanceado, alta impedância com ø3,5 mm (estéreo)Entrada/saída DV: 4-pinos, conformidade com IEFE1394                                                                                                    | Lente                        | : F 1.8, f = 5 para 50 mm, 10:1 lente do zoom                                               |
| Monitor LCD: 3,8" medido diagonalmente, painel LCD panel/sistema matrix ativoTFTVisor: Visor colorido com 0,55"Alto-falante: MonoTemperatura operacional: 0°C a 40°CHumidade operacional: 35% a 80%Temperatura de armazenamento: $-20°C$ a 50°CDimensões: 72 (L) x 94 (A) x 128 (P) mm<br>(com monitor LCD fechado e o visor totalmente para dentro)Peso: Aprox. 660 gConectoresSaída S-Video: Y: 1Vp-p, 75 $\Omega$ , saída analógica<br>C : 0.29 Vp-p, 75 $\Omega$ , saída analógicaSaída de vídeo: 1 Vp-p, 75 $\Omega$ desbalanceado, saída analófgica (via conector AV OUT)Saída de áudio: -8 dBs, 1 k $\Omega$ saída analógica (via conector AV OUT)Saída de fone de ouvido: $ø3,5$ mm, 4-polos, mini-jack (compatível com plugue RC-5325)Saída de fone de ouvido: $ø3,5$ mm, estéreo (via conector AV OUT)Characta de microfone externo: $-68$ dBs, desbalanceado, alta impedância com ø3,5 mm (estéreo)Entrada/saída DV: $4$ -pinos, conformidade com IEFE1394                                                                                                    | Diâmetro do filtro           | : ø37 mm                                                                                    |
| Visor: Visor colorido com 0,55"Alto-falante: MonoTemperatura operacional: $0^{\circ}$ C a $40^{\circ}$ CHumidade operacional: $35\%$ a $80\%$ Temperatura de armazenamento: $-20^{\circ}$ C a $50^{\circ}$ CDimensões: 72 (L) x 94 (A) x 128 (P) mm<br>(com monitor LCD fechado e o visor totalmente para dentro)Peso: Aprox. 660 gConectoresSaída S-Video: Y: 1Vp-p, 75 $\Omega$ , saída analógica<br>C : 0.29 Vp-p, 75 $\Omega$ , saída analógica<br>C : 0.29 Vp-p, 75 $\Omega$ desbalanceado, saída analófgica (via conector AV OUT)Saída de vídeo: 1 Vp-p, 75 $\Omega$ desbalanceado, saída analófgica (via conector AV OUT)Saída de áudio: -8 dBs, 1 k $\Omega$ saída analógica (via conector AV OUT)Saída de fone de ouvido: $a3,5$ mm, 4-polos, mini-jack (compatível com plugue RC-5325)Saída de fone de ouvido: $a3,5$ mm, estéreo (via conector AV OUT)Entrada/saída DV: -68 dBs, desbalanceado, alta impedância com ø3,5 mm (estéreo)                                                                                                    | Monitor LCD                  | : 3,8" medido diagonalmente, painel LCD panel/sistema matrix ativoTFT                       |
| Alto-falante: MonoTemperatura operacional: 0°C a 40°CHumidade operacional: 35% a 80%Temperatura de armazenamento: -20°C a 50°CDimensões: 72 (L) x 94 (A) x 128 (P) mm<br>(com monitor LCD fechado e o visor totalmente para dentro)Peso: Aprox. 660 gConectoresSaída S-Video: Y: 1Vp-p, 75 Ω, saída analógica<br>C: 0.29 Vp-p, 75 Ω, saída analógica<br>C: 0.29 Vp-p, 75 Ω, saída analógica<br>C: 0.29 Vp-p, 75 Ω, saída analógica<br>C: 0.39 Vp-p, 75 Ω, saída analógica<br>C: 0.49 Vp-p, 75 Ω, saída analógica<br>C: 0.49 Vp-p, 75 Ω, saída analógica<br>C: 0.40 V OUT)Saída de vídeo: 1 Vp-p, 75 Ω desbalanceado, saída analófgica (via conector AV OUT)<br>Saída estática digital/JLIP<br>Saída de fone de ouvido: 93,5 mm, 4-polos, mini-jack (compatível com plugue RC-5325)<br>Saída de fone de ouvidoSaída de microfone externo: -8 dBs, 1 kΩ saída analógica (via conector AV OUT)Entrada de microfone externo: -68 dBs, desbalanceado, alta impedância com ø3,5 mm (estéreo)Entrada/saída DV: 4-pinos, conformidade com IEFE1394                                                                                                    | Visor                        | : Visor colorido com 0,55"                                                                  |
| Temperatura operacional: 0°C a 40°CHumidade operacional: 35% a 80%Temperatura de armazenamento: -20°C a 50°CDimensões: 72 (L) x 94 (A) x 128 (P) mm<br>(com monitor LCD fechado e o visor totalmente para dentro)Peso: Aprox. 660 gConectoresSaída S-Video: Y: 1Vp-p, 75 Ω, saída analógica<br>C: 0.29 Vp-p, 75 Ω, saída analógica<br>C: 0.29 Vp-p, 75 Ω, saída analógica<br>C: 0.49 Vp-p, 75 Ω desbalanceado, saída analófgica (via conector AV OUT)Saída de vídeo: 1 Vp-p, 75 Ω desbalanceado, saída analófgica (via conector AV OUT)Saída de áudio: -8 dBs, 1 kΩ saída analógica (via conector AV OUT)Saída de fone de ouvido: ø3,5 mm, 4-polos, mini-jack (compatível com plugue RC-5325)Saída de fone de ouvido: ø3,5 mm, estéreo (via conector AV OUT)Entrada/saída DV: -68 dBs, desbalanceado, alta impedância com ø3,5 mm (estéreo)                                                                                                    | Alto-falante                 | : Mono                                                                                      |
| Humidade operacional: 35% a 80%Temperatura de armazenamento: -20°C a 50°CDimensões: 72 (L) x 94 (A) x 128 (P) mm<br>(com monitor LCD fechado e o visor totalmente para dentro)Peso: Aprox. 660 gConectoresSaída S-Video: Y: 1Vp-p, 75 Ω, saída analógica<br>C: 0.29 Vp-p, 75 Ω, saída analógica<br>C: 0.29 Vp-p, 75 Ω, saída analógicaSaída de vídeo: Y: 1Vp-p, 75 Ω desbalanceado, saída analógica (via conector AV OUT)Saída estática digital/JLIP: Ø3,5 mm, 4-polos, mini-jack (compatível com plugue RC-5325)Saída de fone de ouvido: Ø3,5 mm, estéreo (via conector AV OUT)Entrada de microfone externo: -68 dBs, desbalanceado, alta impedância com ø3,5 mm (estéreo)Entrada/saída DV: 4-pinos, conformidade com IEFE1394                                                                                                    | Temperatura operacional      | : 0°C a 40°C                                                                                |
| Temperatura de armazenamento: -20°C a 50°CDimensões: 72 (L) x 94 (A) x 128 (P) mm<br>(com monitor LCD fechado e o visor totalmente para dentro)Peso: Aprox. 660 gConectoresSaída S-Video: Y: 1Vp-p, 75 Ω, saída analógica<br>C: 0.29 Vp-p, 75 Ω, saída analógica<br>C: 0.29 Vp-p, 75 Ω, saída analógica<br>C: 0.29 Vp-p, 75 Ω desbalanceado, saída analófgica (via conector AV OUT)Saída de vídeo: 1 Vp-p, 75 Ω desbalanceado, saída analófgica (via conector AV OUT)Saída estática digital/JLIP: Ø3,5 mm, 4-polos, mini-jack (compatível com plugue RC-5325)Saída de fone de ouvido: Ø3,5 mm, estéreo (via conector AV OUT)Entrada de microfone externo: -68 dBs, 1 kΩ saída analógica (via conector AV OUT)Entrada/saída DV: -68 dBs, conformidade com JEFE1394                                                                                                    | Humidade operacional         | : 35% a 80%                                                                                 |
| Dimensões: 72 (L) x 94 (A) x 128 (P) mm<br>(com monitor LCD fechado e o visor totalmente para dentro)Peso: Aprox. 660 gConectoresSaída S-Video: Y: 1Vp-p, 75 Ω, saída analógica<br>C: 0.29 Vp-p, 75 Ω, saída analógicaSaída de vídeo: Y: 1Vp-p, 75 Ω desbalanceado, saída analófgica (via conector AV OUT)Saída estática digital/JLIP: Ø3,5 mm, 4-polos, mini-jack (compatível com plugue RC-5325)Saída de fone de ouvido: Ø3,5 mm, estéreo (via conector AV OUT)Saída de microfone externo: Ø3,5 mm, estéreo (via conector AV OUT)Entrada/saída DV: 4-pinos. conformidade com IEFE1394                                                                                                    | Temperatura de armazenamento | : -20°C a 50°C                                                                              |
| Peso       : Aprox. 660 g         Conectores       Saída S-Video       : Y: 1Vp-p, 75 Ω, saída analógica<br>C: 0.29 Vp-p, 75 Ω, saída analógica         Saída de vídeo       : 1 Vp-p, 75 Ω desbalanceado, saída analófgica (via conector AV OUT)         Saída estática digital/JLIP       : Ø3,5 mm, 4-polos, mini-jack (compatível com plugue RC-5325)         Saída de fone de ouvido       : -8 dBs, 1 kΩ saída analógica (via conector AV OUT)         Saída de microfone externo       : -68 dBs, desbalanceado, alta impedância com ø3,5 mm (estéreo)         Entrada/saída DV       : 4-pinos, conformidade com IEFE1394                                                                                                    | Dimensões                    | : 72 (L) x 94 (A) x 128 (P) mm                                                              |
| Peso       : Aprox. 660 g         Conectores         Saída S-Video       : Y: 1Vp-p, 75 Ω, saída analógica<br>C: 0.29 Vp-p, 75 Ω, saída analógica         Saída de vídeo       : 1 Vp-p, 75 Ω desbalanceado, saída analóficia (via conector AV OUT)         Saída estática digital/JLIP       : Ø3,5 mm, 4-polos, mini-jack (compatível com plugue RC-5325)         Saída de fone de ouvido       : -8 dBs, 1 kΩ saída analógica (via conector AV OUT)         Saída de fone de ouvido       : -8 dBs, desbalanceado, alta impedância com ø3,5 mm (estéreo)         Entrada/saída DV       : 4-pinos, conformidade com IFEF1394                                                                                                    |                              | (com monitor LCD fechado e o visor totalmente para dentro)                                  |
| Conectores         Saída S-Video       : Y: 1Vp-p, 75 Ω, saída analógica<br>C: 0.29 Vp-p, 75 Ω, saída analógica         Saída de vídeo       : 1 Vp-p, 75 Ω desbalanceado, saída analófgica (via conector AV OUT)         Saída estática digital/JLIP       : Ø3,5 mm, 4-polos, mini-jack (compatível com plugue RC-5325)         Saída de fone de ouvido       : Ø3,5 mm, estéreo (via conector AV OUT)         Saída de fone de ouvido       : Ø3,5 mm, estéreo (via conector AV OUT)         Entrada de microfone externo       : -68 dBs, desbalanceado, alta impedância com ø3,5 mm (estéreo)         Entrada/saída DV       : 4-pinos, conformidade com IFEF1394                                                                                                    | Peso                         | : Aprox. 660 g                                                                              |
| Saída S-Video: Y: 1Vp-p, 75 Ω, saída analógica<br>C: 0.29 Vp-p, 75 Ω, saída analógicaSaída de vídeo: 1 Vp-p, 75 Ω desbalanceado, saída analófgica (via conector AV OUT)Saída estática digital/JLIP: Ø3,5 mm, 4-polos, mini-jack (compatível com plugue RC-5325)Saída de áudio: -8 dBs, 1 kΩ saída analógica (via conector AV OUT)Saída de fone de ouvido: Ø3,5 mm, estéreo (via conector AV OUT)Entrada de microfone externo: -68 dBs, desbalanceado, alta impedância com Ø3,5 mm (estéreo)Entrada/saída DV: 4-pinos, conformidade com IFEF1394                                                                                                    | Conectores                   |                                                                                             |
| Saída de vídeo: 1 Vp-p, 75 Ω desbalanceado, saída analófgica (via conector AV OUT)Saída estática digital/JLIP: Ø3,5 mm, 4-polos, mini-jack (compatível com plugue RC-5325)Saída de áudio: -8 dBs, 1 kΩ saída analógica (via conector AV OUT)Saída de fone de ouvido: Ø3,5 mm, estéreo (via conector AV OUT)Entrada de microfone externo: -68 dBs, desbalanceado, alta impedância com ø3,5 mm (estéreo)Entrada/saída DV: 4-pinos, conformidade com IEFE1394                                                                                                    | Saída S-Video                | : Y: 1Vp-p, 75 $\Omega$ , saída analógica                                                   |
| Saída estática digital/JLIP       : 4 γ ρ-ρ, 7 3 2 destalanticado, saída analógica (via conector AV OUT)         Saída estática digital/JLIP       : Ø 3,5 mm, 4-polos, mini-jack (compatível com plugue RC-5325)         Saída de fone de ouvido       : -8 dBs, 1 kΩ saída analógica (via conector AV OUT)         Saída de fone de ouvido       : Ø 3,5 mm, estéreo (via conector AV OUT)         Entrada de microfone externo       : -68 dBs, desbalanceado, alta impedância com ø3,5 mm (estéreo)         Entrada/saída DV       : 4-pinos, conformidade com IEFE1394                                                                                                    | Saída de vídeo               | <ul> <li>1 Vn-n. 75 Q deshalanceado, saída analófgica (via conector AV QUIT).</li> </ul>    |
| Saída de áudio       : -8 dBs, 1 kΩ saída analógica (via conector AV OUT)         Saída de fone de ouvido       : -8 dBs, 1 kΩ saída analógica (via conector AV OUT)         Entrada de microfone externo       : -68 dBs, desbalanceado, alta impedância com ø3,5 mm (estéreo)         Entrada/saída DV       : 4-pinos, conformidade com IFEF1394                                                                                                    | Saída estática digital/II IP | $\cdot$ a 5 mm 4-nolos mini-jack (compativel com pluque RC-5325)                            |
| Saída de fone de ouvido       : =0 db3, 1 k2 saída analyse (via conector AV OUT)         Saída de microfone externo       : =0 dB3, 1 k2 saída analyse (via conector AV OUT)         Entrada/saída DV       : =-68 dBs, desbalanceado, alta impedância com ø3,5 mm (estéreo)         : 4-pinos, conformidade com IEFE1394                                                                                                    | Saída de áudio               | $\sim -8$ dBs 1 kO saída analógica (via conector AV OLIT)                                   |
| Entrada de microfone externo<br>Entrada/saída DV : -68 dBs, desbalanceado, alta impedância com ø3,5 mm (estéreo)<br>: 4-pinos, conformidade com IFEE1394                                                                                                    | Saída de fone de ouvido      | · ø3 5 mm estéreo (via conector AV OUT)                                                     |
| Entrada/saída DV : 4-pinos, conformidade com IEEE1394                                                                                                    | Entrada de microfone externo | 68 dBs, deshalanceado, alta impedância com ø3.5 mm (estéreo)                                |
|                                                                                                    | Entrada/saída DV             | · 4-pinos, conformidade com IEFE1394                                                        |

# AC Power Adapter/Charger AA-V68U

| Alimentação fornecida | : AC 110 V a 240 V $\sim$ , 50/60 Hz |
|-----------------------|--------------------------------------|
| Consumo               | : 20 W                               |
| Saída                 |                                      |
| Carga                 | : DC 7,2 V === , 0.77 A              |
| VTR                   | : DC 6,3 V === , 1.8 A               |
| Dimensões             | : 94 (L) x 35 (A) x 122 (P) mm       |
| Peso                  | : Aprox. 300 g                       |
|                       |                                      |

83

As especificações acima são para a velocidade SP, a não ser quando houver outra indicação.

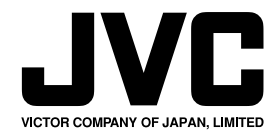

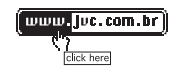

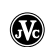